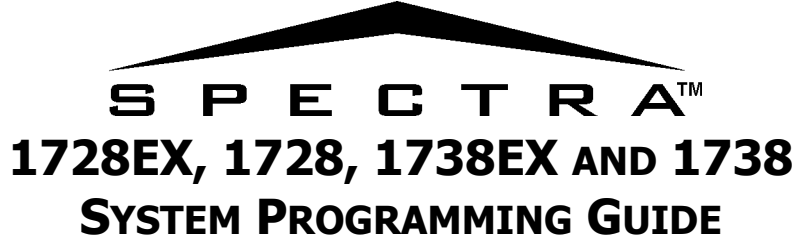

**Software Version 2.1** 

# DEFAULT INSTALLER CODE

000000 (see section [281] on page 18)

# **DEFAULT SYSTEM MASTER CODE**

123456 (see section [301] on page 18)

# HOW DO I ENTER PROGRAMMING MODE?

STEP 1: Press [ENTER] STEP 2: Enter your [INSTALLER CODE] STEP 3: Enter 3-digit [SECTION] you wish to program STEP 4: Enter required [DATA]

# DECIMAL AND HEXADECIMAL PROGRAMMING TABLE

| Value or Action       | What Do I      | What Do I See?                      |                        |               |  |
|-----------------------|----------------|-------------------------------------|------------------------|---------------|--|
| Value of Action       | Press?         | 10-Zone LED                         | 16-Zone LED            | LCD           |  |
| Values 1 to 9         | [1] to [9]     | [1] to [9]                          | [1] to [9]             | [1] to [9]    |  |
| A (hexa only)         | [0]            | [0 (10)]                            | [10]                   | 0             |  |
| B (hexa only)         | [STAY]         | [STAY]                              | [11]                   | В             |  |
| C (hexa only)         | [BYP]          | [BYP]                               | [12]                   | С             |  |
| D (hexa only)         | [MEM]          | [MEM]                               | [13]                   | D             |  |
| E (hexa only)         | [TBL] / [TRBL] | [TBL]                               | [14]                   | E             |  |
| F (hexa only)         | [PG] / [FNC1]  | [PG]                                | [15]                   | F             |  |
| Exit Without Saving   | [CLEAR]        | [ENTER] flashes                     | [ARM1] & [STAY1] flash | "SECTION [ ]" |  |
| Erase Current Digit   | [FORCE]        | Displays next digit or next section |                        |               |  |
| Save Data (hexa only) | [ENTER]        | Advances to the next section        |                        |               |  |

# TROUBLE DISPLAY

Press the **[TBL]** or **[TRBL]** key to view the *Trouble Display*. Please note that the keypad can be programmed to emit a BEEP every 5 seconds whenever a new trouble condition has occurred. Press the **[TBL]** or **[TRBL]** key to stop the beeping.

- [1] No Battery or Low Battery
- [2] Wireless Transmitter Low Battery
- [3] Power Failure
- [4] Bell Output Disconnected
- [5] Maximum Bell Current
- [6] Maximum Auxiliary Current
- [7] Communicator Report Failure

- [8] Timer Loss\*\*
- [9] Tamper or Zone Wiring Failure\*
- [10] Telephone Line Monitoring Failure
- [11]/[STAY] Fire Loop Trouble\*
- [12]/[BYP] Module Loss
- [13]/[MEM] Wireless Transmitter Supervision Loss\*
- [16]/[FORCE] and [TBL]/[TRBL] flashes Keypad Fault

\* press the illuminated key ([9], [STAY] or [MEM]) to view which zones are causing the trouble. Enter the Installer Code to clear Tamper troubles.

\*\* press [8] to re-program the time.

# **TABLE OF CONTENTS**

| DEFAULT INSTALLER CODE                                         | . 1      |
|----------------------------------------------------------------|----------|
| DEFAULT SYSTEM MASTER CODE                                     | . 1      |
| How Do I Enter Programming Mode?                               | . 1      |
| DECIMAL AND HEXADECIMAL PROGRAMMING TABLE                      | . 1      |
| TROUBLE DISPLAY                                                | . 1      |
| DATA DISPLAY MODE (LED KEYPADS ONLY)                           | . 4      |
| CONFIGURING THE 1686H, 1686V AND 1689 KEYPADS (V2.0 OR HIGHER) | . 4      |
| CONFIGURING THE 1686H, 1686V AND 1689 KEYPADS (PRIOR TO V2.0)  | . 5      |
| ZONE PROGRAMMING                                               | . 5      |
| SYSTEM TIMERS                                                  | . 7      |
| PROGRAMMABLE OUTPUTS                                           | . 8      |
| SYSTEM OPTIONS                                                 | 11       |
| COMMUNICATION SETTINGS                                         | 15       |
| REPORT CODES                                                   | 16       |
| SYSTEM SETTINGS                                                | 18       |
| USER CODE OPTIONS                                              | 18       |
| REPROGRAM ALL MODULES                                          | 19       |
| PARADOX MEMORY KEY (PMC-3)                                     | 19       |
| 4-OUTPUT BUS MODULE V2.0                                       | 20<br>21 |
| VOICE-ASSISTED ARM/DISARM BUS MODULE V2.0                      | 23       |
| WIRELESS BUS MODULES                                           | 24       |
| ZONE EXPANSION BUS MODULES                                     | 28       |
| USER OPERATION                                                 | 29       |
| Appendix A - Ademco CID Report Code List (Prog.)               | 31       |
| APPENDIX B - ADEMCO CID REPORT CODE LIST (ALL CODES)           | 32       |
| BUS MODULE CONNECTIONS                                         | 34       |
|                                                                | ~~       |

# DATA DISPLAY MODE (LED Keypads Only)

View the section's programming one digit at a time. Does not function with sections using Feature Select Programming.

To access the *Data Display Mode*, press the **[ENTER]** key after entering a section and before entering any data. The three LEDs as indicated below will begin to flash indicating that you are in the *Data Display Mode*.

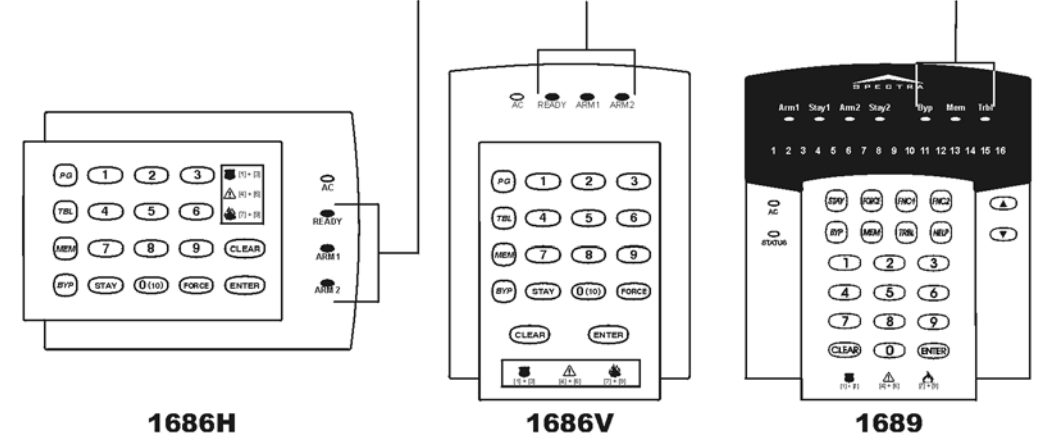

Each time the **[ENTER]** key is pressed, the keypad will display the next digit in the current section and will continue through all the following sections one digit at a time without changing the programmed values. Not available for sections using the *Multiple Feature Select Method*. Press the **[CLEAR]** key at any time to exit the *Data Display Mode*.

# CONFIGURING THE 1686H, 1686V and 1689 KEYPADS (V2.0 or higher)

The keypad's zone number, EOL definition and tamper switch are programmed through the keypad's programming mode. To do so:

How Do I Configure The Keypad? STEP 1: Press [ENTER] STEP 2: Enter your [INSTALLER CODE] (default: 000000) STEP 3: Press the [PG] (1686H/V) / [FNC1] (1689) key and hold it for 3 seconds. STEP 4: Press the desired key ([1] to [3]. See below) STEP 5: Press [ENTER] to exit programming mode

PLEASE NOTE: After two minutes, the keypad exits programming mode.

# Key [1] - Keypad Zone Selection

Key [1] determines whether the keypad's zone is *Keypad Zone 1* or *Keypad Zone 2*. When key [1] is OFF (not illuminated), the keypad's zone is *Keypad Zone 1*. When key [1] is ON (illuminated), the keypad's zone is *Keypad Zone 2*.

Key [1] OFF - Keypad Zone 1 (default) Key [1] ON - Keypad Zone 2

# Key [2] - EOL Definition

Key [2] determines the keypad zone's EOL definition. When key [2] is OFF (not illuminated), EOL is disabled and the keypad zone uses the on-board EOL resistor. When key [2] is ON (illuminated), EOL is enabled and the keypad zone requires that an external EOL resistor be connected (refer to "Spectra 1728EX and 1728 PCB Layout" on page 41 and "Spectra 1738EX and 1738 PCB Layout" on page 42 for more details).

Key [2] OFF - EOL disabled Key [2] ON - EOL enabled (default)

#### Key [3] - On-Board Tamper

Key [3] enables or disables the keypad's on-board tamper switch. When key [3] is OFF (not illuminated), the tamper switch is disabled. When key [3] is ON (illuminated), the tamper switch is enabled.

Key [3] OFF - On-board tamper switch disabled Key [3] ON - On-board tamper switch enabled

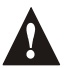

PLEASE NOTE: The keypad can be ordered with or without a tamper switch. If the keypad has no tamper switch, key [3] will be OFF by default. If the keypad has a tamper switch, key [3] will be ON by default.

# CONFIGURING THE 1686H, 1686V and 1689 KEYPADS (Prior to V2.0)

The keypad's zone number and EOL definition are defined through the jumpers located on the PCB board. The jumpers are as follows:

#### J1 - Keypad Zone Select Jumper

Jumper J1 determines whether the keypad's zone is Keypad Zone 1 or Keypad Zone 2. When the jumper is OFF, the keypad's zone is Keypad Zone 2. When the jumper is ON, the keypad's zone is Keypad Zone 1.

J1 OFF - Keypad Zone 2 J1 ON - Keypad Zone 1

#### J2 - EOL Definition Jumper

Jumper J2 determines the keypad zone's EOL definition. When the jumper is OFF, EOL is disabled and the keypad zone uses the on-board EOL resistor. When the jumper is ON, EOL is enabled and the keypad zone requires that an external EOL resistor be connected (refer to "Spectra 1728EX and 1728 PCB Layout" on page 41 and "Spectra 1738EX and 1738 PCB Layout" on page 42 for more details).

J2 OFF - EOL disabled J2 ON - EOL enabled

## **ZONE PROGRAMMING**

When programming zones, the zone assignments are dependent on where the detection devices in the system are connected. **Do not assign inputs from different modules to the same expansion input.** In 1728/EX control panel installations that require using mostly the expansion inputs, refer to Reassign Zones to Expansion Inputs (see section [126] option [8]). *Zone Recognition Table* 

| Device<br>connected to<br>which input? | 1728/EX | 1728        | <b>1728/EX</b><br>With Re-a<br>Zone 2 en<br>page 11) | <b>1728</b><br>ssign Keypad<br>abled (see | 1738/EX | 1738        | <b>1738/EX</b><br>With Re-a<br>Zone 2 en<br>page 11) | <b>1738</b><br>ssign Keypad<br>abled (see |
|----------------------------------------|---------|-------------|------------------------------------------------------|-------------------------------------------|---------|-------------|------------------------------------------------------|-------------------------------------------|
|                                        | NO ATZ  | WITH ATZ    | NO ATZ                                               | WITH ATZ                                  | NO ATZ  | WITH ATZ    | NO ATZ                                               | WITH ATZ                                  |
| <b>Control Panel</b>                   |         |             |                                                      |                                           |         |             |                                                      |                                           |
| Input 1 =                              | Zone 1  | Zone 1 & 6  | Zone 1                                               | Zone 1 & 6                                | Zone 1  | Zone 1 & 8  | Zone 1                                               | Zone 1 & 8                                |
| Input 2 =                              | Zone 2  | Zone 2 & 7  | Zone 2                                               | Zone 2 & 7                                | Zone 2  | Zone 2 & 9  | Zone 2                                               | Zone 2 & 9                                |
| Input 3 =                              | Zone 3  | Zone 3 & 8  | Zone 3                                               | Zone 3 & 8                                | Zone 3  | Zone 3 & 10 | Zone 3                                               | Zone 3 & 10                               |
| Input 4 =                              | Zone 4  | Zone 4 & 9  | Zone 4                                               | Zone 4 & 9                                | Zone 4  | Zone 4 & 11 | Zone 4                                               | Zone 4 & 11                               |
| Input 5 =                              | Zone 5  | Zone 5 & 10 | Zone 5                                               | Zone 5 & 10                               | Zone 5  | Zone 5 & 12 | Zone 5                                               | Zone 5 & 12                               |
| Input 6 =                              | N/A     | N/A         | N/A                                                  | N/A                                       | Zone 6  | Zone 6 & 13 | Zone 6                                               | Zone 6 & 13                               |
| Input 7 =                              | N/A     | N/A         | N/A                                                  | N/A                                       | Zone 7  | Zone 7 & 14 | Zone 7                                               | Zone 7 & 14                               |
| Keypad                                 |         |             |                                                      |                                           |         |             |                                                      |                                           |
| Zone 1 =                               | Zone 6  | Zone 11     | Zone 6                                               | Zone 11                                   | Zone 8  | Zone 15     | Zone 8                                               | Zone 15                                   |
| Zone 2 =                               | Zone 7  | Zone 12     | N/A                                                  | N/A                                       | Zone 9  | Zone 16     | N/A                                                  | N/A                                       |
| Expansion                              |         |             |                                                      |                                           |         |             |                                                      |                                           |
| Input 1 =                              | Zone 8  | Zone 13     | Zone 7                                               | Zone 12                                   | Zone 10 | N/A         | Zone 9                                               | Zone 16                                   |
| Input 2 =                              | Zone 9  | Zone 14     | Zone 8                                               | Zone 13                                   | Zone 11 | N/A         | Zone 10                                              | N/A                                       |
| Input 3 =                              | Zone 10 | Zone 15     | Zone 9                                               | Zone 14                                   | Zone 12 | N/A         | Zone 11                                              | N/A                                       |
| Input 4 =                              | Zone 11 | Zone 16     | Zone 10                                              | Zone 15                                   | Zone 13 | N/A         | Zone 12                                              | N/A                                       |
| Input 5 =                              | Zone 12 | N/A         | Zone 11                                              | Zone 16                                   | Zone 14 | N/A         | Zone 13                                              | N/A                                       |
| Input 6 =                              | Zone 13 | N/A         | Zone 12                                              | N/A                                       | Zone 15 | N/A         | Zone 14                                              | N/A                                       |
| Input 7 =                              | Zone 14 | N/A         | Zone 13                                              | N/A                                       | Zone 16 | N/A         | Zone 15                                              | N/A                                       |
| Input 8 =                              | Zone 15 | N/A         | Zone 14                                              | N/A                                       | N/A     | N/A         | Zone 16                                              | N/A                                       |

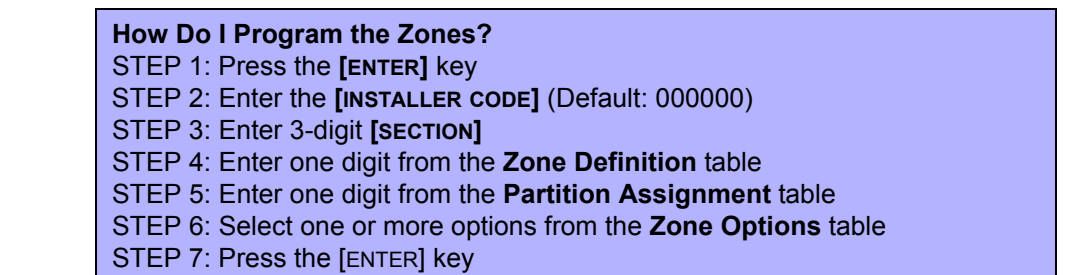

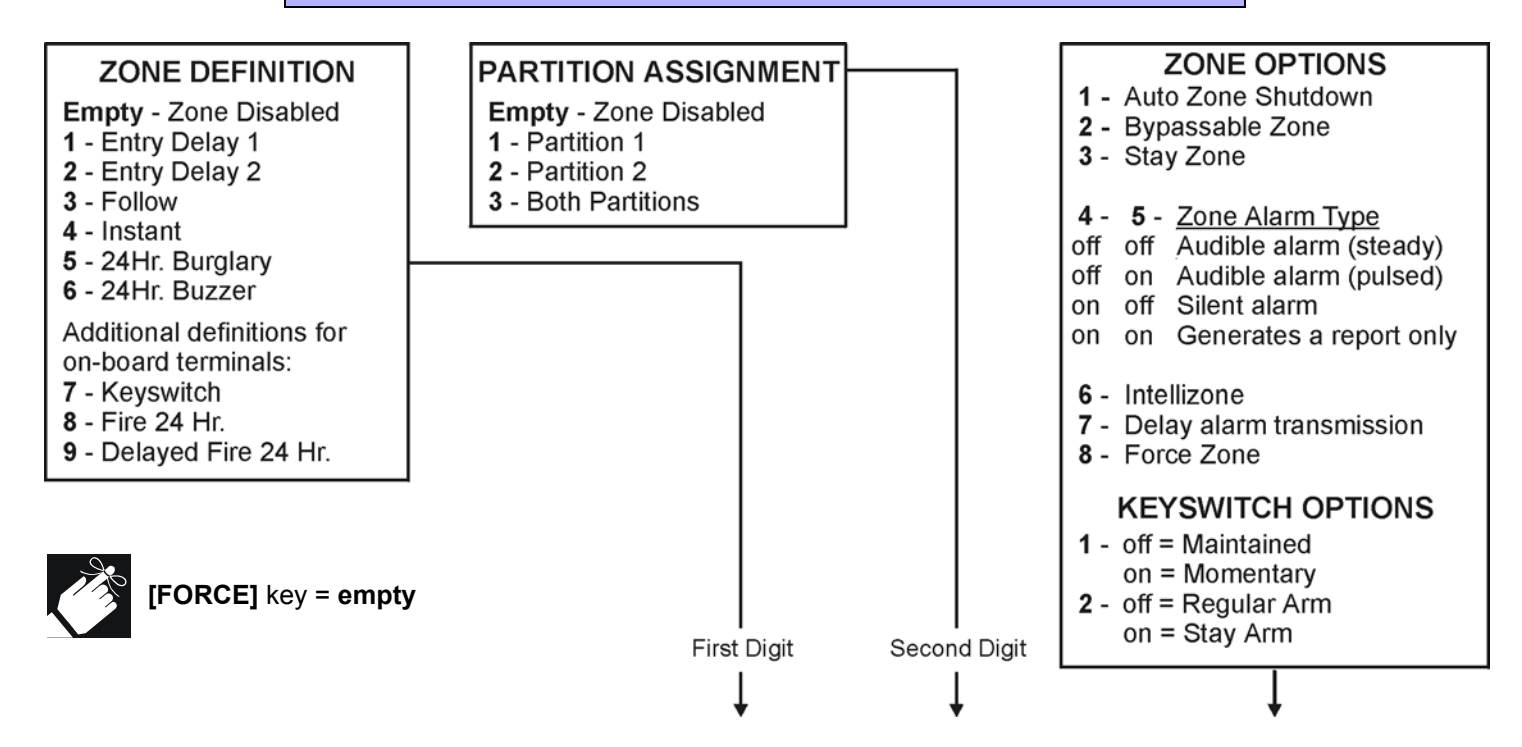

| Section                 | Description | Zone<br>Definition | Partition<br>Assignment | Zone Options    |
|-------------------------|-------------|--------------------|-------------------------|-----------------|
| <b>[001] =</b> Zone 01: |             |                    |                         | 1 2 3 4 5 6 7 8 |
| [002] = Zone 02:        |             |                    |                         | 1 2 3 4 5 6 7 8 |
| [003] = Zone 03:        |             |                    |                         | 1 2 3 4 5 6 7 8 |
| <b>[004] =</b> Zone 04: |             | <u> </u>           |                         | 1 2 3 4 5 6 7 8 |
| <b>[005] =</b> Zone 05: |             | <u> </u>           |                         | 1 2 3 4 5 6 7 8 |
| <b>[006] =</b> Zone 06: |             | <u> </u>           |                         | 1 2 3 4 5 6 7 8 |
| <b>[007] =</b> Zone 07: |             |                    |                         | 1 2 3 4 5 6 7 8 |
| [008] = Zone 08:        |             | <u> </u>           |                         | 1 2 3 4 5 6 7 8 |
| <b>[009] =</b> Zone 09: |             | <u> </u>           |                         | 1 2 3 4 5 6 7 8 |
| <b>[010] =</b> Zone 10: |             | <u> </u>           |                         | 1 2 3 4 5 6 7 8 |
| [011] = Zone 11:        |             | <u> </u>           |                         | 1 2 3 4 5 6 7 8 |
| [012] = Zone 12:        |             |                    |                         | 1 2 3 4 5 6 7 8 |
| <b>[013] =</b> Zone 13: |             |                    |                         | 1 2 3 4 5 6 7 8 |
| [014] = Zone 14:        |             |                    |                         | 1 2 3 4 5 6 7 8 |
| [015] = Zone 15:        |             |                    |                         | 1 2 3 4 5 6 7 8 |
| <b>[016] =</b> Zone 16: |             |                    |                         | 1 2 3 4 5 6 7 8 |
|                         | Defaults =  | Empty              | Partition 1             | 1 and 2 ON      |

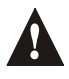

Only the control panel's on-board inputs can be defined as a Fire, Delayed Fire or a Keyswitch zone. In the 1728EX and 1728 the on-board zones are zones 01 to 05 and in the 1738EX and 1738 the on-board zones are zones 01 to 07.

#### SYSTEM TIMERS

| Section # |    | Decimal Value (000 to 255) | Description          | Default   |
|-----------|----|----------------------------|----------------------|-----------|
| [050]     | // | _ x 10 msec.               | ZONE SPEED (ZONE 1)  | 600 msec. |
| [051]     | // | _ x 10 msec.               | ZONE SPEED (ZONE 2)  | 600 msec. |
| [052]     | // | x 10 msec.                 | ZONE SPEED (ZONE 3)  | 600 msec. |
| [053]     | // | _ x 10 msec.               | ZONE SPEED (ZONE 4)  | 600 msec. |
| [054]     | // | _ x 10 msec.               | ZONE SPEED (ZONE 5)  | 600 msec. |
| [055]     | // | x 10 msec.                 | ZONE SPEED (ZONE 6)  | 600 msec. |
| [056]     | // | _ x 10 msec.               | ZONE SPEED (ZONE 7)  | 600 msec. |
| [057]     | // | _ x 10 msec.               | ZONE SPEED (ZONE 8)  | 600 msec. |
| [058]     | // | x 10 msec.                 | ZONE SPEED (ZONE 9)  | 600 msec. |
| [059]     | // | _ x 10 msec.               | ZONE SPEED (ZONE 10) | 600 msec. |
| [060]     | // | _ x 10 msec.               | ZONE SPEED (ZONE 11) | 600 msec. |
| [061]     | // | x 10 msec.                 | ZONE SPEED (ZONE 12) | 600 msec. |
| [062]     | // | _ x 10 msec.               | ZONE SPEED (ZONE 13) | 600 msec. |
| [063]     | // | _ x 10 msec.               | ZONE SPEED (ZONE 14) | 600 msec. |
| [064]     | // | x 10 msec.                 | ZONE SPEED (ZONE 15) | 600 msec. |
| [065]     | // | _ x 10 msec.               | ZONE SPEED (ZONE 16) | 600 msec. |

NOTE:

If ATZ is enabled (section [132] option [5]), do not set the Zone Speed to less than 50msec. as this may cause false alarms.

| [066] _ | <u> </u> | _ seconds (000 = follow Deactivation Event) | PGM1 TIMER                          | 5 sec.     |
|---------|----------|---------------------------------------------|-------------------------------------|------------|
| [067]   | <u> </u> | seconds (000 = follow Deactivation Event)   | PGM2 TIMER (FOR 1738 & 1738EX ONLY) | 5 sec.     |
| [068] _ | //       | _ seconds (000 = follow Deactivation Event) | GLOBAL PGM TIMER                    | 5 sec.     |
| [069]   | //       | _ seconds                                   | ENTRY DELAY 1                       | 45 sec.    |
| [070]   | //       | _ seconds                                   | ENTRY DELAY 2                       | 45 sec.    |
| [071] _ | //       | _ seconds                                   | EXIT DELAY 1*                       | 30 sec.    |
| [072]   |          | seconds                                     | EXIT DELAY <b>2*</b>                | 30 sec.    |
| [073]   | <u> </u> | minutes (000 = no bell on alarm)            | BELL CUT-OFF TIMER (PARTITION 1)**  | 4 min.     |
| [074] _ | //       | _ minutes (000 = no bell on alarm)          | BELL CUT-OFF TIMER (PARTITION 2)**  | 4 min.     |
| [075]   | <u> </u> | x 15 minutes (000 = disabled)               | NO MOVEMENT TIMER (PARTITION 1)     | Disabled   |
| [076] _ | //       | _ x 15 minutes (000 = disabled)             | NO MOVEMENT TIMER (PARTITION 2)     | Disabled   |
| [077] _ | //       | _ seconds (minimum 10 sec.)                 | ANSWERING MACHINE OVERRIDE DELAY    | Disabled   |
| [078] _ | //       | _ (000 = no answer, maximum = 15 rings)     | NUMBER OF RINGS                     | 8 rings    |
| [079] _ | //       | _ x 2 sec. (minimum 32 sec.)                | TLM FAIL TIMER                      | 32 sec.    |
| [080] _ | //       | _ seconds                                   | DELAY ALARM TRANSMISSION            | Disabled   |
| [081] _ | //       | _ (000 = 16, maximum = 16)                  | MAXIMUM DIALING ATTEMPTS            | 8 attempts |
| [082]   | //       | _ seconds                                   | DELAY BETWEEN ATTEMPTS              | 20 sec.    |
| [083] _ | //       | _ seconds                                   | PAGER DELAY                         | 5 sec.     |
| [084] _ | //       | _ seconds (minimum 10 sec.)                 | INTELLIZONE DELAY                   | 48 sec.    |
| [085] _ | //       | _ seconds                                   | RECENT CLOSING DELAY                | No delay   |
| [086] _ | //       | _ minutes                                   | POWER FAILURE REPORT DELAY          | 15 min.    |
| [087] _ | //       | _ days (000 = disabled)                     | AUTO TEST REPORT                    | Disabled   |
| [088] _ | //       | _ 000 to 127 = +1 to +127 seconds           | CLOCK ADJUST                        | Disabled   |
|         |          | 128 to 255 = -1 to -127 seconds             |                                     |            |
| [089] _ | //       | _ (000 = disabled, maximum = 15)            | AUTO ZONE SHUTDOWN COUNTER          | 5          |
| [090] _ | //       | _ minutes (000 = disabled)                  | RECYCLE ALARM DELAY                 | Disabled   |
| [091] _ | //       | _ (000 = disabled)                          | RECYCLE ALARM COUNTER               | Disabled   |
| [092] _ | //       | _ attempts before locking (000 = disabled)  | KEYPAD LOCKOUT                      | Disabled   |
| [093] _ | //       | _ minutes (000 = disabled)                  | KEYPAD LOCKOUT DELAY                | Disabled   |
| [094] _ | //       | _ seconds (000 = disabled)                  | PANIC LOCKOUT TIMER                 | Disabled   |
| [110] _ | :        | _/ hours (00 to 23) : minutes (00 to 59)    | AUTO TEST REPORT (TIME OF DAY)      | Disabled   |
| [111] _ | :        | _/ hours (00 to 23) : minutes (00 to 59)    | AUTO-ARM TIME (PARTITION 1)         | Disabled   |
| [112]   | :        | _/ hours (00 to 23) : minutes (00 to 59)    | AUTO-ARM TIME (PARTITION 2)         | Disabled   |

\* Maximum 60 seconds for UL listed systems.

\*\* 5 minutes minimum for ULC installations.

# **PROGRAMMABLE OUTPUTS**

г

Each PGM Deactivation event can be used as another start (activation) event if their respective PGM timer (see sections [066] to [068]) is programmed with a value other than 000.

|                                                    | Example: section [120] = 05 03 02: 1                                                                                                    | this means PGM1  | I will activate wh | enever partitio  | on 2 is Stay Armed.                                                                                                    |
|----------------------------------------------------|----------------------------------------------------------------------------------------------------|------------------|--------------------|------------------|----------------------------------------------------------------------------------------------------|
| Section #                                          | E                                                                                                    | Event Group #    | Sub-Group #        | Partition #      |                                                                                                    |
| [120]<br>[121]<br>[122]<br>[123]<br>[124]<br>[125] | PGM 1 PGM Activation Event<br>PGM 1 PGM Deactivation Event<br><i>PGM2 for 1738EX and 1738 only:</i><br>PGM 2 PGM Activation Event<br>PGM 2 PGM Deactivation Event<br>Global PGM Activation Event<br>Global PGM Deactivation Event | /<br>/<br>/<br>/ | /<br>/<br>/<br>/   | /<br>/<br>/<br>/ | 01 = Partition 1<br>02 = Partition 2<br>99 = Any Partition<br>The Sub-Groups proceeded by<br>"(Partition 1)" cannot be<br>assigned to activate Partition 2. |
|                                                    | Used to activate PGMs on expansion modules & LCD keypads.                                                                                                    |                  |                    |                  |                                                                                                    |

| Event Group #                       | Sub-Group #                                                                                              |
|-------------------------------------|----------------------------------------------------------------------------------------------------|
| 00 = Zone OK                        | 01 to 16 = Zones 1 to 16                                                                                 |
|                                     | 99 = Any Zone                                                                                            |
| 01 = Zone Open                      | 01 to 16 = Zones 1 to 16                                                                                 |
|                                     | 99 = Any Zone                                                                                            |
| 02 = Partition Status               | 00 = System not ready (Partition 1 only)                                                                 |
|                                     | 01 = System ready ( <i>Partition 1 only</i> )                                                            |
|                                     | 02 = Steady Alarm in Partition                                                                           |
|                                     | 03 = Pulsed Alarm in Partition                                                                           |
|                                     | 04 = Pulsed or Steady Alarm in Partition                                                                 |
|                                     | 05 = Alarm in Partition Restored                                                                         |
|                                     | 06 = Bell Squawk Activated ( <i>Partition 1 only</i> )                                                   |
|                                     | 07 = Bell Squawk Deactivated (Partition 1 only)                                                          |
|                                     | 08 = Ground start (Partition 1 only)                                                                     |
|                                     | 09 = Disarm Partition                                                                                    |
|                                     | 10 = AIIII PallilloII<br>11 = Entry Dolay (broach when system is armed)                                  |
|                                     | 11 - Entry Delay (bleach when system is arrived) $00 - Any Sub Group$                                    |
| 05 - Non Bonortable Events          | 00 = Tolophono Lino Trouble ( <i>Partition 1 only</i> )                                                  |
| 05 - Noll-Reportable Events         | 00 - Telephone Line House (Partition 1 only)<br>01 - [pc] or [ch(c1] key was pressed (Partition 1 only)] |
|                                     | 01 = [PG] 01 [FNC1] Key was pressed (Farminon 1 011y) $02 = Instant Armino$                              |
|                                     | 03 = Stay Arming                                                                                         |
|                                     | 04 = Force Arming                                                                                        |
|                                     | 05 = Fast Exit (Force & Regular Only)                                                                    |
|                                     | 06 = PC Fail to Communicate ( <i>Partition 1 only</i> )                                                  |
|                                     | 07 = Midnight ( <i>Partition 1 only</i> )                                                                |
|                                     | 99 = Any Sub-Group (Partition 1 only, except 02 to 05)                                                   |
| 06 = Arm/Disarm with Remote Control | 01 to 08 = Remote Controls 1 to 8                                                                        |
|                                     | 99 = Any Remote Control                                                                                  |
| 07 = Button Pressed on Remote       | 01 to 08 = Remote Controls 1 to 8                                                                        |
| (see button option "B" on page 26)  | 00 - Any Romoto Control                                                                                  |
| 08 - Button Proceed on Pomoto       | 99 – Any Remote Control                                                                                  |
| 00 - Bullon Flessed on Remote       | 01 to 08 = Remote Controls 1 to 8                                                                        |

| Event Group #                                       | Sub-Group #                                                                               |
|-----------------------------------------------------|-------------------------------------------------------------------------------------------|
| 09 = Button Pressed on Remote                       | 01 to 08 = Remote Controls 1 to 8                                                         |
| (see button option "D" on page 26)                  | 99 = Any Remote Control                                                                   |
| 10 = Bypass Programming                             | 01 to 48 = User Code Numbers 001 to 048                                                   |
|                                                     | 99 = Any User Code                                                                        |
| 11 = User Activated PGM                             | 01 to 48 = User Code Numbers 001 to 048 ( <i>Partition 1 only</i> )<br>99 = Any User Code |
| 12 = Zone with Delay Transmission Option Enabled is | 01 to 16 = Zones 1 to 16                                                                  |
| Breached                                            | 99 = Any Zone                                                                             |
| 13 = Arm with User Code                             | 01 to 48 = User Code Numbers 001 to 048                                                   |
|                                                     | 99 = Any User Code                                                                        |
| 14 = Special Arm                                    | 00 = Auto Arming (timed/no movement)                                                      |
|                                                     | 01 = Late to Close (Auto-Arming failed)                                                   |
|                                                     | 02 = No Movement Auto-Arming                                                              |
|                                                     | 03 = Partial Arming (Stay, Force, Instant, Bypass)                                        |
|                                                     | 04 = Ohe-rouch Anning<br>05 = Arm with Winl oad Software                                  |
|                                                     | 99 = Anv Sub-Group                                                                        |
| 15 = Disarm with User Code                          | 01 to 48 = User Code Numbers 001 to 048                                                   |
|                                                     | 99 = Any User Code                                                                        |
| 16 = Disarm After Alarm w/ User Code                | 01 to 48 = User Code Numbers 001 to 048                                                   |
|                                                     | 99 = Any User Code                                                                        |
| 17 = Cancel Alarm with User Code                    | 01 to 48 = User Code Numbers 001 to 048                                                   |
|                                                     | 99 = Any User Code                                                                        |
| 18 = Special Disarm                                 | 00 = Cancel Auto Arm (timed/no movement)                                                  |
|                                                     | 01 = Disarm with WinLoad Software                                                         |
|                                                     | 02 = Disarm after alarm with WinLoad Software                                             |
|                                                     | 03 = Cancel Alarm with WinLoad Software                                                   |
|                                                     |                                                                                           |
| 19 = Zone Bypassed on Arming                        | 01  to  16 = 20  nes  1  to  16                                                           |
| 20 = Zono in Alarm                                  | 01 to 16 - Zones 1 to 16                                                                  |
|                                                     | 99 = Any Zone                                                                             |
| 21 = Fire Alarm                                     | 1728/EX: 01 to 05 = Zones 1 to 5 (on-board inputs)                                        |
|                                                     | 1738/EX: 01 to 07 = Zones 1 to 7 (on-board inputs)                                        |
|                                                     | 99 = Any Zone                                                                             |
| 22 = Zone Alarm Restore                             | 01 to 16 = Zones 1 to 16                                                                  |
|                                                     | 99 = Any Zone                                                                             |
| 23 = Fire Alarm Restore                             | 1728/EX: 01 to 05 = Zones 1 to 5 (on-board inputs)                                        |
|                                                     | 1738/EX: 01  to  07 = 2  ones  1  to  7  (on-board inputs)                                |
|                                                     | 99 = Any Zone                                                                             |
| 24 = Special Alarm                                  | 00 = Emergency Panic                                                                      |
|                                                     | 01 = Auxiliary Failic<br>02 = Fire Panic                                                  |
|                                                     | 03 = Recent Closing                                                                       |
|                                                     | 04 = Auto Zone Shutdown                                                                   |
|                                                     | 05 = Duress Alarm                                                                         |
|                                                     | 06 = Keypad Lockout                                                                       |
|                                                     | 99 = Any Sub-Group                                                                        |
| 25 = Auto Zone Shutdown                             | 01 to 16 = Zones 1 to 16                                                                  |
|                                                     | 99 = Any ∠one                                                                             |
| 26 = Zone Tamper                                    | 01  to  16 = Zones  1  to  16                                                             |
|                                                     | 99 = Any Zone                                                                             |
| 27 = Zone Tamper Restore                            | 01  to  16 = 2  ones  1  to  16                                                           |
|                                                     | 99 = Any ∠one                                                                             |

| Event Group #                                      | Sub-Group #                                                                                                    |
|----------------------------------------------------|----------------------------------------------------------------------------------------------------|
| 28 = System Trouble<br>29 = System Trouble Restore | 01 = AC Loss: only after <i>Power Failure Delay</i> has elapsed<br>( <i>Partition 1 only</i> )<br>02 = Battery Failure ( <i>Partition 1 only</i> )<br>03 = Auxiliary current overload ( <i>Partition 1 only</i> )<br>04 = Bell current overload ( <i>Partition 1 only</i> )<br>05 = Bell disconnected ( <i>Partition 1 only</i> )<br>06 = Timer Loss ( <i>Partition 1 only</i> )<br>06 = Timer Loss ( <i>Partition 1 only</i> )<br>07 = Fire Loop Trouble ( <i>Partition 1 only</i> )<br>08 = Future Use<br>09 = Module Fault ( <i>Partition 1 only</i> )<br>10 = Printer Fault ( <i>Partition 1 only</i> )<br>11 = Fail to Communicate ( <i>Partition 1 only</i> )<br>99 = Any Sub-Group ( <i>Partition 1 only</i> )<br>00 = TLM restore ( <i>Partition 1 only</i> ) |
|                                                    | <ul> <li>01 = AC Loss restore (<i>Partition 1 only</i>)</li> <li>02 = Battery Failure restore (<i>Partition 1 only</i>)</li> <li>03 = Auxiliary current overload restore (<i>Partition 1 only</i>)</li> <li>04 = Bell current overload restore (<i>Partition 1 only</i>)</li> <li>05 = Bell disconnected restore (<i>Partition 1 only</i>)</li> <li>06 = Timer Programmed (<i>Partition 1 only</i>)</li> <li>07 = Fire Loop Trouble restore (<i>Partition 1 only</i>)</li> <li>08 = Future Use</li> <li>09 = Module Fault restore (<i>Partition 1 only</i>)</li> <li>10 = Printer Fault restore (<i>Partition 1 only</i>)</li> <li>11 = Fail to Communicate restore (<i>Partition 1 only</i>)</li> <li>99 = Any Trouble Restore (<i>Partition 1 only</i>)</li> </ul>  |
| 30 = Special Reporting                             | <ul> <li>00 = System Power Up (Partition 1 only)</li> <li>01 = Test Report (Partition 1 only)</li> <li>02 = WinLoad Software Access (Partition 1 only)</li> <li>03 = WinLoad Software Access finished (Partition 1 only)</li> <li>04 = Installer enters programming mode (Partition 1 only)</li> <li>05 = Installer exits programming mode (Partition 1 only)</li> <li>99 = Any Sub-Group (Partition 1 only)</li> </ul>                                                                                                    |
| 31 = Wireless Transmitter Supervision Loss         | 01 to 16 = Zones 1 to 16<br>99 = Any Zone                                                                                                    |
| 32 = Wireless Transmitter Supervision Loss Restore | 01 to 16 = Zones 1 to 16<br>99 = Any Zone                                                                                                    |
| 33 = Arming with a Keyswitch                       | 1728/EX: 01 to 05 = Zones 1 to 5 (on-board inputs)<br>1738/EX: 01 to 07 = Zones 1 to 7 (on-board inputs)<br>99 = Any Zone                                                                                                    |
| 34 = Disarming with a Keyswitch                    | 1728/EX: 01 to 05 = Zones 1 to 5 (on-board inputs)<br>1738/EX: 01 to 07 = Zones 1 to 7 (on-board inputs)<br>99 = Any Zone                                                                                                    |
| 35 = Disarm after Alarm with a Keyswitch           | 1728/EX: 01 to 05 = Zones 1 to 5 (on-board inputs)<br>1738/EX: 01 to 07 = Zones 1 to 7 (on-board inputs)<br>99 = Any Zone                                                                                                    |
| 36 = Cancel Alarm with a Keyswitch                 | 1728/EX: 01 to 05 = Zones 1 to 5 (on-board inputs)<br>1738/EX: 01 to 07 = Zones 1 to 7 (on-board inputs)<br>99 = Any Zone                                                                                                    |
| 37 = Wireless Transmitter Low Battery              | 01 to 16 = Zones 1 to 16<br>99 = Any Zone                                                                                                    |
| 38 = Wireless Transmitter Low Battery Restore      | 01 to 16 = Zones 1 to 16<br>99 = Any Zone                                                                                                    |

| Event Group #                           | Sub-Group #                        | Partition #                           |
|-----------------------------------------|------------------------------------|---------------------------------------|
| 80 = PGM follows Clock (APR3-PGM4 only) | HH = hour according to 24hr. clock | MM = minutes according to 24hr. clock |

## SYSTEM OPTIONS

**Bold** = Default Setting

#### **SECTION [126]: General Options** OFF Option ON [1] **Confidential Mode** Disabled Enabled To Exit Confidential Mode Enter Access Code Press a Key [2] [3] Confidential Mode Timer □ 2 minutes 5 seconds □ Normally Open (N.O.) [4] PGM1 Normal State □ Normally Closed (N.C.) □ Normally Open (N.O.) □ Normally Closed (N.C.) PGM2 Normal State (1738EX and 1738 only) [5] Global PGM Normal State □ Normally Open (N.O.) $\Box$ Normally Closed (N.C.) [6] Reassign Keypad Zone 2 Disabled Enabled [7] Reassign Zones to Expansion Inputs\* Disabled Enabled [8] (1728EX and 1728 only)

\* *Reassign Zones to Expansion Inputs* changes the zone numbering to increase the number of expansion inputs that can be displayed on 10-Zone LED Keypads. Refer to 1728EX, 1728, 1738EX and 1738 Reference & Installation Manual for details.

| SECT     | ION [127]: General Options                    |             |               |
|----------|-----------------------------------------------|-------------|---------------|
| Option   |                                               | OFF         | ON            |
| [1]      | Partitioning                                  | □ Disabled  | Enabled       |
| [2]      | Access Code Length                            | ☐ 6-digits  | ☐ 4-digits    |
| [3]      | Keypad Audible Trouble Warning                | □ Disabled  | Enabled       |
| [4]      | Lock System Master Code                       | □ Disabled  | Enabled       |
| [5]      | Battery Charge Current                        | 🗌 350mA     | □ 700mA       |
| [6]      | User Code 048 is a Duress Code                | □ Disabled  | Enabled       |
| [7]      | Alarm Relay follows (1738EX and 1738 only)    | Bell Output | Global PGM    |
| [8]      | Future Use                                    | □ N/A       | □ N/A         |
|          |                                               |             |               |
| SECT     | ION [128]: General Options                    |             |               |
| Option   |                                               | OFF         | ON            |
| [1]      | Panic 1: Keys [1] & [3]                       | ☐ Disabled  | Enabled       |
| [2]      | Panic 2: Keys [4] & [6]                       | □ Disabled  | Enabled       |
| [3]      | Panic 3: Keys [7] & [9]                       | □ Disabled  | Enabled       |
| [4]      | Panic 1: Silent or Audible                    | □ Silent    |               |
| [5]      | Panic 2: Silent or Audible                    | □ Silent    |               |
| [6]      | Panic 3: Silent or Fire                       | □ Silent    |               |
| [7]      | Keypad 1 Tamper Supervision                   | ☐ Disabled  | Enabled       |
| [8]      | Keypad 2 Tamper Supervision                   | ☐ Disabled  | Enabled       |
|          |                                               |             |               |
| SECT     | ION [129]: General Options                    |             |               |
| Option   |                                               | OFF         | ON            |
| [1]      | PGM2 Output Activation Option *               | ☐ Steady    | Pulse (flash) |
| [2]      | PGM2 Pulse Once Every 30sec if System Armed * | □ Disabled  | Enabled       |
| [3]      | PGM2 Pulse On Arm, Twice On Disarm *          | □ Disabled  | Enabled       |
| [4]      | ZX4 & ZX8 Zone Expansion Module Supervision   | □ Disabled  | Enabled       |
| [5]      | Wireless Module Supervision                   | □ Disabled  | Enabled       |
| [6]      | Wireless Module Low Battery Supervision       | Disabled    | Enabled       |
| [7]      | 4-Output Bus Module Supervision (APR3-PGM4)   | □ Disabled  | Enabled       |
| [8]      | Printer Module Supervision (APR3-PRT1)        | □ Disabled  | Enabled       |
| for 1738 | EX and 1738 only                              |             |               |

# SECTION [130]: Arming/Disarming Options

| Option |                                       | OFF        | ON      |
|--------|---------------------------------------|------------|---------|
| [1]    | One-Touch Regular Arming*             | □ Disabled | Enabled |
| [2]    | One-Touch Stay Arming*                | Disabled   | Enabled |
| [3]    | One-Touch Force Arming*               | Disabled   | Enabled |
| [4]    | One-Touch Bypass Programming*         | Disabled   | Enabled |
| [5]    | Restrict Arming on Battery Failure    | Disabled   | Enabled |
| [6]    | Restrict Arming on Tamper Failure     | Disabled   | Enabled |
| [7]    | Bell Squawk on Arm/Disarm with Keypad | Disabled   | Enabled |
| [8]    | Beep on Exit Delay                    | □ Disabled | Enabled |

#### **SECTION [131]: Arming/Disarming Options** Option OFF ON □ Only after alarm Report Disarming □ Always [1] Regular Arming Switches to Force Arming\* Disabled Enabled [2] Bell Squawk on Arm/Disarm with Remote Control Disabled Enabled [3] (must be enabled for UL installations) No Exit Delay When Arming with a Remote Control Disabled Enabled [4] No Exit Delay Beeps and No Bell Squawk When Disabled Enabled [5] Stay Arming Restrict Arming On Wireless Transmitter Disabled Enabled [6] Supervision Loss [7] Generate Supervision Loss if Detected on ☐ Yes □ No **Bypassed Wireless Zone** [8] Future Use □ N/A □ N/A

# **SECTION [132]: Zone Options**

| Option                   |                                  |                                    |                                                                                                    | OFF                                                                                        | ON                                                                                          |
|--------------------------|----------------------------------|------------------------------------|----------------------------------------------------------------------------------------------------|--------------------------------------------------------------------------------------------|---------------------------------------------------------------------------------------------|
| [1]&[2]                  | [4]                              | [0]                                | Tamper Recognition Options                                                                                                    | <ul><li>☐ see table</li><li>☐ see table</li></ul>                                          | <ul><li>☐ see table</li><li>☐ see table</li></ul>                                           |
|                          | OFF<br>OFF<br>ON<br>ON           | OFF<br>ON<br>OFF<br>ON             | Disabled (default)<br>When disarmed: GENERATES TROUBLE ONLY<br>When armed: Follows <i>Zone Alarm Types</i><br>When disarmed: GENERATES SILENT ALARM<br>When armed: Follows <i>Zone Alarm Types</i><br>When disarmed: GENERATES AUDIBLE ALARM<br>When armed: Follows <i>Zone Alarm Types</i>                        |                                                                                            |                                                                                             |
| [3]<br>[4]<br>[5]<br>[6] | Gener<br>EOL (<br>ATZ Z<br>Repor | rate T<br>end-c<br>cone L<br>t Zon | Tamper if detected on Bypassed Zone<br>of-line) Resistors<br>Doubling (1728 and 1738 only)<br>The Restore                                                                                                    | <ul> <li>☐ Yes</li> <li>☐ No EOL</li> <li>☐ Disabled</li> <li>☐ On Bell Cut-off</li> </ul> | <ul> <li>No</li> <li>Use EOL Resistors</li> <li>Enabled</li> <li>On Zone Closure</li> </ul> |
| [7]&[8]                  | [7]<br>OFF<br>OFF<br>ON<br>ON    | [8]<br>OFF<br>ON<br>OFF<br>ON      | Wireless Transmitter Supervision Options Disabled (default) When disarmed: GENERATES TROUBLE ONLY When armed: Follows <i>Zone Alarm Types</i> When disarmed: GENERATES SILENT ALARM When armed: Follows <i>Zone Alarm Types</i> When disarmed: GENERATES AUDIBLE ALARM When armed: Follows <i>Zone Alarm Types</i> | ☐ see table<br>☐ see table                                                                 | ☐ see table<br>☐ see table                                                                  |

\* Not to be used with UL installations.

| Bold = De | fault Setting                                      |                |             |
|-----------|----------------------------------------------------|----------------|-------------|
| SECTI     | ON [133]: Partition 1 Options                      |                |             |
| Option    |                                                    | OFF            | ON          |
| [1]       | Auto-Arm on Time                                   | ☐ Disabled     | Enabled     |
| [2]       | Auto-Arm on No Movement                            | ☐ Disabled     | Enabled     |
| [3]       | Auto Arming = Regular or Stay*                     | Regular Arming | Stay Arming |
| [4]       | Switch to Stay Arming if no entry delay is opened  | ☐ Disabled     | Enabled     |
| [5]       | Stay Arming with Delay Partition 1 (Delay = [070]) | ☐ Disabled     | Enabled     |
| [6]       | Future Use                                         | □ N/A          | □ N/A       |
| [7]       | Future Use                                         | □ N/A          | □ N/A       |
| [8]       | Future Use                                         | □ N/A          | □ N/A       |
|           |                                                    |                |             |
| SECTI     | ON [134]: Partition 2 Options                      |                |             |
| Option    |                                                    | OFF            | ON          |
| [1]       | Auto-Arm on Time                                   | Disabled       | Enabled     |
| [2]       | Auto-Arm on No Movement                            | Disabled       | Enabled     |
| [3]       | Auto Arming = Regular or Stay*                     | Regular Arming | Stay Arming |
| [4]       | Switch to Stay Arming if no entry delay is opened  | □ Disabled     | Enabled     |
| [5]       | Stay Arming with Delay Partition 2 (Delay = [070]) | Disabled       | Enabled     |
| [6]       | Future Use                                         | □ N/A          | □ N/A       |

- [7] Future Use
- [8] Future Use

# **SECTION** [135]: Dialer Options

| Option  |         |            |                                         | OFF              | ON                  |
|---------|---------|------------|-----------------------------------------|------------------|---------------------|
| [1]&[2] |         |            | Telephone Line Monitoring (TLM) Options | $\Box$ see table | $\Box$ see table    |
|         | [1]     | [2]        |                                         |                  |                     |
|         | OFF     | OFF        | TLM Disabled (default)                  |                  |                     |
|         | OFF     | ON         | TLM generates a trouble if armed        |                  |                     |
|         | ON      | OFF        | TLM generates an audible alarm if armed |                  |                     |
|         | ON      | ON         | Silent alarms become audible            |                  |                     |
| [3]     | Repor   | ting (     | Dialer)                                 | Disabled         | Enabled             |
| [4]     | Dialing | g Met      | hod                                     | Pulse Dialing    | Tone (DTMF) Dialing |
| [5]     | Pulse   | Ratio      |                                         | □ 1:2            | □ 1:1.5             |
| [6]     | If arm  | ed, ad     | ctivate bell output on Com. Failure     | Disabled         | Enabled             |
| [7]     | Future  | e Use      |                                         | □ N/A            | □ N/A               |
| [8]     | Future  | Future Use |                                         | □ N/A            | □ N/A               |

□ N/A

□ N/A

 $\Box$  N/A

□ N/A

\* Not to be used with UL installations.

| Bold = De | efault Setting                                          |                       |                         |
|-----------|---------------------------------------------------------|-----------------------|-------------------------|
| SECTI     | ON [136]: Dialer Options                                |                       |                         |
| Option    |                                                         | OFF                   | ON                      |
| [1]       | Call Back WinLoad                                       | Disabled              | Enabled                 |
| [2]       | Automatic Event Buffer Transmission                     | Disabled              | Enabled                 |
| [3]       | Contact I.D. Report Codes                               | Programmable          | ☐ All Codes (automatic) |
| [4]       | Alternate Dial                                          | Disabled              |                         |
| [5]       | If no dial tone is present                              | Continue after 4 sec. | ☐ Hang-up after 16 sec. |
| [6]&[7]   | Dener Denerting Formet Dieler Ontions                   | □ see table           | □ see table             |
|           | Pager Reporting Format Dialer Options                   | □ see table           | □ see table             |
|           | OFF OFF 1 call to pager or cellular telephone (default) |                       |                         |
|           | OFF ON 2 calls to pager or cellular telephone           |                       |                         |
|           | ON OFF 3 calls to pager or cellular telephone           |                       |                         |
|           | ON ON 4 calls to pager or cellular telephone            | _                     | _                       |
| [8]       | Future Use                                              | ∐ N/A                 | L N/A                   |
|           |                                                         |                       |                         |
| SECTI     | ION [137]: Event Call Direction                         |                       |                         |
| Option    |                                                         | OFF                   | ON                      |
| [1]       | Call Telephone #1 for Arming/Disarming Report Codes     | Disabled              | Enabled                 |
| [2]       | Call Telephone #2 for Arming/Disarming Report Codes     | Disabled              |                         |
| [3]       | Call Telephone #1 for Alarm/Restore Report Codes        | Disabled              | Enabled                 |
| [4]       | Call Telephone #2 for Alarm/Restore Report Codes        | Disabled              | Enabled                 |
| [5]       | Call Telephone #1 for Tamper/Restore Report Codes       | Disabled              | Enabled                 |
| [6]       | Call Telephone #2 for Tamper/Restore Report Codes       | Disabled              | Enabled                 |
| [7]       | Future Use                                              | □ N/A                 | □ N/A                   |
| [8]       | Future Use                                              | □ N/A                 | □ N/A                   |
|           |                                                         |                       |                         |
| SECTI     | IUN [138]: Event Call Direction                         |                       |                         |
| Option    |                                                         | OFF                   | ON                      |
| [1]       | Call Telephone #1 for Trouble/Restore Report Codes      | Disabled              | Enabled                 |
| [2]       | Call Telephone #2 for Trouble/Restore Report Codes      | ☐ Disabled            |                         |
| [3]       | Call Telephone #1 for Special Report Codes              |                       |                         |
| [4]       | Call Telephone #2 for Special Report Codes              | ☐ Disabled            |                         |
| [5]       | Future Use                                              | ∐ <b>N/A</b>          |                         |
| [6]       | Future Use                                              | □ N/A                 | ∐ N/A                   |
| [7]       | Future Use                                              | □ N/A                 | □ N/A                   |
| [8]       | Future Use                                              | □ N/A                 | □ N/A                   |

# **COMMUNICATION SETTINGS**

#### Section #

|           | -                 |                                                                                                  |
|-----------|-------------------|--------------------------------------------------------------------------------------------------|
| [140]*    | /                 | REPORTING FORMATS*                                                                               |
|           | TEL1 TEL2         | <b>1 =</b> ADEMCO SLOW (1400Hz, 1900Hz, 10BPS)                                                   |
|           |                   | <b>2 =</b> SILENT KNIGHT FAST (1400Hz, 1900Hz, 20BPS)                                            |
|           |                   | <b>3 =</b> SESCOA (2300Hz, 1800Hz, 20BPS)                                                        |
|           |                   | <b>4</b> = ADEMCO EXPRESS (DTMF 4+2)                                                             |
|           |                   | 5 = ADEMCO CONTACT ID (DEFAULT) ALSO, SEE OPTION [3] IN SECTION [136]                            |
|           |                   | 6 = PAGER FORMAT                                                                                 |
| ▲ If H    | lexadecimals (0 t | o FF) are used to program the report codes, verify that the pager also supports                  |
|           | adecimals If the  | namer does not support Hexadecimals use only the digits 0 to 9                                   |
|           |                   |                                                                                                  |
|           |                   |                                                                                                  |
| [141]     |                   | PANEL IDENTIFIER (WINLOAD SOFTWARE)                                                              |
| <br>[142] |                   | PC PASSWORD (WINI OAD SOFTWARE)                                                                  |
| []        | ///               |                                                                                                  |
| F4 4 21   |                   | PARTITION ACCOUNT NUMBER 1 (For loss than 4 digits use the <b>Forest</b> key to enter blenke)    |
| [143]     | ///               | PARTITION ACCOUNT NUMBER 1 (FOI less than 4 digits, use the [FORCE] key to enter blanks.)        |
| [144]     | ///               | PARTITION ACCOUNT NUMBER 2 (For less than 4 digits, use the <b>[FORCE]</b> key to enter blanks.) |
|           |                   |                                                                                                  |
|           |                   |                                                                                                  |
| [150]     |                   |                                                                                                  |
| _         |                   |                                                                                                  |

PC TELEPHONE NUMBER FOR WINLOAD SOFTWARE (32-digits, if less than 32 press [ENTER] to accept)

| Special Keys for Telephone Numbers |                                                         |                                      |  |
|------------------------------------|---------------------------------------------------------|--------------------------------------|--|
| [STAY] = *                         | [MEM] = Switch from pulse to tone dialing or vice versa | [FORCE] = Delete current digit       |  |
| [BYP] = #                          | [TBL] or [TRBL] = 4-second pause                        | [PG] or [FNC1] = Inserts Blank Space |  |

\* **UL Note:** The installer is required to verify the complete compatibility of the DAC Receiver and formats at least once per year.

# **REPORT CODES**

Ademco Slow, Silent Knight, SESCOA, Ademco Express and Pager Formats: Enter the desired 1- or 2-digit hexa-value (0-F or 00-FF). Ademco "Programmable" Format: Enter the desired 2-digit hexa values from the "Ademco Report Code List - Programmable" (see Appendix A on page 31). Also Note that entering FF will set the report code to the default Ademco Report Code. Ademco "All Codes" Format: The control panel automatically generates report codes from the "Ademco Report Code List - All Codes" (see Appendix B on page 32).

# **ARMING REPORT CODES**

| [160] / Access Code 01 | [165] / Access Code 21 | [170]/Access Code 41    |
|------------------------|------------------------|-------------------------|
| /Access Code 02        | /Access Code 22        | /Access Code 42         |
| /Access Code 03        | /Access Code 23        | /Access Code 43         |
| /Access Code 04        | /Access Code 24        | /Access Code 44         |
| [161] / Access Code 05 | [166] / Access Code 25 | [171] / Access Code 45  |
| / Access Code 06       | /Access Code 26        | /Access Code 46         |
| / Access Code 07       | / Access Code 27       | / Access Code 47        |
| /Access Code 08        | /Access Code 28        | /Access Code 48         |
| [162]/Access Code 09   | [167] /Access Code 29  |                         |
| /Access Code 10        | /Access Code 30        |                         |
| /Access Code 11        | /Access Code 31        |                         |
| /Access Code 12        | /Access Code 32        | SPECIAL ARMING CODES    |
| [163]/Access Code 13   | [168] / Access Code 33 | [172]/Auto-Arming       |
| /Access Code 14        | /Access Code 34        | /Late to Close          |
| /Access Code 15        | /Access Code 35        | /No Movement            |
| /Access Code 16        | /Access Code 36        | /Partial Arming         |
| [164] / Access Code 17 | [169] / Access Code 37 | [173] / Quick Arming    |
| /Access Code 18        | /Access Code 38        | /Arming via PC          |
| / Access Code 19       | / Access Code 39       | / Keyswitch Arming      |
| /Access Code 20        | /Access Code 40        | /N/A                    |
| DISARMING REPORT CODES |                        | [494] / Access Code 41  |
|                        |                        | [184] / Access Code 41  |
|                        |                        |                         |
|                        | Access Code 23         |                         |
| /Access Code 04        | /Access Code 24        | /Access Code 44         |
| [175] / Access Code 05 | [180] / Access Code 25 | [185]/Access Code 45    |
| /Access Code 06        | /Access Code 26        | /Access Code 46         |
| /Access Code 07        | /Access Code 27        | /Access Code 47         |
| /Access Code 08        | /Access Code 28        | /Access Code 48         |
| [176] / Access Code 09 | [181] / Access Code 29 |                         |
| /Access Code 10        | /Access Code 30        |                         |
| /Access Code 11        | /Access Code 31        |                         |
| /Access Code 12        | /Access Code 32        | SPECIAL DISARMING CODES |
| [177] / Access Code 13 | [182] / Access Code 33 | [186] / Cancel Auto-Arm |
| /Access Code 14        | /Access Code 34        | /Disarming via PC       |
| /Access Code 15        | /Access Code 35        | /Keyswitch Disarm       |
| /Access Code 16        | /Access Code 36        | /N/A                    |
| [178] / Access Code 17 | [183] / Access Code 37 |                         |
| /Access Code 18        | /Access Code 38        |                         |
| /Access Code 19        | /Access Code 39        |                         |
| /Access Code 20        | /Access Code 40        |                         |
|                        |                        |                         |

Spectra 1728/EX & 1738/EX - 16 - Programming Guide

# **ALARM REPORT CODES**

| Α  | LAR | Μ |
|----|-----|---|
| 71 | ,   | - |

| [187]                  | _/                         | Zone 01                                                                   |
|------------------------|----------------------------|---------------------------------------------------------------------------|
|                        | /                          | Zone 02                                                                   |
|                        | _/                         | Zone 03                                                                   |
|                        | _/                         | Zone 04                                                                   |
| [188]                  | _/                         | Zone 05                                                                   |
|                        | _/                         | Zone 06                                                                   |
|                        | _/                         | Zone 07                                                                   |
|                        | _/                         | Zone 08                                                                   |
|                        |                            |                                                                           |
| [189]                  | /                          | Zone 09                                                                   |
| [189]                  | _/                         | _Zone 09<br>_Zone 10                                                      |
| [189]                  | _/<br>_/                   | Zone 09<br>Zone 10<br>Zone 11                                             |
| [189]<br>              | _/<br>_/<br>_/             | Zone 09<br>Zone 10<br>Zone 11<br>Zone 12                                  |
| [189]<br><br><br>[190] | _/<br>_/<br>_/<br>_/       | Zone 09<br>Zone 10<br>Zone 11<br>Zone 12<br>Zone 13                       |
| [189]                  | _/<br>_/<br>_/<br>_/       | Zone 09<br>Zone 10<br>Zone 11<br>Zone 12<br>Zone 13<br>Zone 14            |
| [189]<br><br>[190]     | _/<br>_/<br>_/<br>_/<br>_/ | Zone 09<br>Zone 10<br>Zone 11<br>Zone 12<br>Zone 13<br>Zone 14<br>Zone 15 |

# **TAMPER REPORT CODES**

| TROUBLE                                                  |         |  |  |
|----------------------------------------------------------|---------|--|--|
| [197]/                                                   | Zone 01 |  |  |
| /                                                        | Zone 02 |  |  |
| /                                                        | Zone 03 |  |  |
| /                                                        | Zone 04 |  |  |
|                                                          |         |  |  |
| [198] /                                                  | Zone 05 |  |  |
| [                                                        | Zone 06 |  |  |
| ///////////////////////////////////////////////////_//// | Zone 07 |  |  |
| /                                                        | Zone 08 |  |  |
|                                                          |         |  |  |
| [199]/                                                   | Zone 09 |  |  |
| /                                                        | Zone 10 |  |  |
| /                                                        | Zone 11 |  |  |
| /_                                                       | Zone 12 |  |  |
|                                                          |         |  |  |

| [200] | /     | Zone 13  |
|-------|-------|----------|
|       | /     | Zone 14  |
| -     | /     | Zone 15  |
|       | /     | Zone 16  |
|       | RESTO | DRE      |
| [201] | /     | _Zone 01 |
| -     | /     | Zone 02  |
| -     | /     | _Zone 03 |
|       | ,     | 7 04     |

RESTORE

[191] / Zone 01

[192]\_\_/\_\_Zone 05

[193]\_\_/\_\_Zone 09

[194] / Zone 13

1

1

1

1

/ Zone 02 Zone 03 Zone 04

Zone 06

Zone 07

Zone 08

Zone 10

Zone 14

Zone 15 Zone 16

Zone 11 / Zone 12

| [202] | _/  | _Zone 05 |
|-------|-----|----------|
|       | /   | Zone 06  |
|       | /   | Zone 07  |
| _     | _/_ | Zone 08  |

# SYSTEM TROUBLE REPORT CODES

#### SYSTEM TROUBLE

RESTORE

| [205]/_ | N/A                    |
|---------|------------------------|
| /_      | AC Failure             |
| /       | Battery Failure        |
| /       | Auxiliary Supply       |
| [206]/_ | Bell Output Overload   |
| /       | Bell Output Disconnect |
| /       | Timer Loss             |
| /       | Fire Loop Trouble      |
| [207]/  | Wireless Low Battery   |
| /       | Module Fault           |
| /       | Printer Fault          |
| /_      | Fail to Communicate    |

| [208] | _/ | TLM               |
|-------|----|-------------------|
| _     | _/ | AC Failure        |
|       | /  | Battery Failure   |
| _     | _/ | Auxiliary Supply  |
| [209] | 1  | Bell Output Overl |

- load Bell Output Disconnect Timer Loss \_/\_\_\_Fire Loop Trouble
- [210] Wireless Low Battery / / Module Fault Printer Fault Fail to Communicate /

#### SPECIAL

| [195] | /E<br>/A<br>/F<br>/F | Emergency Panic<br>Auxiliary Panic<br>Fire Panic<br>Recent Closing |
|-------|----------------------|--------------------------------------------------------------------|
| [196] | /2<br>/[<br>/k       | Zone Shutdown<br>Duress<br>Keypad Lockout<br>N/A                   |

| [203]_ | / | Zone 09 |
|--------|---|---------|
| _      | / | Zone 10 |
|        | / | Zone 11 |
| _      | / | Zone 12 |
|        |   |         |

| [204]_ | /  | Zone 13 |
|--------|----|---------|
|        | _/ | Zone 14 |
|        | /  | Zone 15 |
|        | 1  | Zone 16 |

#### SPECIAL

| [211] | /Cold Start (Shutdown)<br>/Test Report<br>_/N/A<br>/PC Exit     |
|-------|-----------------------------------------------------------------|
| [212] | /Installer In<br>/Installer Out<br>/N/A<br>/N/A                 |
| [213] | /TX Supervision Loss<br>/TX Supervision Restore<br>/N/A<br>/N/A |

#### SYSTEM SETTINGS

Section #

Description

| [280] | /:/ | SYSTEM REAL TIME CLOCK (HH:MM)                                        |
|-------|-----|-----------------------------------------------------------------------|
| [281] | /// | INSTALLER CODE, <b>DEFAULT: 000000</b>                                |
| [282] | //  | INSTALLER CODE LOCK, <b>DEFAULT: 000</b> (147 TO LOCK, 000 TO UNLOCK) |
| [301] | /// | SYSTEM MASTER CODE, DEFAULT: 123456                                   |

#### **USER CODE OPTIONS**

**System Master Code** arms or disarm partitions using any arming method and can create, modify or delete any *User Access Code*. Only the System Master Code can modify or delete User Access Codes assigned to both partitions.

*Master Code 1* is permanently assigned to partition 1 and can be used to create, modify or delete *User Access Codes* that are assigned to partition 1.

*Master Code 2* is permanently assigned to partition 2 (except when partitioning is disabled, *Master Code 2* will be assigned to partition 1) and can be used to create, modify or delete *User Access Codes* that are assigned to the same partition.

| Default f<br>ON = Op | for all user codes is<br>otion Enabled | s op | otio | ns | [ <b>1]</b> , | [3] | an   | d [4 | <b>4]</b> ON. | [1] ON<br>[2] ON | = Partitior<br>= Partitior | 1 Access<br>1 2 Access | [5] (<br>[6] ( | )N =<br>)N = | = F<br>= A | orc<br>rm | e A<br>On | rmi<br>ly | ng   |          |
|----------------------|----------------------------------------|------|------|----|---------------|-----|------|------|---------------|------------------|----------------------------|------------------------|----------------|--------------|------------|-----------|-----------|-----------|------|----------|
| OFF = C              | ption Disabled                         |      |      |    |               |     |      |      |               | [3] ON           | = Bypass                   | Programming            | [7] (          | )N =         | = P        | GN        | i Ac      | tiv       | atic | on Only  |
|                      |                                        |      |      |    |               |     |      |      |               |                  | - Slay All                 | ming                   | [ <b>0</b> ] ( | JN -         | - Г        | utu       | et        | 126       |      |          |
| Section              | #                                      | Us   | ser  | Co | ode           | Op  | otic | ons  | <b>(</b> ON/O | FF)              | Sectior                    | ı                      | U              | ser          | Co         | ode       | Oţ        | otio      | ns   | (ON/OFF) |
| [302]                | Master Code 1                          | 1    | 2    | 3  | 4             | 5   | 6    | 7    | 8             |                  | [325]                      | User Code 025          | 1              | 2            | 3          | 4         | 5         | 6         | 7    | 8        |
| [303]                | Master Code 2                          | 1    | 2    | 3  | 4             | 5   | 6    | 7    | 8             |                  | [326]                      | User Code 026          | 1              | 2            | 3          | 4         | 5         | 6         | 7    | 8        |
| [304]                | User Code 004                          | 1    | 2    | 3  | 4             | 5   | 6    | 7    | 8             |                  | [327]                      | User Code 027          | 1              | 2            | 3          | 4         | 5         | 6         | 7    | 8        |
| [305]                | User Code 005                          | 1    | 2    | 3  | 4             | 5   | 6    | 7    | 8             |                  | [328]                      | User Code 028          | 1              | 2            | 3          | 4         | 5         | 6         | 7    | 8        |
| [306]                | User Code 006                          | 1    | 2    | 3  | 4             | 5   | 6    | 7    | 8             |                  | [329]                      | User Code 029          | 1              | 2            | 3          | 4         | 5         | 6         | 7    | 8        |
| [307]                | User Code 007                          | 1    | 2    | 3  | 4             | 5   | 6    | 7    | 8             |                  | [330]                      | User Code 030          | 1              | 2            | 3          | 4         | 5         | 6         | 7    | 8        |
| [308]                | User Code 008                          | 1    | 2    | 3  | 4             | 5   | 6    | 7    | 8             |                  | [331]                      | User Code 031          | 1              | 2            | 3          | 4         | 5         | 6         | 7    | 8        |
| [309]                | User Code 009                          | 1    | 2    | 3  | 4             | 5   | 6    | 7    | 8             |                  | [332]                      | User Code 032          | 1              | 2            | 3          | 4         | 5         | 6         | 7    | 8        |
| [310]                | User Code 010                          | 1    | 2    | 3  | 4             | 5   | 6    | 7    | 8             |                  | [333]                      | User Code 033          | 1              | 2            | 3          | 4         | 5         | 6         | 7    | 8        |
| [311]                | User Code 011                          | 1    | 2    | 3  | 4             | 5   | 6    | 7    | 8             |                  | [334]                      | User Code 034          | 1              | 2            | 3          | 4         | 5         | 6         | 7    | 8        |
| [312]                | User Code 012                          | 1    | 2    | 3  | 4             | 5   | 6    | 7    | 8             |                  | [335]                      | User Code 035          | 1              | 2            | 3          | 4         | 5         | 6         | 7    | 8        |
| [313]                | User Code 013                          | 1    | 2    | 3  | 4             | 5   | 6    | 7    | 8             |                  | [336]                      | User Code 036          | 1              | 2            | 3          | 4         | 5         | 6         | 7    | 8        |
| [314]                | User Code 014                          | 1    | 2    | 3  | 4             | 5   | 6    | 7    | 8             |                  | [337]                      | User Code 037          | 1              | 2            | 3          | 4         | 5         | 6         | 7    | 8        |
| [315]                | User Code 015                          | 1    | 2    | 3  | 4             | 5   | 6    | 7    | 8             |                  | [338]                      | User Code 038          | 1              | 2            | 3          | 4         | 5         | 6         | 7    | 8        |
| [316]                | User Code 016                          | 1    | 2    | 3  | 4             | 5   | 6    | 7    | 8             |                  | [339]                      | User Code 039          | 1              | 2            | 3          | 4         | 5         | 6         | 7    | 8        |
| [317]                | User Code 017                          | 1    | 2    | 3  | 4             | 5   | 6    | 7    | 8             |                  | [340]                      | User Code 040          | 1              | 2            | 3          | 4         | 5         | 6         | 7    | 8        |
| [318]                | User Code 018                          | 1    | 2    | 3  | 4             | 5   | 6    | 7    | 8             |                  | [341]                      | User Code 041          | 1              | 2            | 3          | 4         | 5         | 6         | 7    | 8        |
| [319]                | User Code 019                          | 1    | 2    | 3  | 4             | 5   | 6    | 7    | 8             |                  | [342]                      | User Code 042          | 1              | 2            | 3          | 4         | 5         | 6         | 7    | 8        |
| [320]                | User Code 020                          | 1    | 2    | 3  | 4             | 5   | 6    | 7    | 8             |                  | [343]                      | User Code 043          | 1              | 2            | 3          | 4         | 5         | 6         | 7    | 8        |
| [321]                | User Code 021                          | 1    | 2    | 3  | 4             | 5   | 6    | 7    | 8             |                  | [344]                      | User Code 044          | 1              | 2            | 3          | 4         | 5         | 6         | 7    | 8        |
| [322]                | User Code 022                          | 1    | 2    | 3  | 4             | 5   | 6    | 7    | 8             |                  | [345]                      | User Code 045          | 1              | 2            | 3          | 4         | 5         | 6         | 7    | 8        |
| [323]                | User Code 023                          | 1    | 2    | 3  | 4             | 5   | 6    | 7    | 8             |                  | [346]                      | User Code 046          | 1              | 2            | 3          | 4         | 5         | 6         | 7    | 8        |
| [324]                | User Code 024                          | 1    | 2    | 3  | 4             | 5   | 6    | 7    | 8             |                  | [347]                      | User Code 047          | 1              | 2            | 3          | 4         | 5         | 6         | 7    | 8        |
|                      |                                        |      |      |    |               |     |      |      |               |                  | [348]                      | User Code 048          | 1              | 2            | 3          | 4         | 5         | 6         | 7    | 8        |

# **REPROGRAM ALL MODULES**

[750] After removing an expansion module from the communication bus, the control panel keeps the module's programmed sections in memory. Therefore, if you add or replace a module you can re-program the module with the settings saved in the control panel. To do so, enter section [750] and press [ENTER]. The keypads will beep twice every second until the procedure is completed.

# **PARADOX MEMORY KEY (PMC-3)**

- [900] DOWNLOAD FROM PARADOX MEMORY KEY TO DESTINATION CONTROL PANEL.
- [902] COPY TO MEMORY KEY FROM SOURCE CONTROL PANEL.

# **Download to DESTINATION Control Panel**

- 1) Remove AC and battery power from the control panel.
- 2) Insert the Memory Key onto the serial connector labelled KEY on the Spectra control panel to which you wish to download the contents of the memory key to.
- 3) Re-apply AC and battery power.
- 4) Enter installer programming mode, enter section **[900]**, then press **[ENTER]** to acknowledge.
- 5) When the keypad emits a "confirmation beep", remove the Memory Key.
- 6) Enter section **[750]** to reprogram the modules with the information downloaded from the Paradox Memory Key.

# Copy to Memory Key from SOURCE Control Panel

- 1) Remove AC and battery power from the control panel.
- 2) Insert Memory Key onto the serial connector labelled KEY on the Spectra control panel that you want to copy. Make sure the write protect jumper of the Memory Key is on.
- 3) Re-apply AC and battery power.
- 4) Enter installer programming mode, enter section **[902]**, then press **[ENTER]** to acknowledge.
- 5) When the keypad emits a Confirmation Beep, remove the Memory Key. Remove the *Memory*
- Key's jumper if you do not wish to accidentally overwrite its contents.

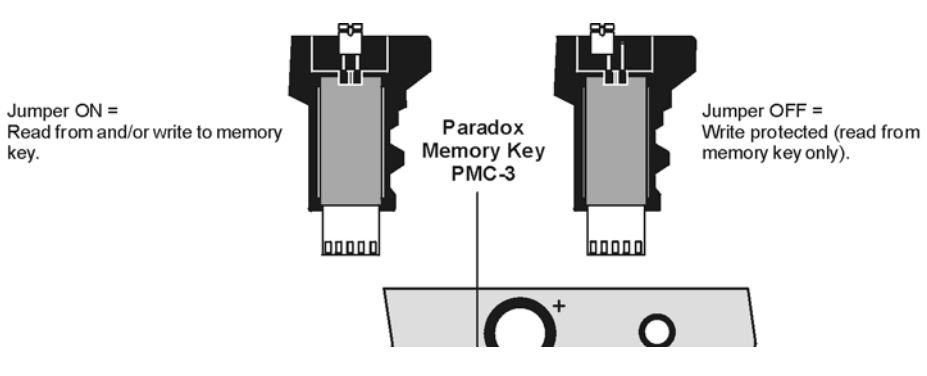

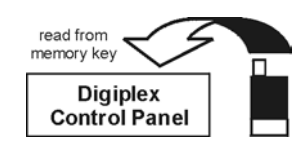

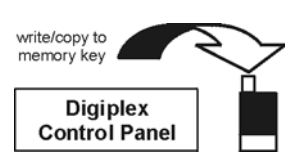

# **4-OUTPUT BUS MODULE V2.0**

Due to the APR3-PGM4's Auto-recognition feature, it can be used with either the Spectra (V2.0 or higher), Digiplex or DigiplexNE control panel. When connected to the bus, the APR3-PGM4 automatically detects which control panel it is connected to and adjusts its internal communication parameters to function accordingly. Only one APR3-PGM4 can be connected to each Spectra control panel.

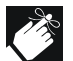

Modules with the APR- prefix are compatible with Spectra (versions 2.0 and higher) and Digiplex. Modules with the APR3- prefix are compatible with Spectra (versions 2.0 and higher), Digiplex and DigiplexNE.

Bold = Default Setting

**SECTION [500]: GENERAL OPTIONS** OFF ON Option [1] PGM1 Time Base Selection ☐ Seconds Minutes PGM2 Time Base Selection [2] ☐ Seconds Minutes PGM3 Time Base Selection □ Seconds [3] Minutes PGM4 Time Base Selection □ Seconds [4] □ Minutes Future Use □ N/A [5] Future Use □ N/A [6] Future Use □ N/A □ N/A [7] [8] Future Use N/A

# **PGM PROGRAMMING**

Each PGM Deactivation event can be used as another activation event if their respective PGM timer (see sections [501] to [504]) is programmed with a value other than 000. The APR3-PGM4 uses the same PGM events as the Spectra control panel, please refer to "Programmable Outputs" on page 8.

| Section # | Decimal Value (000-255)           | Description | Default Value |
|-----------|-----------------------------------|-------------|---------------|
| [501]//   | (000 = follow deactivation event) | PGM1 TIMER  | 5 sec.        |
| [502]//   | (000 = follow deactivation event) | PGM2 TIMER  | 5 sec.        |
| [503]//   | (000 = follow deactivation event) | PGM3 TIMER  | 5 sec.        |
| [504]//   | (000 = follow deactivation event) | PGM4 TIMER  | 5 sec.        |

| Section #                                                    | Event Group # | Sub-Group # | Partition # |
|--------------------------------------------------------------|---------------|-------------|-------------|
| [505] PGM1 Activation Event                                  | /             | /           | /           |
| [506] PGM1 Deactivation Event                                | /             | /           | /           |
| [507] PGM2 Activation Event                                  | //            | /           | /           |
| [508] PGM2 Deactivation Event                                |               | /           | /           |
| [509] PGM3 Activation Event                                  | ///           | /           | /           |
| [510] PGM3 Deactivation Event                                |               | /           | /           |
| [511] PGM4 Activation Event<br>[512] PGM4 Deactivation Event | //            | //          | /           |

UL Note: The 4-Output Bus Module is not UL listed.

# **PRINTER BUS MODULE V2.0**

Due to the APR3-PRT1's Auto-recognition feature, it can be used with either the Spectra (V2.0 or higher), Digiplex or DigiplexNE control panel. When connected to the bus, the APR3-PRT1 automatically detects which control panel it is connected to and adjusts its internal communication parameters to function accordingly. Only one APR3-PRT1 can be connected to each Spectra control panel.

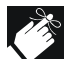

Modules with the APR- prefix are compatible with Spectra (versions 2.0 and higher) and Digiplex. Modules with the APR3- prefix are compatible with Spectra (versions 2.0 and higher), Digiplex and DigiplexNE.

OFF

#### Bold = Default Setting

# **SECTION [550]: GENERAL OPTIONS**

#### Option

- [1] Assigned to Partition 1
- [2] Assigned to Partition 2
- [3] PGM Normal State
- [4] *Print Arming and Disarming Events*
- [5] Print Alarm and Alarm Restore Events
- [6] Print Tamper and Tamper Restore Events
- [7] Print Trouble and Trouble Restore Events
- [8] Print Special Events

| □ Normally Open (N.O.) |
|------------------------|
| Disabled               |
| Disabled               |
| Disabled               |
| Disabled               |
| Disabled               |
|                        |

Disabled

Disabled

# Enabled Enabled Normally Closed (N.C.) Automatically Automatically Automatically Automatically Automatically

Automatically

ON

# SECTION [551]: AUTOMATIC ZONE STATUS PRINTING

| Option |                        | OFF        | ON            |
|--------|------------------------|------------|---------------|
| [1]    | Print Status of Zone 1 | □ Disabled | Automatically |
| [2]    | Print Status of Zone 2 | □ Disabled | Automatically |
| [3]    | Print Status of Zone 3 | Disabled   | Automatically |
| [4]    | Print Status of Zone 4 | □ Disabled | Automatically |
| [5]    | Print Status of Zone 5 | □ Disabled | Automatically |
| [6]    | Print Status of Zone 6 | □ Disabled | Automatically |
| [7]    | Print Status of Zone 7 | □ Disabled | Automatically |
| [8]    | Print Status of Zone 8 | □ Disabled | Automatically |

# **SECTION [552]: AUTOMATIC ZONE STATUS PRINTING**

| Option |                         | OFF        | ON            |
|--------|-------------------------|------------|---------------|
| [1]    | Print Status of Zone 9  | Disabled   | Automatically |
| [2]    | Print Status of Zone 10 | Disabled   | Automatically |
| [3]    | Print Status of Zone 11 | Disabled   | Automatically |
| [4]    | Print Status of Zone 12 | Disabled   | Automatically |
| [5]    | Print Status of Zone 13 | Disabled   | Automatically |
| [6]    | Print Status of Zone 14 | Disabled   | Automatically |
| [7]    | Print Status of Zone 15 | Disabled   | Automatically |
| [8]    | Print Status of Zone 16 | □ Disabled | Automatically |

#### **Bold** = Default Setting **SECTION [553]: SERIAL AND PARALLEL PORT SETUP OPTIONS** Option OFF ON Enabled [1] Serial Port Disabled [2]&[3] □ see table □ see table **Baud Rate Settings** see table see table [2] [3] APR-PRT1 APR3-PRT1 1200 baud (default) 2400 baud (default) OFF OFF 2400 baud 9600 baud ON OFF OFF 9600 baud 19200 baud ON 19200 baud 57600 baud ON ON [4] Parallel Port Disabled Enabled Off-line Status Ignored (parallel port only) Disabled Enabled [5] [6] Paper Empty Status Ignored (parallel port only) Disabled Enabled Printer Fault Status Ignored (parallel port only) Enabled [7] Disabled

[8] Printer Busy Status Ignored (parallel port only)

# **PGM PROGRAMMING**

The PGM Deactivation event can be used as another activation event if the PGM Timer (section [554]) is programmed with a value other than 000. The PRT1 module uses the same PGM events as the Spectra control panel, please refer to "Programmable Outputs" on page 8

Disabled

Enabled

| Section #<br>[554]// | Decimal Value (000-255)<br>seconds (000 = follow deactivation | on event)     | Description<br>PGM1 TIMER | Default Value<br>5 sec. |
|----------------------|---------------------------------------------------------------|---------------|---------------------------|-------------------------|
| Section #            |                                                               | Event Group # | Sub-Group #               | Partition #             |
| [555] PGM1 Activa    | tion Event                                                    | /             |                           | /                       |
| [556] PGM1 Deact     | ivation Event                                                 | /             | /                         | /                       |

## **CLOCK PROGRAMMING**

For example, to enter the date March 26, 2000 you would enter 20 (century), 00 (year), 03 (month), and 26 (day).

 Section #
 Value

 [557]
 Year \_\_/\_ / \_\_ Month \_\_/ \_\_ Day \_\_/\_\_\_

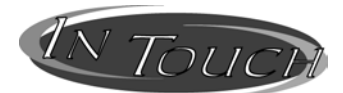

# **VOICE-ASSISTED ARM/DISARM BUS MODULE V2.0**

Due to InTouch's Auto-recognition feature, it can be used with either the Spectra (V2.0 or higher), Digiplex or DigiplexNE control panel. When connected to the bus, InTouch automatically detects which control panel it is connected to and adjusts its internal communication parameters to function accordingly. Only one InTouch can be connected to each Spectra control panel.

APR3-ADM2 can also be programmed using the WinLoad Software. Refer to the WinLoad Online Help for more information.

Modules with the APR- prefix are compatible with Spectra (versions 2.0 and higher) and Digiplex. Modules with the APR3- prefix are compatible with Spectra (versions 2.0 and higher), Digiplex and DigiplexNE.

| Section # |   |    | Decimal Value (000-255)           | Description                | Default Value |
|-----------|---|----|-----------------------------------|----------------------------|---------------|
| [575]/    | / | _/ | rings (000 = disabled)            | NUMBER OF RINGS            | 8 rings       |
| [576]/    | / | _/ | seconds (010-255, 000 = disabled) | ANSWERING MACHINE OVERRIDE | 000           |
| [577]     | / | 1  | seconds/minutes (000 = disabled)  | PGM TIMER                  | 005           |

# Bold = Default Setting

| SECTI  | SECTION [578]: GENERAL OPTIONS |            |            |  |  |
|--------|--------------------------------|------------|------------|--|--|
| Option |                                | OFF        | ON         |  |  |
| [1]    | Stand-alone Code Length        | ☐ 6-digits | ☐ 4-digits |  |  |
| [2]    | Partitioned System             | □ Disabled | Enabled    |  |  |
| [3]    | PGM Output                     | □ Disabled | Enabled    |  |  |
| [4]    | PGM Time in                    | ☐ Seconds  | □ Minutes  |  |  |
| [5]    | Future Use                     | □ N/A      | □ N/A      |  |  |
| [6]    | Future Use                     | □ N/A      | □ N/A      |  |  |
| [7]    | Future Use                     | □ N/A      | □ N/A      |  |  |
| [8]    | Future Use                     | □ N/A      | □ N/A      |  |  |

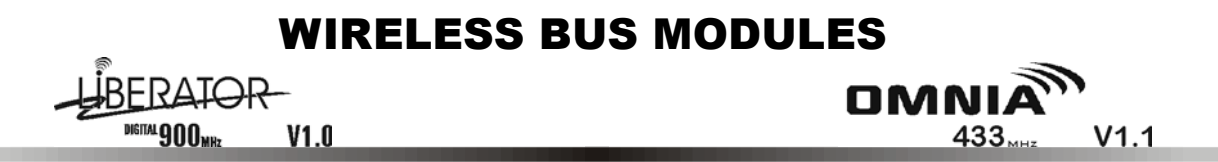

Only one SPC-319 (Liberator) or OMN-RCV3 (Omnia) can be connected to each Spectra control panel.

# **ZONE ASSIGNMENT**

The serial number can be located on the inside of the transmitter or you can use the Serial Number Display feature (see page 26). Also, refer to "Zone Recognition Table" on page 5.

| Section # |   |          | Ser      | ial #    |          |             |         |
|-----------|---|----------|----------|----------|----------|-------------|---------|
| [601]     | / | <u> </u> | /        | <u>/</u> | <u> </u> | = EXPANSION | INPUT 1 |
| [602]     | / | <u> </u> | <u>/</u> | <u>/</u> | <u> </u> | = EXPANSION | INPUT 2 |
| [603]     | / | <u> </u> | <u>/</u> | <u>/</u> | <u> </u> | = EXPANSION | INPUT 3 |
| [604]     | / | <u> </u> | <u>/</u> | <u> </u> | <u> </u> | = EXPANSION | INPUT 4 |
| [605]     | / | <u> </u> | <u>/</u> | <u>/</u> | <u> </u> | = EXPANSION | INPUT 5 |
| [606]     | / | <u> </u> | <u>/</u> | <u>/</u> | <u> </u> | = EXPANSION | INPUT 6 |
| [607]     | / | <u> </u> | <u>/</u> | <u>/</u> | <u> </u> | = EXPANSION | INPUT 7 |
| [608]     | / | <u> </u> | <u>/</u> | <u>/</u> | <u> </u> | = EXPANSION | INPUT 8 |
|           |   |          |          |          |          |             |         |

# -LIBERATOR

**Bold** = Default Setting

# SECTION [610]: GENERAL OPTIONS

| Option     |                                                                              |                        |                           |
|------------|------------------------------------------------------------------------------|------------------------|---------------------------|
| [1]        | Wireless Transmitter Supervision                                             | Disabled               | Enabled                   |
| [2]        | Supervision Timer Setting (must be same as the transmitter's jumper setting) | □ Low = Every 12 hours | ☐ High = Every 12 minutes |
| [3]        | PGM1 on SPC-319 follows Global PGM<br>programmed in sections [124] & [125]   | ☐ Disabled             | Enabled                   |
| [4]        | PGM2 on SPC-319 follows Global PGM<br>programmed in sections [124] & [125]   | ☐ Disabled             | Enabled                   |
| [5] to [8] | Future Use                                                                   | □ N/A                  | □ N/A                     |
| οΜΝΙ       | Bold = Default Setting                                                       |                        |                           |
| SECTIO     | N [610]: GENERAL OPTIONS                                                     |                        |                           |
| Option     |                                                                              | OFF                    | ON                        |

| [1]       | Wireless Transmitter Check-in Supervision                                                 | Disabled       |           |
|-----------|-------------------------------------------------------------------------------------------|----------------|-----------|
| [2]       | Check-in Supervision Base Time Setting (must be same as the transmitter's jumper setting) | ☐ Hours        | □ Minutes |
| [3] & [4] | Future Use                                                                                | □ N/A          | □ N/A     |
| [5]       | Check-in Supervision Time Value (must be<br>same as the transmitter's jumper setting)     | □ 12           | □ 6       |
| [6]       | PGM1 Deactivation                                                                         | 2 second Timer | Manually  |
| [7]       | PGM2 Deactivation                                                                         | 2 second Timer | Manually  |
| [8]       | Future Use                                                                                | □ N/A          | □ N/A     |

| Section # | Decimal Value (000-255)             | Description                  |
|-----------|-------------------------------------|------------------------------|
| [615]     | // (001-008 = expansion inputs 1-8) | ON-BOARD TAMPER ZONE ASSIGN. |

# PGM PROGRAMMING (LIBERATOR ONLY)

Each PGM Deactivation event can be used as another activation event if their respective PGM Timer (see sections [616] to [617]) is programmed with a value other than 000. The system will ignore a PGM if it has been programmed to follow the Global PGM (options [3] and [4] in section [610]). Only PGM events from the table below can be used.

## Only the Liberator's PGMs can be programmed using the PGM events from the table below.

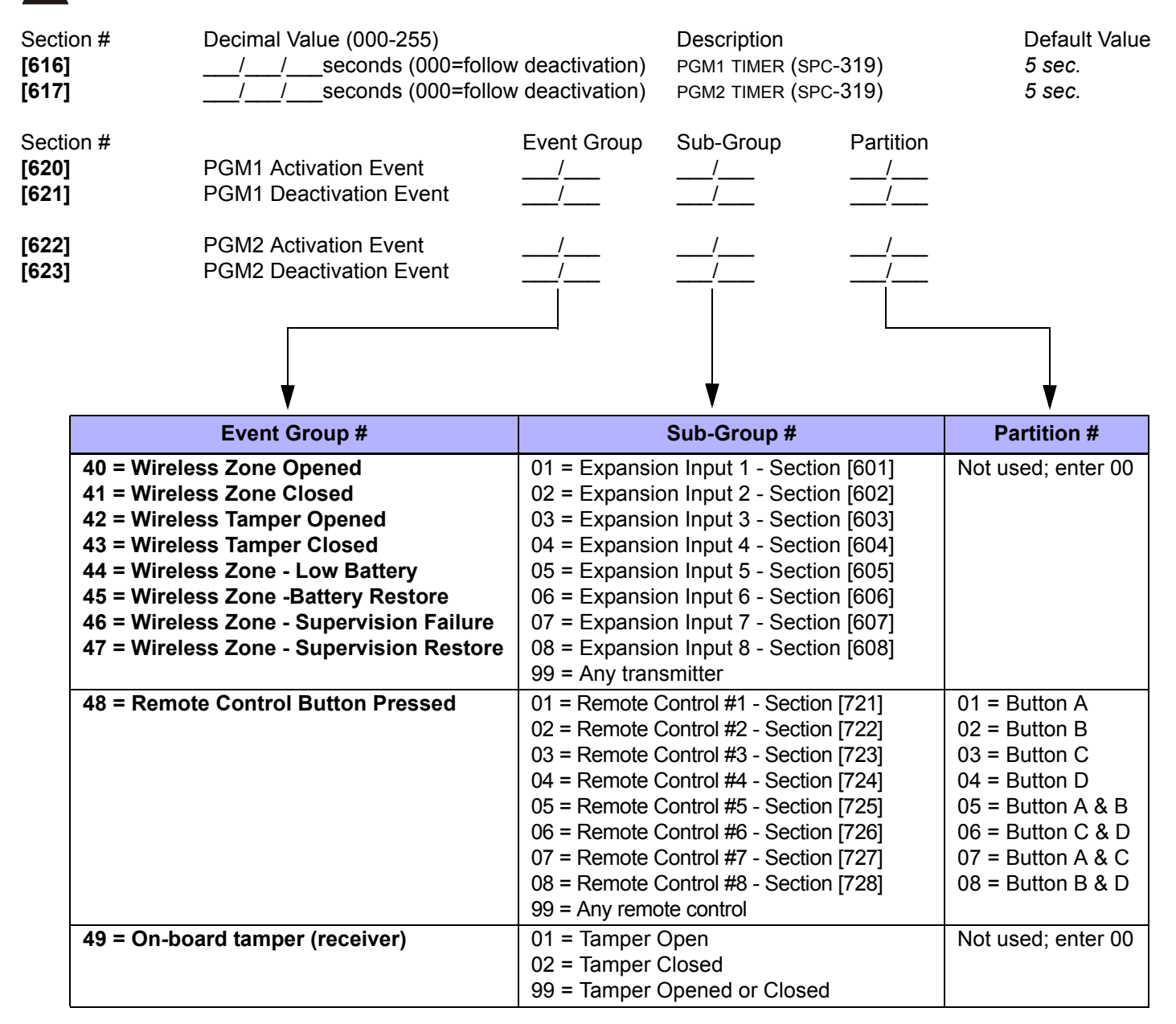

# **PGM ACTIVATION/DEACTIVATION (OMNIA ONLY)**

PGM1 is always enabled and is activated through the Omnia Remote Control (OMN-RCT1). Remote control button C controls PGM1. A second 5A PGM relay output (PGM2) is available as an option. Remote control button D controls PGM2 (optional). Press the appropriate button to activate the PGM that it controls. Section [610] options [6] and [7] determine how the respective PGM will deactivate. If the option is OFF, the activated PGM will automatically deactivate after 2 seconds. If the option is ON, each activated PGM can be deactivated only by pressing the appropriate button on an Omnia Remote Control that controls a PGM. For a diagram of the Omnia Remote Control, refer to "Button Options" on page 26.

## SERIAL NUMBER DISPLAY

Section # Description

[630] Press the tamper switch of the Liberator or Omnia Wireless Transmitter, or press any two buttons on the desired remote control (Liberator only). The keypad will emit a confirmation beep. On LED keypads, press the [ENTER] key to view the digits one at a time. On LCD keypads, the first 3 digits of the serial number will appear. Press the [ENTER] key 3 times to view the next 3 digits. Continue activating the desired transmitters or press [CLEAR] to exit.

#### SIGNAL STRENGTH DISPLAY

Section # Description

After entering the desired section, activate the Liberator or Omnia transmitter by opening/closing the zone or by pressing the tamper switch. Always ignore the first reading as it won't be accurate. An average reading of 3 and up is acceptable.

- [631] Display Signal Strength of Expansion Input 1 Section [601]
- [632] Display Signal Strength of Expansion Input 2 Section [602]
- [633] Display Signal Strength of Expansion Input 3 Section [603]
- [634] Display Signal Strength of Expansion Input 4 Section [604]
- [635] Display Signal Strength of Expansion Input 5 Section [605]
- [636] Display Signal Strength of Expansion Input 6 Section [606]
- [637] Display Signal Strength of Expansion Input 7 Section [607]
- [638] Display Signal Strength of Expansion Input 8 Section [608]

#### **REMOTE CONTROL USER ASSIGNMENT**

| Section # | Decimal Value        | Description                              | Default Value |
|-----------|----------------------|------------------------------------------|---------------|
| [701]     | //(001-048 = user #) | remote control #1 - section [721]/[731]* | 000           |
| [702]     | //(001-048 = user #) | remote control #2 - section [722]/[732]* | 000           |
| [703]     | //(001-048 = user #) | remote control #3 - section [723]/[733]* | 000           |
| [704]     | //(001-048 = user #) | remote control #4 - section [724]/[734]* | 000           |
| [705]     | //(001-048 = user #) | remote control #5 - section [725]/[735]* | 000           |
| [706]     | //(001-048 = user #) | remote control #6 - section [726]/[736]* | 000           |
| [707]     | //(001-048 = user #) | remote control #7 - section [727]/[737]* | 000           |
| [708]     | //(001-048 = user #) | remote control #8 - section [728]/[738]* | 000           |

\* refer to "Remote Control Assignment" on page 27.

# **BUTTON OPTIONS**

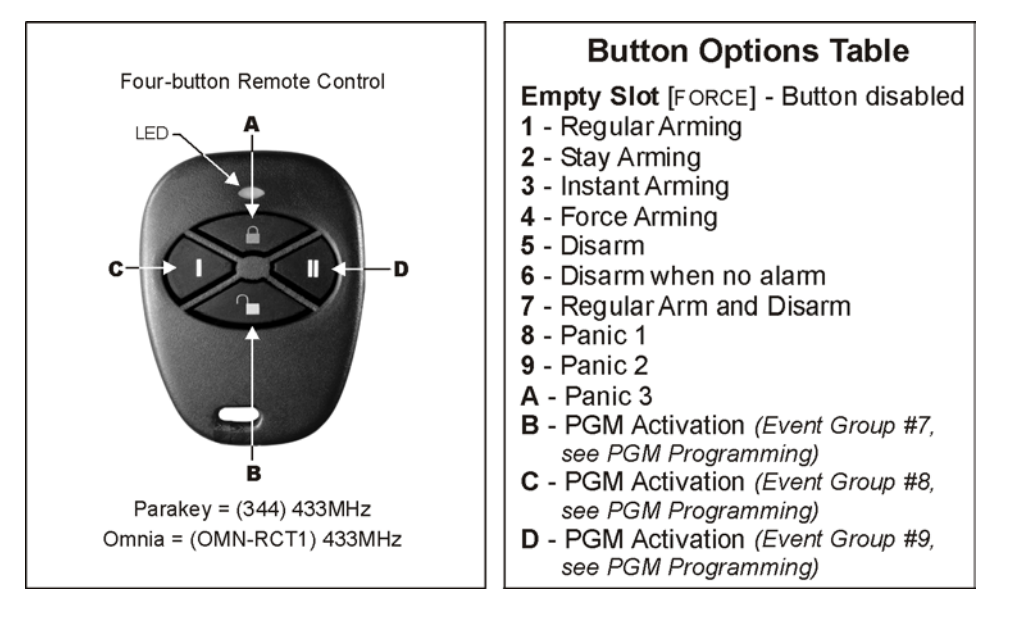

| Section # | Hexa Value: Each digit is a value from 1 to D (see Button Options Table      | e)                                                                                                    |
|-----------|------------------------------------------------------------------------------|----------------------------------------------------------------------------------------------------|
| [711]     | A B C D A+B C+D A+C B+D                                                      | Please note that the User Code assigned to the remote control                                                      |
| [712]     | ////// remote control #2                                                     | have the same User Options and                                                                                     |
| [713]     | A B C D A+B C+D A+C B+D<br>//// remote control #3<br>A B C D A+B C+D A+C B+D | Button Options enabled. For example,<br>if you enable the Force Arming button<br>option you must enable the        |
| [714]     | / / / / / remote control #4<br>A B C D A+B C+D A+C B+D                       | Also, if you enable any of the Panic<br>button options, you must enable the<br>Panic options in the control panel. |
| [715]     | / / / / / / remote control #5<br>A B C D A+B C+D A+C B+D                     |                                                                                                    |
| [716]     | ////// remote control #6<br>A B C D A+B C+D A+C B+D                          |                                                                                                    |
| [717]     | / / / / / remote control #7<br>A B C D A+B C+D A+C B+D                       |                                                                                                    |

# **REMOTE CONTROL ASSIGNMENT**

# **J**BERATOR

Use the Serial Number Display (see page 26) to find out the serial number of a Liberator remote control (LIB-349) and then enter the serial number in the appropriate section. If you hear a rejection beep ("Beeeeeeeeeeep"), an error has occurred or the remote control has already been assigned. To delete a remote control, enter the desired section and then enter a value of 000000.

| Section # | Serial # |                   |
|-----------|----------|-------------------|
| [721]     | /////    | REMOTE CONTROL #1 |
| [722]     | ////     | REMOTE CONTROL #2 |
| [723]     | ////     | REMOTE CONTROL #3 |
| [724]     | ////     | REMOTE CONTROL #4 |
| [725]     | ////     | REMOTE CONTROL #5 |
| [726]     | ////     | REMOTE CONTROL #6 |
| [727]     | ////     | REMOTE CONTROL #7 |
| [728]     | ////     | REMOTE CONTROL #8 |
|           |          |                   |

# OMNIA

Enter the appropriate section and press any button on an Omnia remote control (OMN-RCT1) twice, or until the confirmation beep sounds ("Beep-Beep-Beep-Beep-Beep"), to assign the remote control. If you hear a rejection beep, an error has occurred or the remote control has already been assigned. To delete a remote control, enter the appropriate section and then press the [FORCE] button.

| Section # | Remote Control    |
|-----------|-------------------|
| [731]     | REMOTE CONTROL #1 |
| [732]     | REMOTE CONTROL #2 |
| [733]     | REMOTE CONTROL #3 |
| [734]     | REMOTE CONTROL #4 |
| [735]     | REMOTE CONTROL #5 |
| [736]     | REMOTE CONTROL #6 |
| [737]     | REMOTE CONTROL #7 |
| [738]     | REMOTE CONTROL #8 |

# ZONE EXPANSION BUS MODULES

Only one SPC/APR3-ZX4 or one SPC/APR3-ZX8 can be connected to each Spectra control panel. The following sections are for SPC-ZX4 version 1.0, APR3-ZX4 version 1.0, SPC-ZX8 version 1.0 and APR3-ZX8 version 2.0.

Modules with the APR- prefix are compatible with Spectra (versions 2.0 and higher) and Digiplex. Modules with the APR3- prefix are compatible with Spectra (versions 2.0 and higher), Digiplex and DigiplexNE.

# Bold = Default Setting

| SECTION [650]: Options |                                                         |                                 |            |                         |  |
|------------------------|---------------------------------------------------------|---------------------------------|------------|-------------------------|--|
| Option                 |                                                         |                                 | OFF        | ON                      |  |
| [1]                    | EOL (end-of-line) Resistors                             | for hardwire modules            |            | Use EOL Resistors       |  |
| [2]                    | Zone Expansion Module Tai                               | mper Recognition                | Disabled   | Z1 becomes tamper input |  |
| [3]                    | PGM1 on SPC/APR3-ZX8 for<br>programmed in sections [12] | ollows Global PGM<br>4] & [125] | □ Disabled | Enabled                 |  |
| [4]-[8]                | Future Use                                              |                                 | □ N/A      | □ N/A                   |  |
|                        |                                                         |                                 |            |                         |  |
| SECTI                  | ON [651]: ZONE ASS                                      | SIGNMENT                        |            |                         |  |
| Option                 | See "Zone Recognition Tabl                              | e" on page 5.                   | OFF        | ON                      |  |
| [1]                    | Input Z1                                                | =Expansion Input 1              | Disabled   | Enabled                 |  |
| [2]                    | Input Z2                                                | =Expansion Input 2              | Disabled   | Enabled                 |  |
| [3]                    | Input Z3                                                | =Expansion Input 3              | Disabled   | Enabled                 |  |
| [4]                    | Input Z4                                                | =Expansion Input 4              | Disabled   | Enabled                 |  |
| [5]                    | Input Z5 (SPC/APR3-ZX8 only                             | ) =Expansion Input 5            | Disabled   | Enabled                 |  |
| [6]                    | Input Z6 (SPC/APR3-ZX8 only,                            | ) =Expansion Input 6            | Disabled   | Enabled                 |  |
| [7]                    | Input Z7 (SPC/APR3-ZX8 only)                            | ) =Expansion Input 7            | Disabled   | Enabled                 |  |
| [8]                    | Input Z8 (SPC/APR3-ZX8 only)                            | ) =Expansion Input 8            | □ Disabled | Enabled                 |  |

# PGM PROGRAMMING (SPC-ZX8 and APR3-ZX8 Only)

The PGM will only activate or deactivate 100mS after the selected event occurs. The PGM Deactivation event can be used as another activation event if the PGM Timer (section [655]) is programmed with a value other than 000. The system will ignore the PGM if it has been programmed to follow the Global PGM (option [3] in section [650]). Only PGM events from the table below can be used.

| Section #<br>[655]// | Decimal Value (000-255)<br>seconds (000 = follow deactivati | ion event)    | Description<br>PGM1 TIMER | Default Value<br>5 sec. |
|----------------------|-------------------------------------------------------------|---------------|---------------------------|-------------------------|
| Section #            |                                                             | Event Group # | Sub-Group #               | Partition #             |
| [656] PGM1 Activa    | tion Event                                                  | /             | /                         | /                       |
| [657] PGM1 Deact     | ivation Event                                               | /             | /                         | /                       |

| Event Group #                             | Sub-Group #                                  | Partition #        |
|-------------------------------------------|----------------------------------------------|--------------------|
| For SPC-ZX8:                              | 01 = Expansion Input 1 - Section [651] - [1] | Not used; enter 00 |
| 60 = Hardwire Zone Opened                 | 02 = Expansion Input 2 - Section [651] - [2] |                    |
| 61 = Hardwire Zone Closed                 | 03 = Expansion Input 3 - Section [651] - [3] |                    |
| 62 = Hardwire Tamper Opened               | 04 = Expansion Input 4 - Section [651] - [4] |                    |
| 63 = Hardwire Tamper Closed               | 05 = Expansion Input 5 - Section [651] - [5] |                    |
|                                           | 06 = Expansion Input 6 - Section [651] - [6] |                    |
| For APR3-ZX8:                             | 07 = Expansion Input 7 - Section [651] - [7] |                    |
| 60 = Hardwire Zone/Hardwire Tamper Opened | 08 = Expansion Input 8 - Section [651] - [8] |                    |
| 61 = Hardwire Zone/Hardwire Tamper Closed | 99 = Any zone expansion bus module input     |                    |

UL Note: The Zone Expansion Bus Modules are not UL listed.

## PARTITIONING

The **Spectra** system is equipped with a partitioning feature which can divide the alarm system into two distinct areas identified as Partition 1 and Partition 2. Partitioning can be used in installations where shared security systems are more practical, such as an office/warehouse building. *If the system is not partitioned, all User Codes and features will be recognized as belonging to Partition 1.* 

#### How does a partitioned system work?

- Users can only arm or disarm their assigned partitions.
- Only zones assigned to Partition 1 will arm or disarm when Partition 1 is armed or disarmed.
- Only zones assigned to Partition 2 will arm or disarm when Partition 2 is armed or disarmed.
- Zones assigned to both partitions will arm when both partitions are armed and will disarm when at least one disarms.
- Some of the system's features can be programmed separately for each partition.

#### **PROGRAMMING ACCESS CODES**

User Access Codes are personal identification numbers that allow users to enter certain programming modes, arm or disarm the alarm system as well as activate or deactivate PGMs. *Spectra* security systems support the following:

**System Master Code** can arm or disarm any partition using any arming method and can create, modify or delete any *User Access Code.* Only the System Master Code can modify or delete User Access Codes assigned to both partitions.

*Master Code 1* is permanently assigned to partition 1 and can be used to create, modify or delete *User Access Codes* that are assigned to partition 1.

*Master Code 2* is permanently assigned to partition 2 (except when partitioning is disabled, *Master Code 2* will be assigned to partition 1) and can be used to create, modify or delete *User Access Codes* that are assigned to the same partition.

#### 45 User Access Codes (including 1 Duress code)

| How Do I Program Access Codes?                                                           |
|------------------------------------------------------------------------------------------|
| 1) Press [ENTER]                                                                         |
| 2) Key in the [SYSTEM MASTER CODE] or [MASTER CODE]                                      |
| 3) Key in 3-digit [SECTION] (see User Code Table)                                        |
| 4) Key in new 4- or 6-digit [ACCESS CODE]                                                |
| [ENTER] flashes. Return to step 3                                                        |
| How Do I Delete Access Codes?                                                            |
| 1) Repeat steps 1 to 3 (see above)                                                       |
| 2) Press the [FORCE] key once for each digit in the access code (4 or 6 times) until the |
| keypad emits a Confirmation Beep.                                                        |

| Section        | User Codes                         |
|----------------|------------------------------------|
| [001]          | User Code 001 = System Master Code |
| [002]          | User Code 002 = Master Code 1      |
| [003]          | User Code 003 = Master Code 2      |
| [004] то [047] | User Code 004 to User Code 047     |
| [048]          | User Code 048 or Duress Code       |

#### User Code Table

# **PROGRAMMING CHIME ZONES**

This feature allows users to program which zones will be *Chime Enabled*. A *Chime Enabled* zone will cause the keypad to emit a rapid intermittent beep tone (BEEP-BEEP-BEEP-BEEP) advising the user every time it is opened. Each keypad must be Chime Programmed separately. Keypad chimes must be re-programmed if the system suffers a total power loss.

#### **10-ZONE LED KEYPAD:**

Press and hold any key from [1] to [10] for 3 seconds to activate or deactivate Chiming for zones 1 to 10. For example, press and hold the [1] key to enable chiming on zone 1. If, after pressing and holding a key, the keypad emits a confirmation beep, this means the chime feature has been enabled for that zone. If the keypad emits a Rejection Beep, this means the Chime feature has been disabled for the corresponding zone.

#### **16-ZONE LED KEYPAD:**

Press and hold the **[9]** key. Enter the 2-digit **(01 to 16)** zone number(s). When the corresponding LED is on, the zone is chimed. When the corresponding LED is off, the zone is unchimed. When the desired zones are chimed, press **[ENTER]**.

## LCD KEYPAD:

Press and hold the **[9]** key. Enter the 2-digit (**01 to 16**) zone number(s) or use the arrow keys to scroll through the zones. When the appropriate zone is displayed, press the **[FNC1]** key. When the desired zones are chimed, press **[ENTER]**.

# **KEYPAD MUTING**

Press and hold the **[CLEAR]** key for 3 seconds to enable or disable keypad muting. When muted, the keypad will only beep when a key is pressed or when the keypad emits a Rejection or Confirmation Beep. All other beep functions are disabled.

# KEYPAD BACKLIGHT (1686H and 1686V Only)

The illumination level behind the keys can be modified to suit the user's needs. There are four backlight levels. The **[MEM]** key is used to set the desired level. Each consecutive push of the **[MEM]** key will increase the backlight level until the maximum level is reached. After reaching the maximum level, the backlight level will return to the lowest level and the whole process is repeated. To change the backlight level:

## How do I Modify The Backlight?

- 1) Press and hold the [MEM] key for 3 seconds
- 2) The [MEM] key will illuminate
- 3) Press the [MEM] key to set the desired backlight level
- 4) Press [CLEAR] or [ENTER] to exit

# QUICK FUNCTION KEYS

#### INSTALLER TEST MODE

#### [ENTER] + [INSTALLER CODE] + [TBL] Or [TRBL]

The Installer Test Mode allows you to perform walk tests where the bell/siren will squawk once to indicate an open zone and twice to indicate a closed zone. To enter this mode, press [ENTER] + [INSTALLER CODE] + [TBL] or [TRBL]. The keypad will emit a Confirmation Beep. To disable this mode, press the [TBL] or [TRBL] key again. The keypad will emit a Rejection Beep.

#### TEST REPORT

#### [ENTER] + [INSTALLER/MASTER CODE] + [MEM]

Sends the "Test Report" report code programmed in section [211] to the central station.

#### CALL WINLOAD SOFTWARE

#### [ENTER] + [INSTALLER/MASTER CODE] + [BYP]

This feature is used to establish communication between the control panel and a computer using the WinLoad Software. After entering this mode, the control panel will dial the telephone number programmed in section **[150]**.

#### **CANCEL COMMUNICATION**

#### [ENTER] + [INSTALLER/MASTER CODE] + [STAY]

Cancels all communication until the next reportable event. If the Master Code was used, only communication with WinLoad would be cancelled.

#### ANSWER WINLOAD SOFTWARE

**[ENTER]** + **[INSTALLER/MASTER CODE]** + **[FORCE]** Forces the control panel to pick-up an incoming telephone call.

# **APPENDIX A - ADEMCO CID REPORT CODE LIST (PROG.)**

If using the Ademco Contact ID Programmable code format, enter the 2-digit hexadecimal value from the table below (**Prog. Value**) into sections [160] to [213] to program the desired report codes. **To enter a 0 value press the [FORCE] key.** 

| CID#    | Reporting                | Prog. | CID#     | Reporting                 | Prog.     | CID#     | Reporting                | Prog. |
|---------|--------------------------|-------|----------|---------------------------|-----------|----------|--------------------------|-------|
|         | Code                     | Value |          | Code                      | Value     |          | Code                     | Value |
| MEDICA  | L ALARMS - 100           |       | 204      | Low Water Level           | 2F        | 403      | Automatic O/C            | 5D    |
| 100     | Medical Alarm            | 01    | 205      | Pump Activated            | 30        | 404      | Late to O/C              | 5E    |
| 101     | Pendant Transmitter      | 02    | 206      | Pump Failure              | 31        | 405      | Deferred                 | 5F    |
| 102     | Fail to Report In        | 03    | SYSTEM ' | TROUBLES - 300 & 310      |           | 406      | Cancel                   | 60    |
| FIRE AL | ARMS - 110               |       | 300      | System Trouble            | 32        | 407      | Remote Arm/Disarm        | 61    |
| 110     | Fire Alarm               | 04    | 301      | AC Loss                   | 33        | 408      | Quick Arm                | 62    |
| 111     | Smoke                    | 05    | 302      | Low System Battery        | 34        | 409      | Keyswitch O/C            | 63    |
| 112     | Combustion               | 06    | 303      | RAM Checksum Bad          | 35        | REMOTE   | ACCESS - 410             |       |
| 113     | Water Flow               | 07    | 304      | ROM Checksum Bad          | 36        | 411      | Callback Request Made    | 64    |
| 114     | Heat                     | 08    | 305      | System Reset              | 37        | 412      | Success - Download Acce  | ss 65 |
| 115     | Pull Station             | 09    | 306      | Panel Program Changed     | 38        | 413      | Unsuccessful Access      | 66    |
| 116     | Duct                     | 0A    | 307      | Self-Test Failure         | 39        | 414      | System Shutdown          | 67    |
| 117     | Flame                    | 0B    | 308      | System Shutdown           | ЗA        | 415      | Dialer Shutdown          | 68    |
| 118     | Near Alarm               | 0C    | 309      | Battery Test Failure      | 3B        | ACCESS   | CONTROL - 420            |       |
| PANIC A | LARMS - 120              |       | 310      | Ground Fault              | 3C        | 421      | Access Denied            | 69    |
| 120     | Panic Alarm              | 0D    | SOUNDER  | R/RELAY TROUBLES - 320    | )         | 422      | Access Report By User    | 6A    |
| 121     | Duress                   | 0E    | 320      | Sounder Relay             | 3D        |          |                          |       |
| 122     | Silent                   | 0F    | 321      | Bell 1                    | 3E        | SOUNDE   | R RELAY DISABLES - 520   |       |
| 123     | Audible                  | 10    | 322      | Bell 2                    | 3F        | 520      | Sounder/Relay Disabled   | 6B    |
| BURGLA  | AR ALARMS - 130          |       | 323      | Alarm Relay               | 40        | 521      | Bell 1 Disable           | 6C    |
| 130     | Burglary                 | 11    | 324      | Trouble Relay             | 41        | 522      | Bell 2 Disable           | 6D    |
| 131     | Perimeter                | 12    | 325      | Reversing                 | 42        | 523      | Alarm Relay Disable      | 6E    |
| 132     | Interior                 | 13    | SYSTEM F | PERIPHERAL TROUBLES -     | 330 & 340 | 524      | Trouble Relay Disable    | 6F    |
| 133     | 24-Hour                  | 14    | 330      | System Peripheral         | 43        | 525      | Reversing Relay Disable  | 70    |
| 134     | Entry/Exit               | 15    | 331      | Polling Loop Open         | 44        |          |                          |       |
| 135     | Day/Night                | 16    | 332      | Polling Loop Short        | 45        | COMMUN   | ICATION DISABLES - 550 8 | £ 560 |
| 136     | Outdoor                  | 17    | 333      | Exp. Module Failure       | 46        | 551      | Dialer Disabled          | 71    |
| 137     | Tamper                   | 18    | 334      | Repeater Failure          | 47        | 552      | Radio xmitter Disabled   | 72    |
| 138     | Near Alarm               | 19    | 335      | Local Printer Paper Out   | 48        | BYPASSE  | S - 570                  |       |
| GENERA  | L ALARMS - 140           |       | 336      | Local Printer Failure     | 49        | 570      | Zone Bypass              | 73    |
| 140     | General Alarm            | 1A    | COMMUN   | IICATION TROUBLES - 350   | 0 & 360   | 571      | Fire Bypass              | 74    |
| 141     | Polling Loop Open        | 1B    | 350      | Communication             | 4A        | 572      | 24-Hour Zone Bypass      | 75    |
| 142     | Polling Loop Short       | 1C    | 351      | Telco Fault 1             | 4B        | 573      | Burg. Bypass             | 76    |
| 143     | Expansion Module Failure | e 1D  | 352      | Telco Fault 2             | 4C        | 574      | Group Bypass             | 77    |
| 144     | Sensor Tamper            | 1E    | 353      | Long Range Radio          | 4D        | TEST/MIS | C 600                    |       |
| 145     | Expansion Module Tampe   | er 1F | 354      | Fail to Communicate       | 4E        | 601      | Manual Trigger Test      | 78    |
| 24-HOUF | R NON-BURGLARY - 150 8   | 4 160 | 355      | Loss of Radio Supervision | n 4F      | 602      | Periodic Test Report     | 79    |
| 150     | 24-Hour Non-Burglary     | 20    | 356      | Loss of Central Polling   | 50        | 603      | Periodic RF Xmission     | 7A    |
| 151     | Gas Detected             | 21    | PROTECT  | FION LOOP TROUBLES - 3    | 870       | 604      | Fire Test                | 7B    |
| 152     | Refrigeration            | 22    | 370      | Protection Loop           | 51        | 605      | Status Report to Follow  | 7C    |
| 153     | Loss of Heat             | 23    | 371      | Protection Loop Open      | 52        | 606      | Listen-in to Follow      | 7D    |
| 154     | Water Leakage            | 24    | 372      | Protection Loop short     | 53        | 607      | Walk Test Mode           | 7E    |
| 155     | Foil Break               | 25    | 373      | Fire Trouble              | 54        | 621      | Event Log Reset          | 7F    |
| 156     | Day Trouble              | 26    | SENSOR   | TROUBLES - 380            |           | 622      | Event Log 50% Full       | 80    |
| 157     | Low Bottled Gas Level    | 27    | 380      | Sensor Trouble            | 55        | 623      | Event Log 90% Full       | 81    |
| 158     | High Temp                | 28    | 381      | Loss of SuperRF           | 56        | 624      | Event Log Overflow       | 82    |
| 159     | Low Temp                 | 29    | 382      | Loss of Super RPM         | 57        | 625      | Time/Date Reset          | 83    |
| 161     | Loss of Air Flow         | 2A    | 383      | Sensor Tamper             | 58        | 626      | Time/Date Inaccurate     | 84    |
| FIRE SU | PERVISORY - 200 & 210    |       | 384      | RF xmtr. Low Battery      | 59        | 627      | Program Mode Entry       | 85    |
| 200     | Fire Supervisory         | 2B    | OPEN/CL  | USE - 400                 |           | 628      | Program Mode Exit        | 86    |
| 201     | Low Water Pressure       | 2C    | 400      | Open/Close                | 5A        | 631      | Exception Schedule Chang | je 87 |
| 202     | Low CO2                  | 2D    | 401      | O/C by User               | 5B        |          |                          |       |
| 203     | Gate Valve Sensor        | 2E    | 402      | Group O/C                 | 5C        |          |                          |       |

# **APPENDIX B - ADEMCO CID REPORT CODE LIST (ALL CODES)**

| System EventDefault coulds if y Reption Codewhen option [3] is on in section [136]Arming with Master Code (##)Arming with Keyswitch (##)Auto ArmingAuto ArmingAuto ArmingAuto ArmingAuto ArmingAuto ArmingAuto ArmingAuto ArmingAuto ArmingAuto ArmingAuto ArmingAuto ArmingAuto ArmingAuto ArmingAuto ArmingAuto ArmingAuto ArmingQuick armingQuick armingQuick armingDisarm with Master Code (##)Disarm with Master Code (##)Disarm after alarm with Waster Code (##)Disarm after alarm with Waster Code (##)Disarm after alarm with Waster Code (##)Disarm after alarm with Waster Code (##)Disarm after alarm with Wester Code (##)Disarm after alarm with PC softwareDisarm after alarm with PC softwareDisarm after an alarm with PC softwareDisarm after an alarm with PC softwareDisarm after an alarm with PC softwareDisarm after an alarm with PC softwareDisarm after an alarm with PC softwareDisarm after an alarm with PC softwareDisarm after an alarm with PC softwareDisarm after an alarm with PC softwareDisarm after an alarm with PC softwareDisarm after an alarm with PC softwareDisarm after an alarm with PC softwareDisarm after an alarm with PC softwareDisarm after an alarm with PC softwareDisarm after a                                                                                                    | System Event                             | Default Contact ID Popert Code         |
|----------------------------------------------------------------------------------------------------|------------------------------------------|----------------------------------------|
| Arming with Master Code (##)3 4A1 - Close by userArming with User Code (##)3 4A1 - Close by userArming with Keyswitch (##)3 4A3 - Automatic CloseAuto Arming3 4A3 - Automatic CloseArm with PC software3 4A4 - Late to CloseLate To Close3 4A4 - Late to CloseNo Movement3 4A3 - Group bypassQuick arming1 574 - Group bypassQuick arming1 4A1 - Open by userDisarm with Master Code (##)1 4A1 - Open by userDisarm with Weyswitch (##)1 4A1 - Open by userDisarm with Keyswitch (##)1 4A1 - Open by userDisarm after alarm with Master Code (##)1 4A1 - Open by userDisarm after alarm with Weyswitch (##)1 4A5 - Deferred Open/CloseDisarm after alarm with Weyswitch (##)1 4A5 - Deferred Open/CloseDisarm after alarm with PC software1 4A7 - Remote arm/disarmDisarm after alarm with PC software1 57A - Zone bypassDisarm after an alarm with PC software1 13A - Burglary AlarmFire alarm (##)1 13A - Burglary AlarmFire alarm (##)1 13A - Burglary AlarmFire alarm restore (##)1 12A - Panic alarmPanic 1 - Emergency1 12A - Panic alarmPanic 2 - Medical1 574 - Group bypassZone shutdown1 574 - Group bypassDuress alarm1 121 - DuressZone tamper et (##)1 12A - Danic alarmPanic 3 - Fire1 12A - Danic alarmACA - Open/Close1 574 - Zone bypassZone tamper et (##)1 574 - Zone bypass                                                                                | System Event                             | when option [3] is on in section [136] |
| Amming with User Code (##)3 4A1 - Close by userArming with Keyswitch (##)3 4A3 - Automatic CloseAuto Arming3 4A3 - Automatic CloseAuto Arming3 4A3 - Automatic CloseArm with PC software3 4A4 - Late to CloseLate To Close3 4A4 - Late to ClosePartial arming1 574 - Group bypassQuick arming3 408 - Quick armDisarm with Master Code (##)1 4A1 - Open by userDisarm with User Code (##)1 4A1 - Open by userDisarm with Veser Code (##)1 4A1 - Open by userDisarm after alarm with Master Code (##)1 4A1 - Open by userDisarm after alarm with Meter Code (##)1 4A1 - Open by userDisarm after alarm with Keyswitch (##)1 4A5 - Deferred Open/CloseDisarm after alarm with Keyswitch (##)1 4A5 - Deferred Open/CloseDisarm after an alarm with PC software1 4A7 - Remote arm/disarmDisarm after an alarm with PC software1 57A - Zone bypassZone Bypassed (##)1 13A - Burglary AlarmFire alarm (##)1 13A - Burglary AlarmFire alarm restore (##)3 13A - Burglary AlarmPanic 1 - Emergency1 12A - Panic alarmPanic 2 - Medical1 57A - Zone bypassZone shutdown1 57A - Zone bypassDuress alarm1 121 - DuressZone tampered (##)1 144 - Sensor tamperZone tampered (##)1 3A1 - AC lossAtter y Failure1 3A9 - Battery test failureAudiary supply trouble1 3A1 - AC lossBattery Failure1 3A2 - Bell 1                                                                                | Arming with Master Code (##)             | 3 4A1 - Close by user                  |
| Arming with Keyswitch (##)3 4A9 - Keyswitch CloseAuto Arming3 4A3 - Automatic CloseAuto Arming3 4A3 - Automatic CloseArm with PC software3 4A7 - Remote arm/disarmLate To Close3 4A4 - Late to CloseNo Movement3 4A8 - Cate to ClosePartial arming1 574 - Group bypassQuick arming3 408 - Quick armDisarm with Master Code (##)1 4A1 - Open by userDisarm with Keyswitch (##)1 4A1 - Open by userDisarm with Keyswitch (##)1 4A1 - Open by userDisarm after alarm with Master Code (##)1 4A1 - Open by userDisarm after alarm with Keyswitch (##)1 4A1 - Open by userDisarm after alarm with Keyswitch (##)1 4A1 - Open by userDisarm after alarm with Keyswitch (##)1 4A5 - Deferred Open/CloseDisarm after an alarm with PC software1 4A7 - Remote arm/disarmDisarm after an alarm with PC software1 57A - Zone bypassZone Bypassed (##)1 57A - Zone bypassZone alarm (##)1 11A - Fire alarmFire alarm mestore (##)3 13A - Burglary AlarmFire alarm mestore (##)3 11A - Fire alarmPanic 1 - Emergency1 12A - Panic alarmPanic 2 - Medical1 574 - Group bypassDuress alarm1 574 - Group bypassDuress alarm1 574 - Group bypassDuress alarm1 121 - DuressZone tampered (##)1 144 - Sensor tamperZone tampered (##)1 144 - Sensor tamperZone tampered (##)1 144 - Sensor tamperZone tamperer (##                                                                                | Arming with User Code (##)               | 3 4A1 - Close by user                  |
| Auto ArmingAuto Arming3 4A3 - Automatic CloseAuto Arming3 4A3 - Automatic CloseArm with PC software3 4A3 - Remote arm/disarmLate To Close3 4A4 - Late to CloseNo Movement3 4A4 - Late to ClosePartial arming1 574 - Group bypassQuick arming3 408 - Quick armDisarm with Master Code (##)1 4A1 - Open by userDisarm with Veer Code (##)1 4A1 - Open by userDisarm after alarm with Master Code (##)1 4A1 - Open by userDisarm after alarm with User Code (##)1 4A3 - Deen by userDisarm after alarm with User Code (##)1 4A5 - Deferred Open/CloseDisarm after alarm with PC software1 4A7 - Remote arm/disarmDisarm after an alarm with PC software1 4A7 - Remote arm/disarmDisarm after an alarm with PC software1 57A - Zone bypassZone Bypassed (##)1 57A - Zone bypassZone alarm (##)1 11A - Fire alarmZone alarm restore (##)3 13A - Burglary AlarmFire alarm mestore (##)1 12A - Panic alarmPanic 1 - Emergency1 12A - Panic alarmPanic 2 - Medical1 574 - Group bypassDuress alarm1 574 - Group bypassDuress alarm1 574 - Group bypassDuress alarm1 574 - Group bypassDuress alarm1 574 - Group bypassDuress alarm1 574 - Group bypassDuress alarm1 574 - Group bypassDuress alarm1 574 - Group bypassDuress alarm1 574 - Sensor tamperZone tampered (##)1 144 - Sens                                                                                                  | Arming with Keyswitch (##)               | 3 4 A9 - Keyswitch Close               |
| Arm with PC software3 4A7Late To Close3 4A7 - Remote arm/disarmLate To Close3 4A4 - Late to CloseNo Movement3 4A4 - Late to ClosePartial arming1 574 - Group bypassQuick arming3 408 - Quick armDisarm with Master Code (##)1 4A1 - Open by userDisarm with User Code (##)1 4A1 - Open by userDisarm after alarm with Master Code (##)1 4A1 - Open by userDisarm after alarm with User Code (##)1 4A1 - Open by userDisarm after alarm with User Code (##)1 4A3 - Keyswitch OpenDisarm after alarm with Ver Code (##)1 4A5 - Deferred Open/CloseDisarm after alarm with PC software1 4A7 - Remote arm/disarmDisarm after an alarm with PC software1 57A - Zone bypassDisarm after an alarm with PC software1 11A - Fire alarmZone Bypassed (##)1 13A - Burglary AlarmFire alarm (##)1 12A - Panic alarmZone alarm (##)1 12A - Panic alarmPanic 1 - Emergency1 12A - Panic alarmPanic 2 - Medical1 574 - Group bypassDuress alarm1 121 - DuressZone tampered (##)1 144 - Sensor tamperZone tamper restore (##)1 144 - Sensor tamperAC Failure1 3A1 - AC lossBattery Failure1 3A2 - Butty test failureAuxiliary supply trouble1 3A1 - AC lossBattery test failure1 3A2 - Butty test failureAuxiliary supply trouble1 3A1 - AC loss                                                                                                    | Auto Armina                              | 3 4A3 - Automatic Close                |
| Ann with To SolutionS 4AF - Late to ChoseNo Movement3 4AA - Late to ChosePartial arming1 574 - Group bypassQuick arming3 408 - Quick armDisarm with Master Code (##)1 4A1 - Open by userDisarm with User Code (##)1 4A1 - Open by userDisarm after alarm with Master Code (##)1 4A1 - Open by userDisarm after alarm with Master Code (##)1 4A1 - Open by userDisarm after alarm with User Code (##)1 4A3 - Keyswitch OpenDisarm after alarm with User Code (##)1 4A5 - Deferred Open/CloseDisarm after alarm with Keyswitch (##)1 4A5 - Deferred Open/CloseAuto Arming Cancellation1 4A7 - Remote arm/disarmDisarm after an alarm with PC software1 4A7 - Remote arm/disarmDisarm after an alarm with PC software1 57A - Zone bypassZone Bypassed (##)1 57A - Zone bypassZone alarm (##)1 11A - Fire alarmSone alarm restore (##)3 13A - Burglary AlarmFire alarm restore (##)3 14A - Medical alarmPanic 1 - Emergency1 12A - Panic alarmPanic 2 - Medical1 574 - Group bypassDuress alarm1 574 - Group bypassDuress alarm1 574 - Group bypassZone tamper restore (##)1 144 - Sensor tamperAC Failure1 3A1 - AC lossBattery Failure1 3A4 - System troubleAC Failure1 3A1 - AC lossBattery test failure1 3A2 - Battery test failureAuxiliary supply trouble1 3A1 - AC lossBattery test failure1 3A1 - AC loss <td>Arm with PC software</td> <td>3 447 - Remote arm/disarm</td> | Arm with PC software                     | 3 447 - Remote arm/disarm              |
| Late to close3 4A4 - Late to closeNo Movement3 4A4 - Late to closePartial arming1574 - Group bypassQuick arming3 408 - Quick armDisarm with Master Code (##)1 4A1 - Open by userDisarm with Keyswitch (##)1 4A1 - Open by userDisarm after alarm with Master Code (##)1 4A1 - Open by userDisarm after alarm with User Code (##)1 4A1 - Open by userDisarm after alarm with Wese Code (##)1 4A5 - Deferred Open/CloseDisarm after alarm with Keyswitch (##)1 4A5 - Deferred Open/CloseDisarm after an alarm with PC software1 4A7 - Remote arm/disarmDisarm after an alarm with PC software1 57A - Zone bypassZone Bypassed (##)1 57A - Zone bypassZone alarm (##)1 11A - Fire alarmZone alarm restore (##)3 13A - Burglary AlarmFire alarm restore (##)3 13A - Burglary AlarmPanic 1 - Emergency1 12A - Panic alarmPanic 2 - Medical1 1AA - Medical alarmPanic 3 - Fire1 15 - Pull StationRecent closing3 4AA - Open/CloseGlobal zone shutdown1 57A - Zone bypassDuress alarm1 121 - DuressZone shutdown (##)1 57A - Group bypassZone tampered (##)1 144 - Sensor tamperZone tamper restore (##)1 3A1 - AC lossBattery Failure1 3A2 - System troubleAc Failure1 3A1 - AC lossBattery fuelt current limit1 321 - Beil 1                                                                                                    | Late To Close                            | 3.4A4 - 1 ate to Close                 |
| No movement5 4AP - Late to GosePartial arming1 574 - Group bypassQuick arming3 408 - Quick armDisarm with Master Code (##)1 4A1 - Open by userDisarm with User Code (##)1 4A1 - Open by userDisarm after alarm with Master Code (##)1 4A1 - Open by userDisarm after alarm with Master Code (##)1 4A1 - Open by userDisarm after alarm with User Code (##)1 4A9 - Keyswitch OpenDisarm after alarm with User Code (##)1 4A9 - Keyswitch OpenDisarm after alarm with Vesr Code (##)1 4A9 - Keyswitch OpenAuto Arming Cancellation1 4A5 - Deferred Open/CloseDisarm after an alarm with PC software1 4A7 - Remote arm/disarmDisarm after an alarm with PC software1 57A - Zone bypassZone Bypassed (##)1 57A - Zone bypassZone alarm (##)1 11A - Fire alarmFire alarm restore (##)3 13A - Burglary Alarm RestoreFire alarm restore (##)3 11A - Fire alarm RestorePanic 1 - Emergency1 12A - Panic alarmPanic 2 - Medical1 574 - Group bypassDuress alarm1 121 - DuressZone shutdown1 57A - Zone bypassDuress alarm1 144 - Sensor tamperZone tampered (##)1 444 - Sensor tamperZone tamper (##)1 44A - Sensor tamperAC Failure1 3A1 - AC lossBattery Failure1 3A2 - Battery test failureAuxiliary supply trouble1 3A1 - AC lossBattery Failure1 3A2 - Bettery test failureAuxiliary supply trouble1 3A1 - AC loss <td>No Movement</td> <td>3 4A4 - Late to Close</td>             | No Movement                              | 3 4A4 - Late to Close                  |
| Particle animing1 37 + Ordep typessQuick arming3 408 - Quick armDisarm with Master Code (##)1 4A1 - Open by userDisarm with Ceyswitch (##)1 4A1 - Open by userDisarm after alarm with Master Code (##)1 4A1 - Open by userDisarm after alarm with User Code (##)1 4A1 - Open by userDisarm after alarm with User Code (##)1 4A3 - Copen by userDisarm after alarm with Vese Victh (##)1 4A5 - Deferred Open/CloseDisarm after alarm with PC software1 4A7 - Remote arm/disarmDisarm after an alarm with PC software1 4A7 - Remote arm/disarmDisarm after an alarm with PC software1 57A - Zone bypassZone Bypassed (##)1 57A - Zone bypassZone alarm (##)1 11A - Fire alarmFire alarm restore (##)3 13A - Burglary Alarm RestoreFire alarm restore (##)3 14A - Medical alarmPanic 1 - Emergency1 12A - Panic alarmPanic 2 - Medical1 57A - Group bypassPanic 3 - Fire1 115 - Pull StationRecent closing3 4AA - Open/CloseGlobal zone shutdown1 57A - Zone bypassDuress alarm1 144 - Sensor tamperZone tampered (##)1 144 - Sensor tamperZone tamper restore (##)1 4A3 - AC lossBattery Failure1 3A1 - AC lossBattery Failure1 3A2 - System troubleAc Failure1 3A1 - AC lossBattery Failure1 3A2 - System troubleAuxiliary supply trouble1 3A2 - System troubleBell outrut current limit1 321 - Bell 1 </td <td>Partial arming</td> <td>1574 - Group hypass</td>                | Partial arming                           | 1574 - Group hypass                    |
| Disarm with Master Code (##)1 4A1 - Open by userDisarm with User Code (##)1 4A1 - Open by userDisarm with Verswitch (##)1 4A9 - Keyswitch OpenDisarm after alarm with Master Code (##)1 4A1 - Open by userDisarm after alarm with User Code (##)1 4A1 - Open by userDisarm after alarm with User Code (##)1 4A1 - Open by userDisarm after alarm with Verswitch (##)1 4A5 - Deferred Open/CloseDisarm after an alarm with PC software1 4A7 - Remote arm/disarmDisarm after an alarm with PC software1 57A - Zone bypassZone Bypassed (##)1 57A - Zone bypassZone alarm (##)1 11A - Fire alarmFire alarm restore (##)3 13A - Burglary Alarm RestoreFire alarm restore (##)1 12A - Panic alarmPanic 1 - Emergency1 12A - Panic alarmPanic 2 - Medical1 57A - Zone bypassDuress alarm1 121 - DuressZone shutdown (##)1 57A - Zone bypassDuress alarm1 124 - Sensor tamperZone tampered (##)1 144 - Sensor tamperZone tamper (##)1 144 - Sensor tamperAC Failure1 3A1 - AC lossBattery Failure1 3A3 - Butery test failureAuxiliary supply trouble1 3A1 - AC lossBattery Failure1 3A2 - Bell 1                                                                                                    |                                          | 3 408 Quick arm                        |
| Disarm with Master Code (##)1 4A1 - Open by userDisarm with User Code (##)1 4A1 - Open by userDisarm after alarm with Master Code (##)1 4A9 - Keyswitch OpenDisarm after alarm with Master Code (##)1 4A1 - Open by userDisarm after alarm with User Code (##)1 4A1 - Open by userDisarm after alarm with User Code (##)1 4A1 - Open by userDisarm after alarm with Versoftware1 4A3 - Keyswitch OpenDisarm after an alarm with PC software1 4A7 - Remote arm/disarmDisarm after an alarm with PC software1 57A - Zone bypassZone Bypassed (##)1 57A - Zone bypassZone alarm (##)1 11A - Fire alarmZone alarm restore (##)3 13A - Burglary Alarm RestoreFire alarm restore (##)1 12A - Panic alarmPanic 1 - Emergency1 12A - Panic alarmPanic 2 - Medical1 57A - Zone bypassDuress alarm1 121 - DuressZone shutdown (##)1 57A - Zone bypassZone tampered (##)1 144 - Sensor tamperZone tampered (##)1 144 - Sensor tamperAC Failure1 3A1 - AC lossBattery Failure1 3A3 - System troubleAbd System trouble1 3A1 - AC lossBattery Lest failure1 3A1 - AC lossBattery Lest failure1 3A1 - AC lossBattery Lest failure1 3A1 - AC lossBattery Lest failure1 3A1 - AC lossBattery Lest failure1 3A1 - AC lossBattery Lest failure1 3A1 - AC lossBattery Lest failure1 3A1 - AC lossBattery Lest failu                                                                                |                                          |                                        |
| Disarm with Waster Code (##)1 4A1 - Open by UserDisarm with User Code (##)1 4A1 - Open by UserDisarm after alarm with Master Code (##)1 4A1 - Open by UserDisarm after alarm with Master Code (##)1 4A1 - Open by UserDisarm after alarm with User Code (##)1 4A1 - Open by UserDisarm after alarm with Keyswitch (##)1 4A9 - Keyswitch OpenAuto Arming Cancellation1 4A5 - Deferred Open/CloseDisarm after an alarm with PC software1 4A7 - Remote arm/disarmDisarm after an alarm with PC software1 57A - Zone bypassZone Bypassed (##)1 57A - Zone bypassZone alarm (##)1 11A - Fire alarmFire alarm restore (##)3 13A - Burglary Alarm RestoreFire alarm restore (##)1 12A - Panic alarmPanic 1 - Emergency1 12A - Panic alarmPanic 2 - Medical1 574 - Group bypassDuress alarm1 121 - DuressZone shutdown (##)1 57A - Zone bypassZone tampered (##)1 144 - Sensor tamperZone tampered (##)1 144 - Sensor tamperAC Failure1 3A1 - AC lossBattery Failure1 3A3 - Butery test failureAuxiliary supply trouble1 3A1 - Bell 1                                                                                                    | Disarm with Master Code (##)             | 1441 Open by user                      |
| Disarm with User Code (##)1 4A9 - Keyswitch OpenDisarm after alarm with Master Code (##)1 4A1 - Open by userDisarm after alarm with User Code (##)1 4A1 - Open by userDisarm after alarm with User Code (##)1 4A9 - Keyswitch OpenAuto Arming Cancellation1 4A5 - Deferred Open/CloseDisarm after an alarm with PC software1 4A7 - Remote arm/disarmDisarm after an alarm with PC software1 4A7 - Remote arm/disarmDisarm after an alarm with PC software1 4A7 - Remote arm/disarmZone Bypassed (##)1 57A - Zone bypassZone alarm (##)1 11A - Fire alarmFire alarm (##)3 13A - Burglary AlarmFire alarm restore (##)3 11A - Fire alarmPanic 1 - Emergency1 12A - Panic alarmPanic 2 - Medical1 574 - Group bypassDuress alarm1 121 - DuressZone shutdown1 574 - Group bypassDuress alarm1 124 - Sensor tamperAC Failure1 3A1 - AC lossBattery Failure1 3A2 - System troubleAuxiliary supply trouble1 3A1 - AC lossBattery Failure1 3A2 - System trouble                                                                                                    | Disarm with User Code (##)               | 1 4A1 Open by user                     |
| Disarm after alarm with Master Code (##)1 4A9 - Keyswitch OpenDisarm after alarm with Master Code (##)1 4A1 - Open by userDisarm after alarm with User Code (##)1 4A9 - Keyswitch OpenAuto Arming Cancellation1 4A5 - Deferred Open/CloseDisarm after an alarm with PC software1 4A7 - Remote arm/disarmDisarm after an alarm with PC software1 4A7 - Remote arm/disarmZone Bypassed (##)1 57A - Zone bypassZone alarm (##)1 11A - Fire alarmFire alarm restore (##)3 13A - Burglary Alarm RestoreFire alarm restore (##)3 11A - Fire alarmPanic 1 - Emergency1 12A - Panic alarmPanic 2 - Medical1 1AA - Medical alarmPanic 3 - Fire1 115 - Pull StationRecent closing3 4AA - Open/CloseGlobal zone shutdown1 57A - Zone bypassZone tampered (##)1 144 - Sensor tamperZone tampered (##)1 144 - Sensor tamperAC Failure1 3A1 - AC lossBattery Failure1 3AA - System troubleAuxiliary supply trouble1 3AA - System troubleBattery Failure1 3AA - System trouble                                                                                                    | Disarm with Kovewitch (##)               | 1 4A0 Kovewitch Open                   |
| Disarm after alarm with User Code (##)1 4A1 - Open by userDisarm after alarm with User Code (##)1 4A1 - Open by userDisarm after alarm with Versoftware1 4A9 - Keyswitch OpenDisarm with PC software1 4A7 - Remote arm/disarmDisarm after an alarm with PC software1 4A7 - Remote arm/disarmDisarm after an alarm with PC software1 57A - Zone bypassZone Bypassed (##)1 57A - Zone bypassZone alarm (##)1 11A - Fire alarmFire alarm restore (##)3 13A - Burglary Alarm RestoreFire alarm restore (##)3 11A - Fire alarmPanic 1 - Emergency1 12A - Panic alarmPanic 2 - Medical1 1AA - Medical alarmPanic 3 - Fire1 115 - Pull StationRecent closing3 4AA - Open/CloseGlobal zone shutdown1 57A - Zone bypassZone tampered (##)1 144 - Sensor tamperZone tampered (##)1 144 - Sensor tamperAC Failure1 3A1 - AC lossBattery Failure1 3AA - System troubleAuxiliary supply trouble1 3AA - System trouble                                                                                                    | Disarm after alarm with Master Code (##) |                                        |
| Disarm after alarm with Oser Code (##)1 4A1 - Open by userDisarm after alarm with Keyswitch (##)1 4A9 - Keyswitch OpenAuto Arming Cancellation1 4A5 - Deferred Open/CloseDisarm with PC software1 4A7 - Remote arm/disarmDisarm after an alarm with PC software1 4A7 - Remote arm/disarmZone Bypassed (##)1 57A - Zone bypassZone alarm (##)1 11A - Fire alarmFire alarm (##)1 11A - Fire alarmZone alarm restore (##)3 13A - Burglary Alarm RestoreFire alarm restore (##)3 11A - Fire alarm RestorePanic 1 - Emergency1 12A - Panic alarmPanic 2 - Medical1 14A - Medical alarmPanic 3 - Fire1 115 - Pull StationRecent closing3 4AA - Open/CloseGlobal zone shutdown1 57A - Zone bypassDuress alarm1 121 - DuressZone tampered (##)1 144 - Sensor tamperZone tampered (##)1 3A1 - AC lossAC Failure1 3AA - System troubleBattery Failure1 3AA - System troubleAuxiliary supply trouble1 3A1 - But alarmBattery Failure1 3A1 - But alarm                                                                                                    | Disarm after alarm with Lasr Code (##)   | 1 4A1 - Open by user                   |
| Disarm arter alarm with Reyswitch (##)1 4A9 - Reyswitch OpenAuto Arming Cancellation1 4A5 - Deferred Open/CloseDisarm with PC software1 4A7 - Remote arm/disarmDisarm after an alarm with PC software1 4A7 - Remote arm/disarmZone Bypassed (##)1 57A - Zone bypassZone alarm (##)1 13A - Burglary AlarmFire alarm (##)1 11A - Fire alarmZone alarm restore (##)3 13A - Burglary Alarm RestoreFire alarm restore (##)3 11A - Fire alarm RestorePanic 1 - Emergency1 12A - Panic alarmPanic 2 - Medical1 157A - Cone bypassPanic 3 - Fire1 115 - Pull StationRecent closing3 4AA - Open/CloseGlobal zone shutdown1 57A - Zone bypassDuress alarm1 121 - DuressZone tampered (##)1 144 - Sensor tamperZone tampered (##)1 3A1 - AC lossAC Failure1 3AA - System troubleBattery Failure1 3AA - System troubleBattery Failure1 3A1 - Battery test failureAuxiliary supply trouble1 3A1 - Battery test failure                                                                                                    | Disarm alter alarm with User Code (##)   | 1 4A0 Keyewiteb Open                   |
| Auto Arming Cancellation<br>Disarm with PC software1 4A5 - Deferred Open/Close<br>1 4A7 - Remote arm/disarmDisarm after an alarm with PC software1 4A7 - Remote arm/disarmZone Bypassed (##)<br>Zone alarm (##)1 57A - Zone bypass<br>1 13A - Burglary AlarmFire alarm (##)<br>Zone alarm restore (##)1 11A - Fire alarm<br>3 13A - Burglary Alarm Restore<br>3 11A - Fire alarm RestorePanic 1 - Emergency<br>Panic 2 - Medical<br>Panic 3 - Fire1 12A - Panic alarm<br>1 115 - Pull StationRecent closing<br>Global zone shutdown<br>Duress alarm<br>Zone shutdown (##)3 4AA - Open/Close<br>1 574 - Group bypass<br>1 121 - Duress<br>1 57A - Zone bypassZone tampered (##)<br>Zone tamper restore (##)1 144 - Sensor tamper<br>3 144 - Sensor tamper<br>3 144 - Sensor tamper<br>3 144 - Sensor tamper restoreAC Failure<br>Battery Failure<br>Auxiliary supply trouble1 3A1 - AC loss<br>1 3AA - System trouble<br>1 3AA - System trouble                                                                                                    | Disarm after alarm with Keyswitch (##)   | 1 4A9 - Keyswitch Open                 |
| Auto Anning Cancention14A3 - Defended Open/CloseDisarm with PC software1 4A7 - Remote arm/disarmDisarm after an alarm with PC software1 4A7 - Remote arm/disarmZone Bypassed (##)1 57A - Zone bypassZone alarm (##)1 13A - Burglary AlarmFire alarm (##)3 13A - Burglary Alarm RestoreZone alarm restore (##)3 13A - Burglary Alarm RestoreFire alarm restore (##)3 11A - Fire alarmPanic 1 - Emergency1 12A - Panic alarmPanic 2 - Medical1 1AA - Medical alarmPanic 3 - Fire1 115 - Pull StationRecent closing3 4AA - Open/CloseGlobal zone shutdown1 57A - Zone bypassDuress alarm1 121 - DuressZone tampered (##)1 144 - Sensor tamperZone tamper restore (##)1 144 - Sensor tamperAC Failure1 3A1 - AC lossBattery Failure1 3AA - System troubleAuxiliary supply trouble1 3A1 - Buttery test failureBattery Failure1 3A1 - Buttery test failureAuxiliary supply trouble1 3A1 - Buttery test failure                                                                                                    | Auto Arming Concellation                 | 1 445 Deferred Open/Class              |
| Disarm after an alarm with PC software1 4A7 - Renifie ann/disarmDisarm after an alarm with PC software1 4A7 - Remote arm/disarmZone Bypassed (##)1 57A - Zone bypassZone alarm (##)1 11A - Fire alarmFire alarm (##)1 11A - Fire alarmZone alarm restore (##)3 13A - Burglary Alarm RestoreFire alarm restore (##)3 11A - Fire alarm RestorePanic 1 - Emergency1 12A - Panic alarmPanic 2 - Medical1 1AA - Medical alarmPanic 3 - Fire1 115 - Pull StationRecent closing3 4AA - Open/CloseGlobal zone shutdown1 574 - Group bypassDuress alarm1 121 - DuressZone tampered (##)1 144 - Sensor tamperZone tamper restore (##)3 13A - AC lossAC Failure1 3A1 - AC lossBattery Failure1 3AA - System troubleAuxiliary supply trouble1 321 - Bell 1                                                                                                    | Ricer with PC coffuero                   | 1 4A3 - Deletted Open/Close            |
| Disarm ander an alarm with PC software1 4A7 - Remote ann/disarmZone Bypassed (##)1 57A - Zone bypassZone alarm (##)1 13A - Burglary AlarmFire alarm (##)1 11A - Fire alarmZone alarm restore (##)3 13A - Burglary Alarm RestoreFire alarm restore (##)3 11A - Fire alarm RestorePanic 1 - Emergency1 12A - Panic alarmPanic 2 - Medical1 1AA - Medical alarmPanic 3 - Fire1 115 - Pull StationRecent closing3 4AA - Open/CloseGlobal zone shutdown1 57A - Zone bypassDuress alarm1 121 - DuressZone tampered (##)1 144 - Sensor tamperZone tamper restore (##)3 14A - AC lossAC Failure1 3A1 - AC lossBattery Failure1 3A9 - Battery test failureAuxiliary supply trouble1 321 - Bell 1                                                                                                    | Disarm ofter an elerm with DC software   | 1 4A7 - Remote arm/disarm              |
| Zone Bypassed (##)1 57A - Zone bypassZone alarm (##)1 13A - Burglary AlarmFire alarm (##)1 11A - Fire alarmZone alarm restore (##)3 13A - Burglary Alarm RestoreFire alarm restore (##)3 13A - Burglary Alarm RestorePanic 1 - Emergency1 12A - Panic alarmPanic 2 - Medical1 1AA - Medical alarmPanic 3 - Fire1 15 - Pull StationRecent closing3 4AA - Open/CloseGlobal zone shutdown1 57A - Zone bypassDuress alarm1 121 - DuressZone shutdown (##)1 57A - Zone bypassZone tampered (##)1 144 - Sensor tamperZone tampered (##)1 3A1 - AC lossBattery Failure1 3AA - System troubleAuxiliary supply trouble1 3AA - System troubleBell output current limit1 321 - Bell 1                                                                                                    | Disarm alter an alarm with PC soltware   | 1 4A7 - Remote arm/disarm              |
| Zone alarm (##)1 13A - Burglary AlarmFire alarm (##)1 13A - Burglary AlarmZone alarm restore (##)3 13A - Burglary Alarm RestoreSinc 1 - Emergency3 11A - Fire alarmPanic 1 - Emergency1 12A - Panic alarmPanic 2 - Medical1 1AA - Medical alarmPanic 3 - Fire1 115 - Pull StationRecent closing3 4AA - Open/CloseGlobal zone shutdown1 574 - Group bypassDuress alarm1 121 - DuressZone tampered (##)1 144 - Sensor tamperZone tampered (##)3 144 - Sensor tamperAC Failure1 3A1 - AC lossBattery Failure1 3AA - System troubleAuxiliary supply trouble1 3AA - System troubleBell output current limit1 321 - Bell 1                                                                                                    | Zone Bypassed (##)                       | 1 57A - Zone hypass                    |
| Event damin (m)Fire alarmFire alarm (##)1 11A - Fire alarmZone alarm restore (##)3 13A - Burglary Alarm RestoreFire alarm restore (##)3 11A - Fire alarm RestorePanic 1 - Emergency1 12A - Panic alarmPanic 2 - Medical1 1AA - Medical alarmPanic 3 - Fire1 115 - Pull StationRecent closing3 4AA - Open/CloseGlobal zone shutdown1 574 - Group bypassDuress alarm1 121 - DuressZone tampered (##)1 144 - Sensor tamperZone tamper restore (##)3 44A - Sensor tamperAC Failure1 3A1 - AC lossBattery Failure1 3A9 - Battery test failureAuxiliary supply trouble1 3A1 - AC lossBell output current limit1 321 - Bell 1                                                                                                    | Zone alarm (##)                          | 1 13A - Burglary Alarm                 |
| Including (##)Int A Fire datingZone alarm restore (##)3 13A - Burglary Alarm RestoreFire alarm restore (##)3 13A - Burglary Alarm RestorePanic 1 - Emergency1 12A - Panic alarmPanic 2 - Medical1 1AA - Medical alarmPanic 3 - Fire1 115 - Pull StationRecent closing3 4AA - Open/CloseGlobal zone shutdown1 574 - Group bypassDuress alarm1 121 - DuressZone shutdown (##)1 144 - Sensor tamperZone tampered (##)1 144 - Sensor tamperAC Failure1 3A1 - AC lossBattery Failure1 3AA - System troubleAuxiliary supply trouble1 3AA - System troubleBell output current limit1 321 - Bell 1                                                                                                    | Fire alarm (##)                          | 1 11A - Fire alarm                     |
| Zone alarm restore (##)3 10A = Durgial y Alarm RestoreFire alarm restore (##)3 11A - Fire alarm RestorePanic 1 - Emergency1 12A - Panic alarmPanic 2 - Medical1 1AA - Medical alarmPanic 3 - Fire1 115 - Pull StationRecent closing3 4AA - Open/CloseGlobal zone shutdown1 574 - Group bypassDuress alarm1 121 - DuressZone shutdown (##)1 57A - Zone bypassZone tampered (##)1 144 - Sensor tamperZone tamper restore (##)3 4A4 - Olympic tamperAC Failure1 3A1 - AC lossBattery Failure1 3A9 - Battery test failureAuxiliary supply trouble1 3A4 - System troubleBell output current limit1 321 - Bell 1                                                                                                    | 7  one alarm restore (##)                | 3 13A - Burglany Alarm Restore         |
| Panic 1 - Emergency1 12A - Panic alarmPanic 2 - Medical1 1AA - Medical alarmPanic 3 - Fire1 115 - Pull StationRecent closing3 4AA - Open/CloseGlobal zone shutdown1 574 - Group bypassDuress alarm1 121 - DuressZone shutdown (##)1 57A - Zone bypassZone tampered (##)1 144 - Sensor tamperZone tamper restore (##)1 3A1 - AC lossAC Failure1 3A1 - AC lossBattery Failure1 3A3 - System troubleAuxiliary supply trouble1 3A4 - System troubleBell output current limit1 321 - Bell 1                                                                                                    | Eiro alarm restore (##)                  | 3 11A Eiro alarm Postoro               |
| Panic 1 - Emergency1 12A - Panic alarmPanic 2 - Medical1 1AA - Medical alarmPanic 3 - Fire1 115 - Pull StationRecent closing3 4AA - Open/CloseGlobal zone shutdown1 574 - Group bypassDuress alarm1 121 - DuressZone shutdown (##)1 57A - Zone bypassZone tampered (##)1 144 - Sensor tamperZone tamper restore (##)1 3A1 - AC lossBattery Failure1 3A9 - Battery test failureAuxiliary supply trouble1 3AA - System troubleBell output current limit1 321 - Bell 1                                                                                                    |                                          |                                        |
| Panic 2 - Medical1 1AA - Medical alarmPanic 3 - Fire1 1AA - Medical alarmPanic 3 - Fire1 115 - Pull StationRecent closing3 4AA - Open/CloseGlobal zone shutdown1 574 - Group bypassDuress alarm1 121 - DuressZone shutdown (##)1 57A - Zone bypassZone tampered (##)1 144 - Sensor tamperZone tamper restore (##)1 144 - Sensor tamperAC Failure1 3A1 - AC lossBattery Failure1 3A9 - Battery test failureAuxiliary supply trouble1 3AA - System troubleBell output current limit1 321 - Bell 1                                                                                                    | Panic 1 - Emergency                      | 1 12A - Panic alarm                    |
| Panic 2 moulearPanic 3 - FirePanic 3 - FireRecent closing<br>Global zone shutdown3 4AA - Open/Close<br>1 574 - Group bypassDuress alarm<br>Zone shutdown (##)1 121 - Duress<br>1 57A - Zone bypassZone tampered (##)<br>Zone tamper restore (##)1 144 - Sensor tamper<br>3 144 - Sensor tamper<br>3 144 - Sensor tamper restoreAC Failure<br>Battery Failure1 3A1 - AC loss<br>1 3A9 - Battery test failure<br>1 3AA - System troubleBell output current limit1 321 - Bell 1                                                                                                    | Panic 2 - Medical                        | 1 1AA - Medical alarm                  |
| Recent closing3 4AA - Open/CloseGlobal zone shutdown1 574 - Group bypassDuress alarm1 121 - DuressZone shutdown (##)1 57A - Zone bypassZone tampered (##)1 144 - Sensor tamperZone tamper restore (##)3 144 - Sensor tamperAC Failure1 3A1 - AC lossBattery Failure1 3A9 - Battery test failureAuxiliary supply trouble1 3AA - System troubleBell output current limit1 321 - Bell 1                                                                                                    | Panic 3 - Fire                           | 1 115 - Pull Station                   |
| Recent closing3 4AA - Open/CloseGlobal zone shutdown1 574 - Group bypassDuress alarm1 121 - DuressZone shutdown (##)1 57A - Zone bypassZone tampered (##)1 144 - Sensor tamperZone tamper restore (##)3 144 - Sensor tamperAC Failure1 3A1 - AC lossBattery Failure1 3A9 - Battery test failureAuxiliary supply trouble1 3AA - System troubleBell output current limit1 321 - Bell 1                                                                                                    |                                          |                                        |
| Global zone shutdown1 574 - Group bypassDuress alarm1 121 - DuressZone shutdown (##)1 57A - Zone bypassZone tampered (##)1 144 - Sensor tamperZone tamper restore (##)3 144 - Sensor tamperAC Failure1 3A1 - AC lossBattery Failure1 3A9 - Battery test failureAuxiliary supply trouble1 3AA - System troubleBell output current limit1 321 - Bell 1                                                                                                    | Recent closing                           | 3 4AA - Open/Close                     |
| Duress alarm1 121 - DuressZone shutdown (##)1 121 - DuressZone tampered (##)1 57A - Zone bypassZone tamper restore (##)1 144 - Sensor tamperZone tamper restore (##)3 144 - Sensor tamper restoreAC Failure1 3A1 - AC lossBattery Failure1 3A9 - Battery test failureAuxiliary supply trouble1 3AA - System troubleBell output current limit1 321 - Bell 1                                                                                                    | Global zone shutdown                     | 1 574 - Group bypass                   |
| Zone shutdown (##)1 57A - Zone bypassZone tampered (##)1 144 - Sensor tamperZone tamper restore (##)3 144 - Sensor tamper restoreAC Failure1 3A1 - AC lossBattery Failure1 3A9 - Battery test failureAuxiliary supply trouble1 3AA - System troubleBell output current limit1 321 - Bell 1                                                                                                    | Duress alarm                             | 1 121 - Duress                         |
| Zone tampered (##)1 144 - Sensor tamperZone tamper restore (##)3 144 - Sensor tamper restoreAC Failure1 3A1 - AC lossBattery Failure1 3A9 - Battery test failureAuxiliary supply trouble1 3AA - System troubleBell output current limit1 321 - Bell 1                                                                                                    | Zone shutdown (##)                       | 1 57A - Zone hypass                    |
| Zone tampered (##)1 144 - Sensor tamperZone tamper restore (##)3 144 - Sensor tamper restoreAC Failure1 3A1 - AC lossBattery Failure1 3A9 - Battery test failureAuxiliary supply trouble1 3AA - System troubleBell output current limit1 321 - Bell 1                                                                                                    |                                          |                                        |
| Zone tamper restore (##)3 144 - Sensor tamper restoreAC Failure1 3A1 - AC lossBattery Failure1 3A9 - Battery test failureAuxiliary supply trouble1 3AA - System troubleBell output current limit1 321 - Bell 1                                                                                                    | Zone tampered (##)                       | 1 144 - Sensor tamper                  |
| AC Failure1 3A1 - AC lossBattery Failure1 3A9 - Battery test failureAuxiliary supply trouble1 3AA - System troubleBell output current limit1 321 - Bell 1                                                                                                    | Zone tamper restore (##)                 | 3 144 - Sensor tamper restore          |
| AC Failure1 3A1 - AC lossBattery Failure1 3A9 - Battery test failureAuxiliary supply trouble1 3AA - System troubleBell output current limit1 321 - Bell 1                                                                                                    |                                          |                                        |
| Battery Failure1 3A9 - Battery test failureAuxiliary supply trouble1 3AA - System troubleBell output current limit1 321 - Bell 1                                                                                                    | AC Failure                               | 1 3A1 - AC loss                        |
| Auxiliary supply trouble     1 3AA - System trouble       Bell output current limit     1 321 - Bell 1                                                                                                    | Battery Failure                          | 1 3A9 - Batterv test failure           |
| Bell output current limit 1 321 - Bell 1                                                                                                    | Auxiliary supply trouble                 | 1 3AA - System trouble                 |
|                                                                                                    | Bell output current limit                | 1 321 - Bell 1                         |

| System Event                             | Default Contact ID Report Code           |
|------------------------------------------|------------------------------------------|
|                                          | when option [3] is on in section [136]   |
| Bell absent                              | 1 321 - Bell 1                           |
| Clock lost                               | 1 626 - Time/Date inaccurate             |
| Fire loop trouble                        | 1 373 - Fire trouble                     |
| Wireless Transmitter Low Battery         | 1 384 - RF xmtr. low battery             |
| Wireless Transmitter Supervision Loss    | 1 381 - Loss of super RF                 |
| Module fault                             | 1 333 - Expansion module failure         |
| Printer fault                            | 1 336 - Local printer failure            |
| Fail to communicate with central station | 1 354 - Fail to communicate              |
|                                          |                                          |
| TLM trouble restore                      | 3 351 - Telco 1 fault restore            |
| AC Failure restore                       | 3 3A1 - AC loss restore                  |
| Battery Failure restore                  | 3 3A9 - Battery test restore             |
| Auxiliary supply trouble restore         | 3 3AA - System trouble restore           |
| Bell output current limit restore        | 3 321 - Bell 1 restore                   |
| Bell absent restore                      | 3 321 - Bell 1 restore                   |
| Clock programmed                         | 3 626 - Time/Date Reset                  |
| Fire loop trouble restore                | 3 373 - Fire trouble restore             |
| Wireless Transmitter Low Battery         | 3 384 - RF xmtr. low battery             |
| Wireless Transmitter Supervision Loss    | 3 381 - Loss of super RF                 |
| Module fault restore                     | 3 333 - Expansion module failure restore |
| Printer fault restore                    | 3 336 - Local printer failure restore    |
| Fail to communicate with central station | 3 354 - Fail to communicate restore      |
|                                          |                                          |
| Cold Start                               | 1 3A8 - System shutdown                  |
| Test Report engaged                      | 1 6A2 - Periodic test report             |
| PC software communication finished       | 1 412 - Successful - download access     |
| Installer on site                        | 1 627 - Program mode Entry               |
| Installer programming finished           | 1 628 - Program mode Exit                |

#### **PRINTER BUS MODULE (APR3-PRT1)**

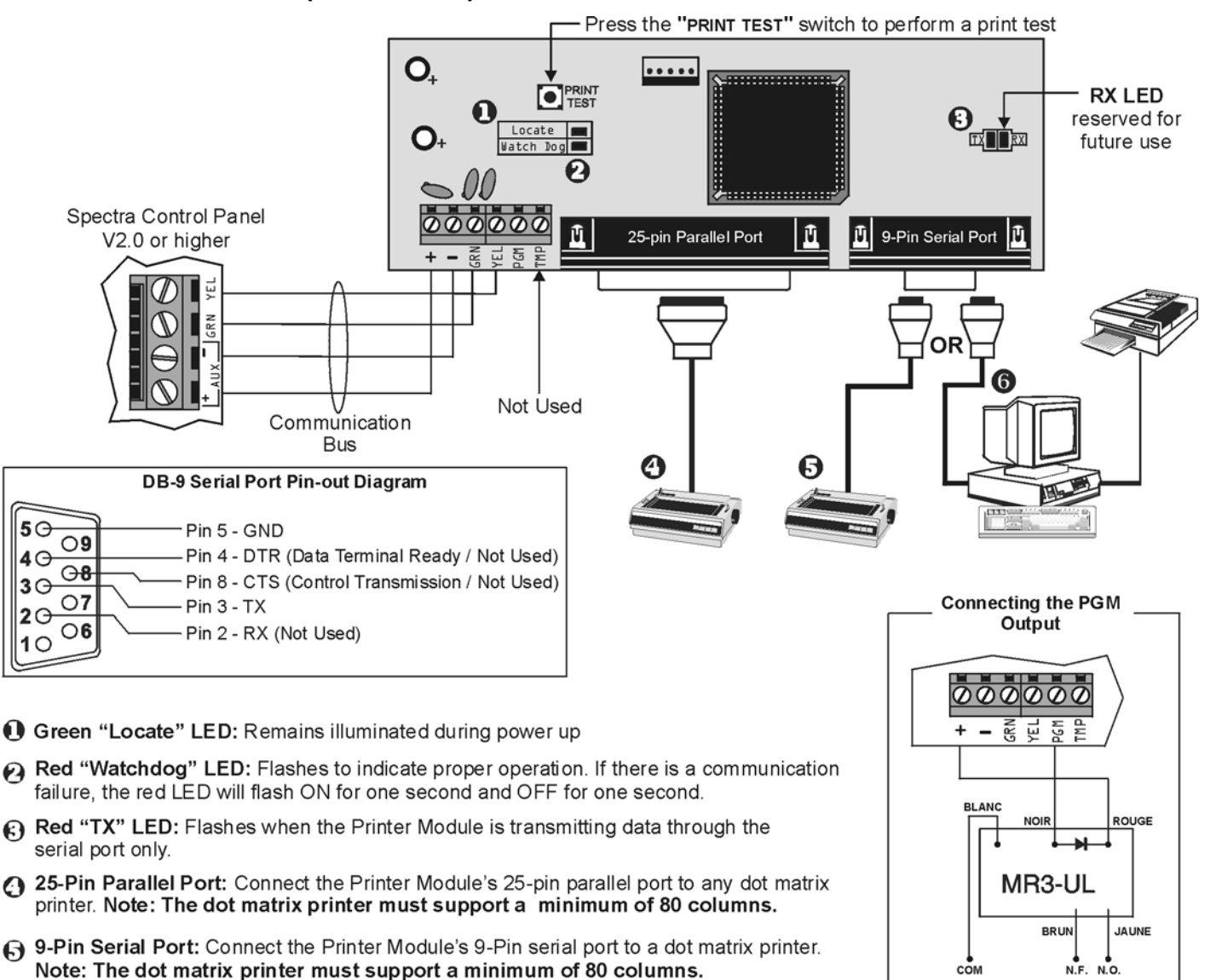

9-Pin Serial Port: Connect the Printer Module's 9-pin serial port to a computer's COM port to view the control panel's events on the computer's monitor. The events displayed on the monitor can then be printed through the printer connected to the computer.

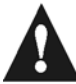

Remove AC power and battery before adding APR3-PRT1 to the system. Do not connect any modules more than 250 feet (76m) from the control panel. Only one Printer Module can be connected per Spectra control panel.

# 4-OUTPUT BUS MODULE (APR3-PGM4)

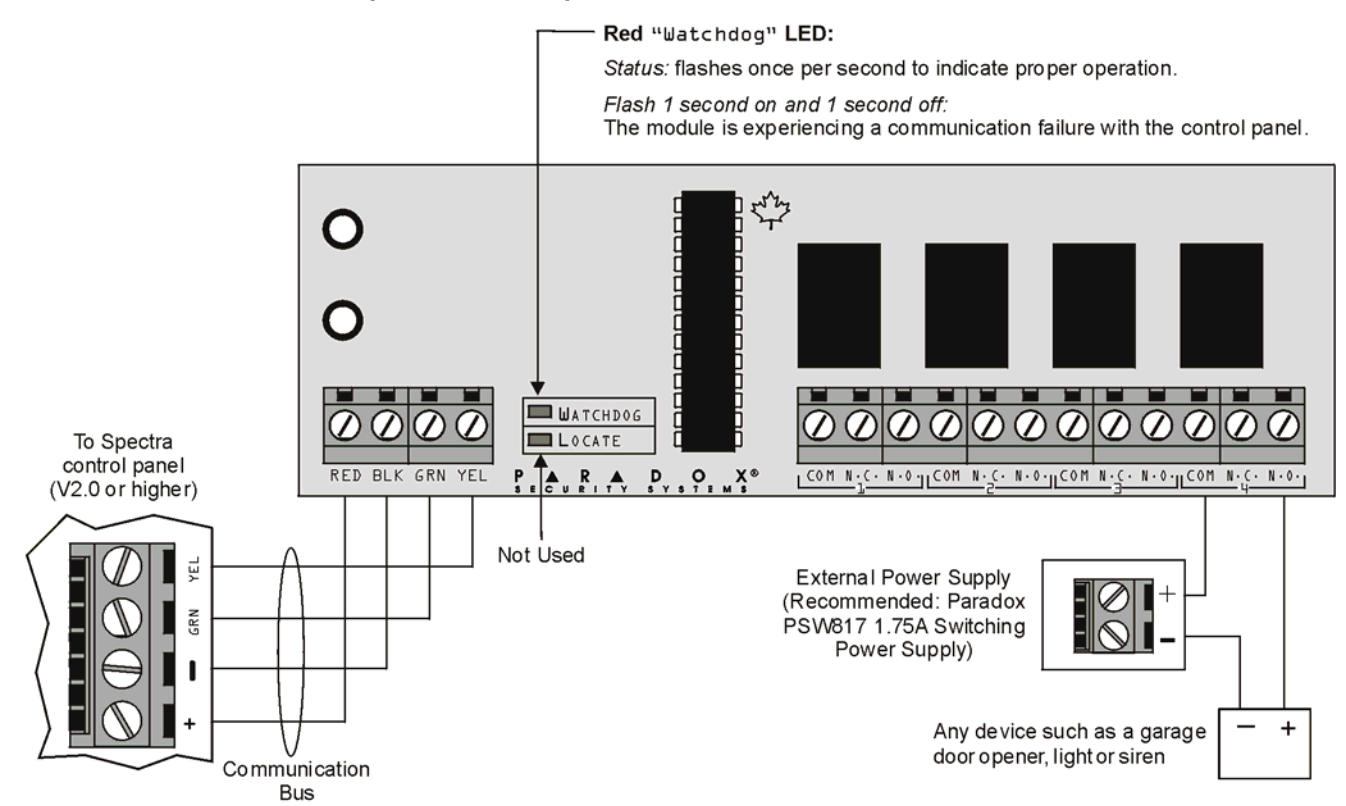

Remove A Cand battery from the control panel before adding the 4-PGM Output Module to the system. Do not connect the APR3-PGM4 more than 250 feet (76m) from the control panel. Only one APR3-PGM4 can be connected per Spectra control panel.

# 4-ZONE EXPANSION BUS MODULE (SPC-ZX4 AND APR3-ZX4)

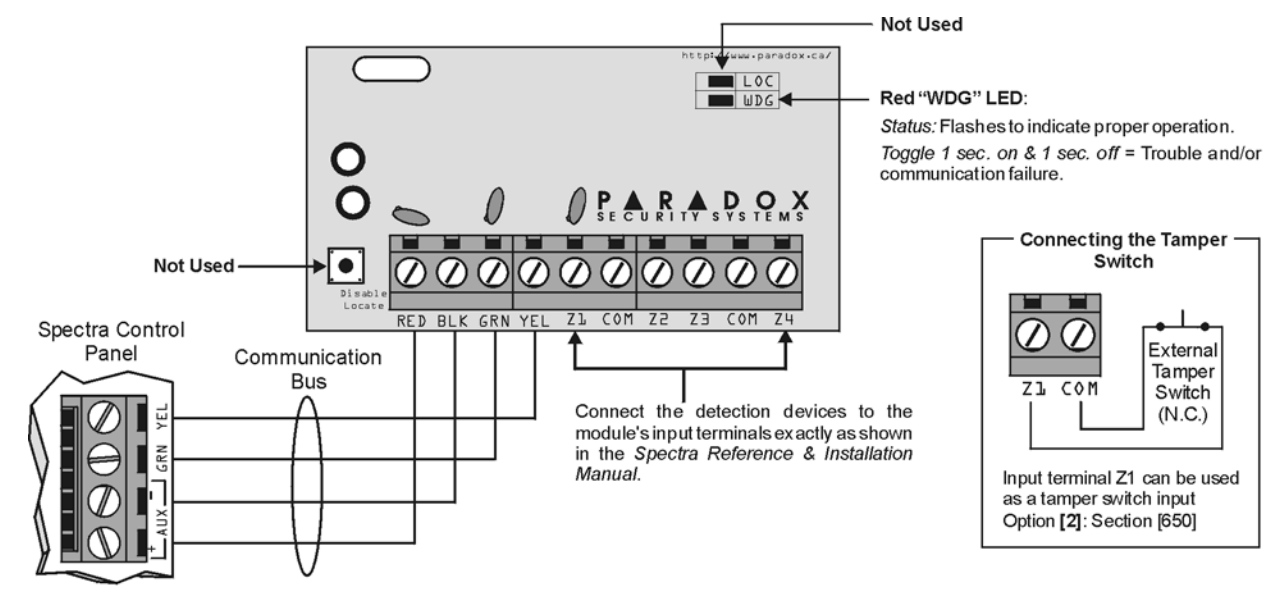

Remove AC and battery power from the control panel before connecting the module to the communication bus. Do not connect the APR3-ZX4 or SPC-ZX4 more than 250 feet (76m) from the control panel. Only one APR3-ZX4 or one SPC-ZX4 can be connected per Spectra control panel.

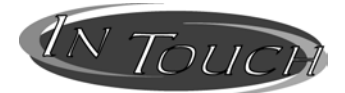

# VOICE-ASSISTED ARM/DISARM BUS MODULE (APR3-ADM2)

Remove AC and battery power from the control panel before adding the APR3-ADM2 module to the system. Do not connect the APR3-ADM2 more than 250 feet (76m) from the control panel. Only one APR3-ADM2 can be connected per Spectra control panel.

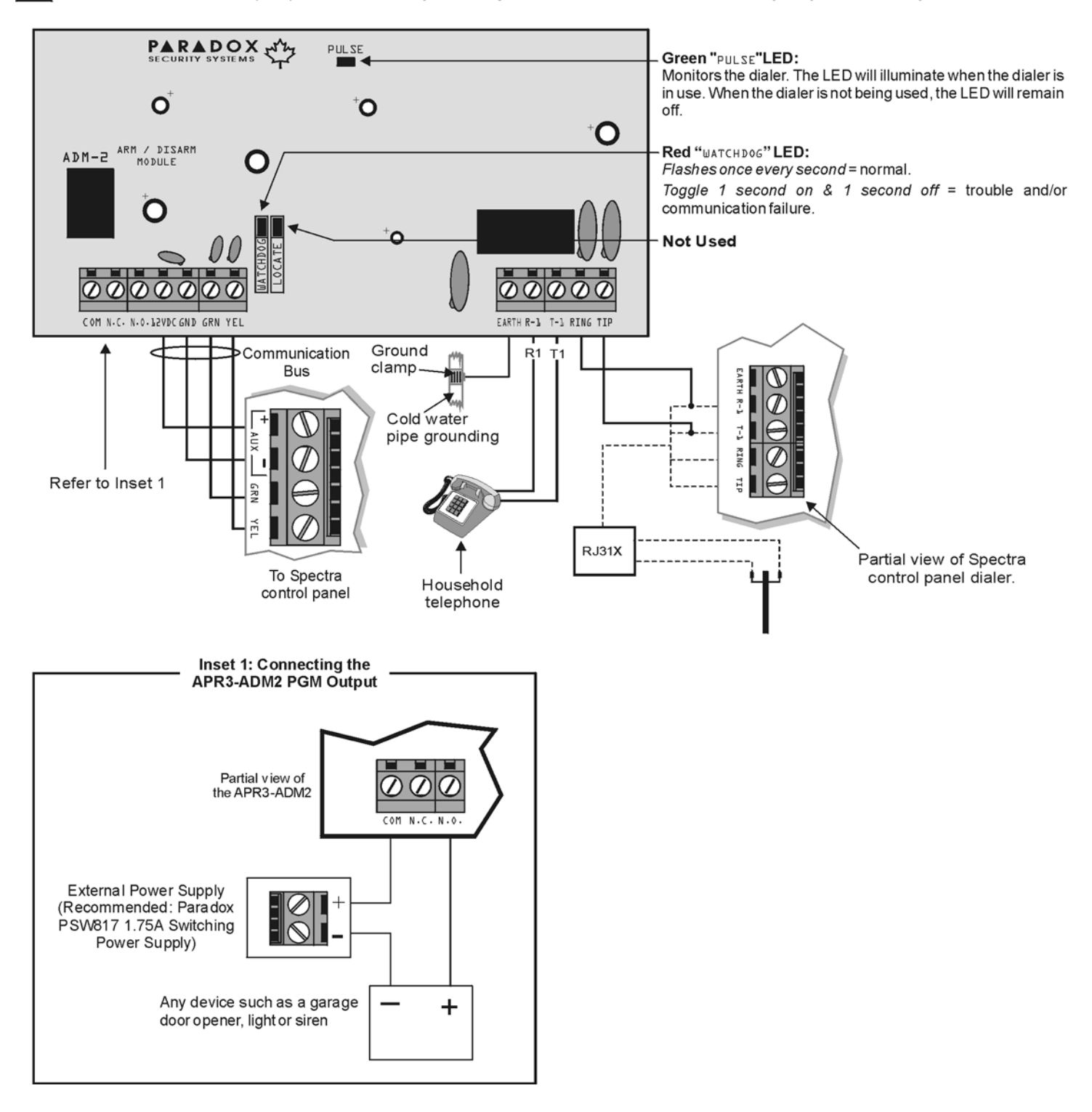

# 8-ZONE EXPANSION BUS MODULES (SPC-ZX8 AND APR3-ZX8)

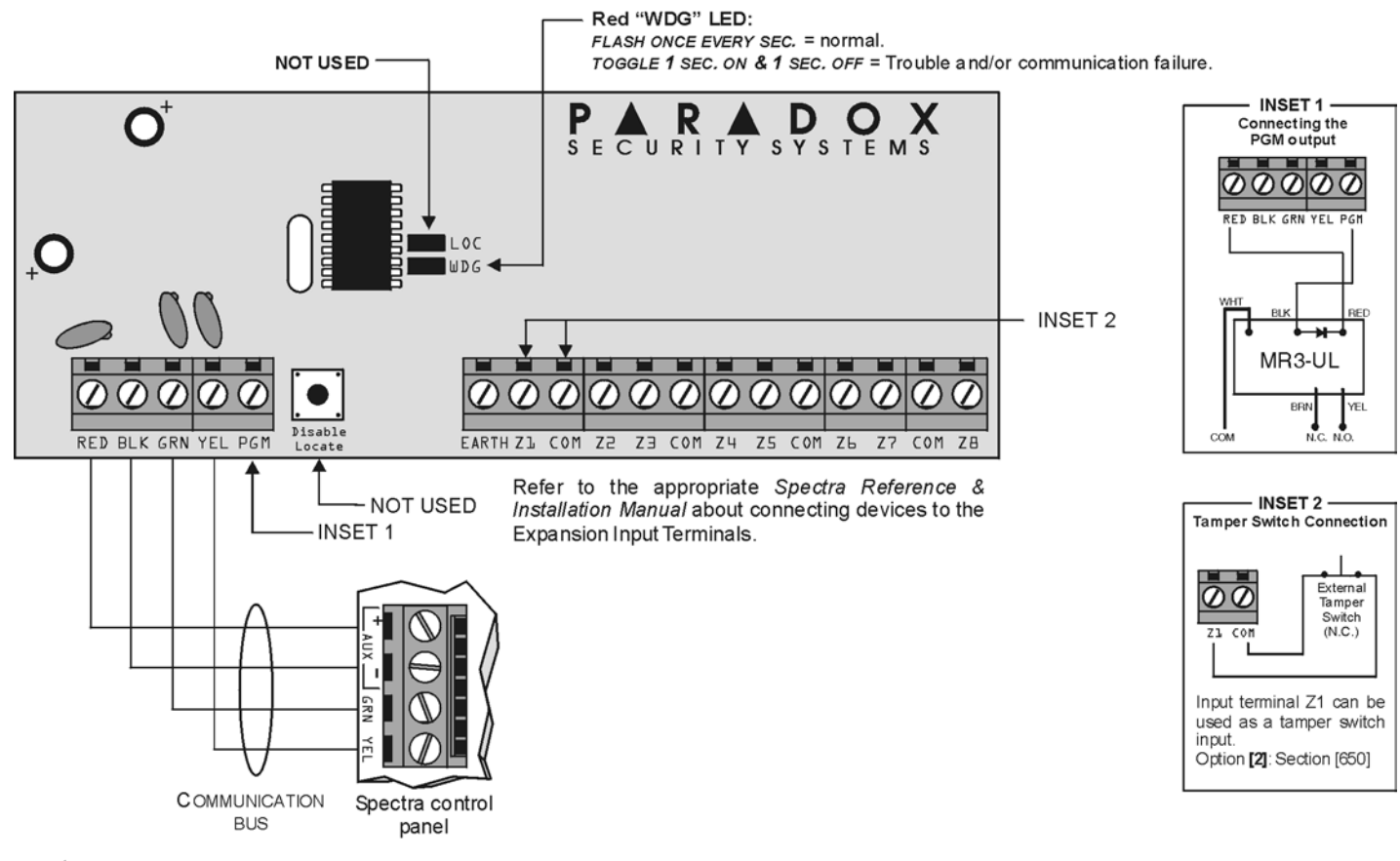

Remove AC power and battery before adding a module to the system. Do not connect the APR3-ZX8 or SPC-ZX8 more than 250 feet (76m) from the control panel. Only one SPC-ZX8 or APR3-ZX8 can be connected per Spectra control panel.

# 900MHZ WIRELESS BUS MODULE (SPC-319)

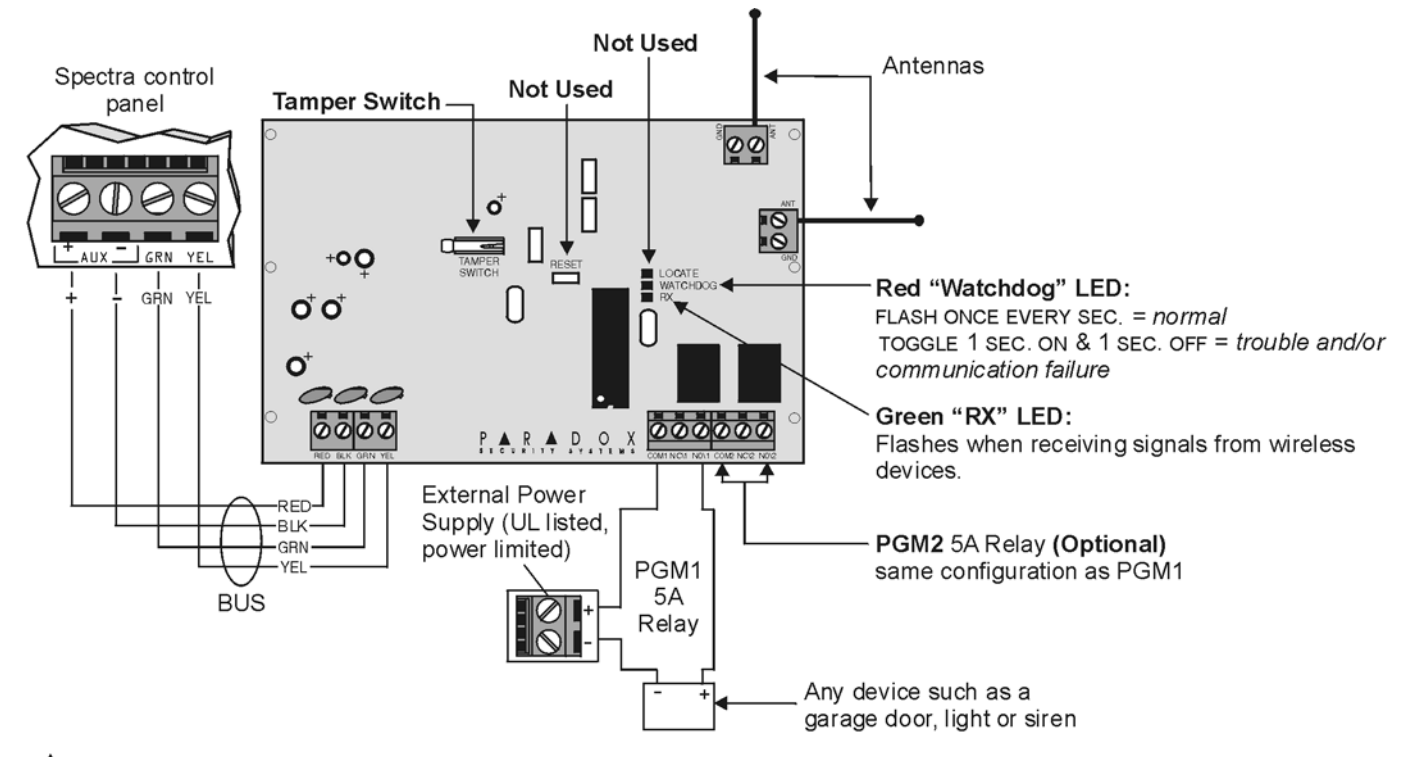

Remove AC power and battery before adding a bus module to the system. Do not connect any expansion modules more than 250 feet (76m) from the control panel. Only one SPC-319 can be connected per Spectra control panel.

#### **OMNIA WIRELESS RECEIVER (OMN-RCV3)**

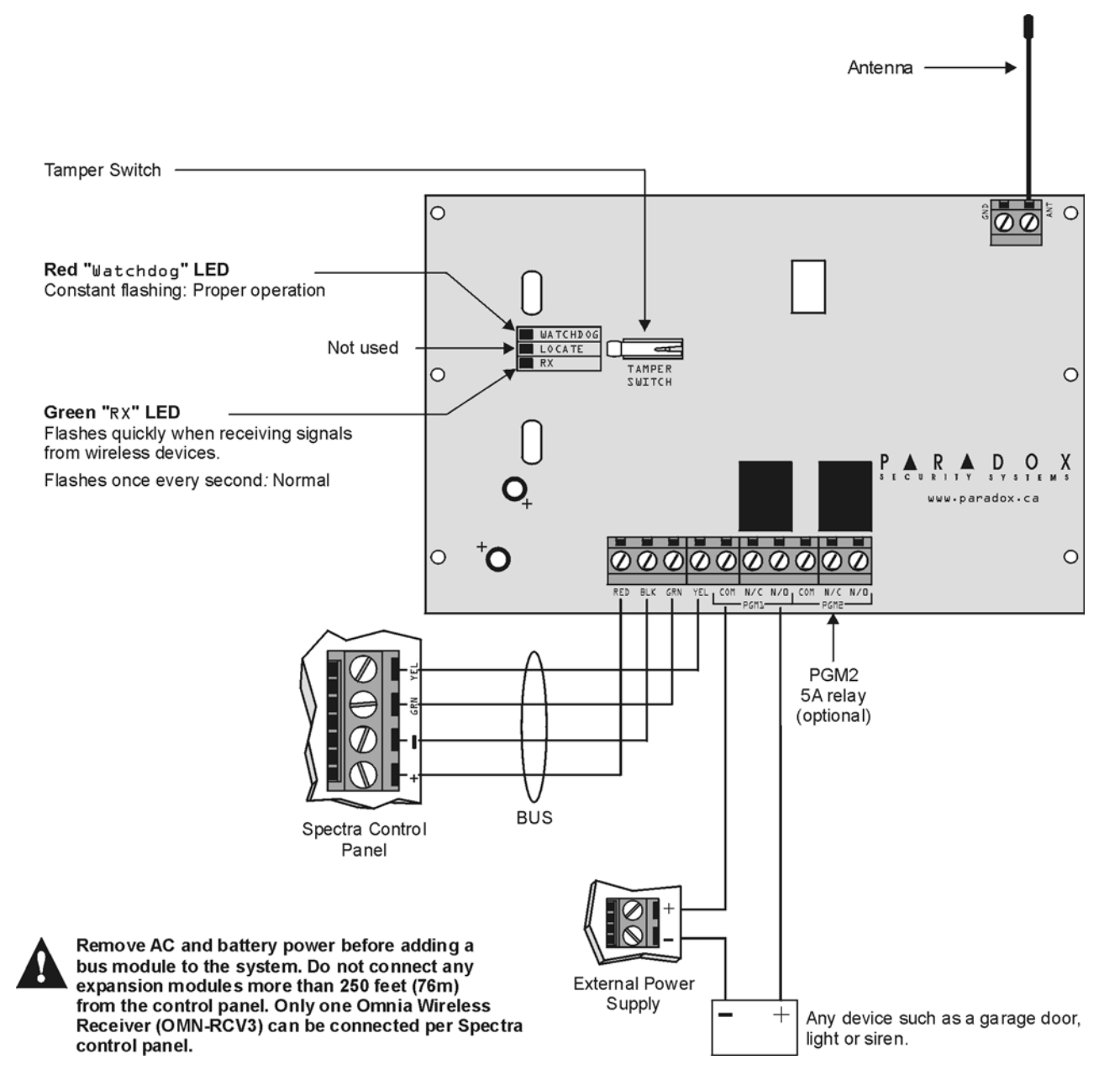

#### SINGLE ZONE INPUTS

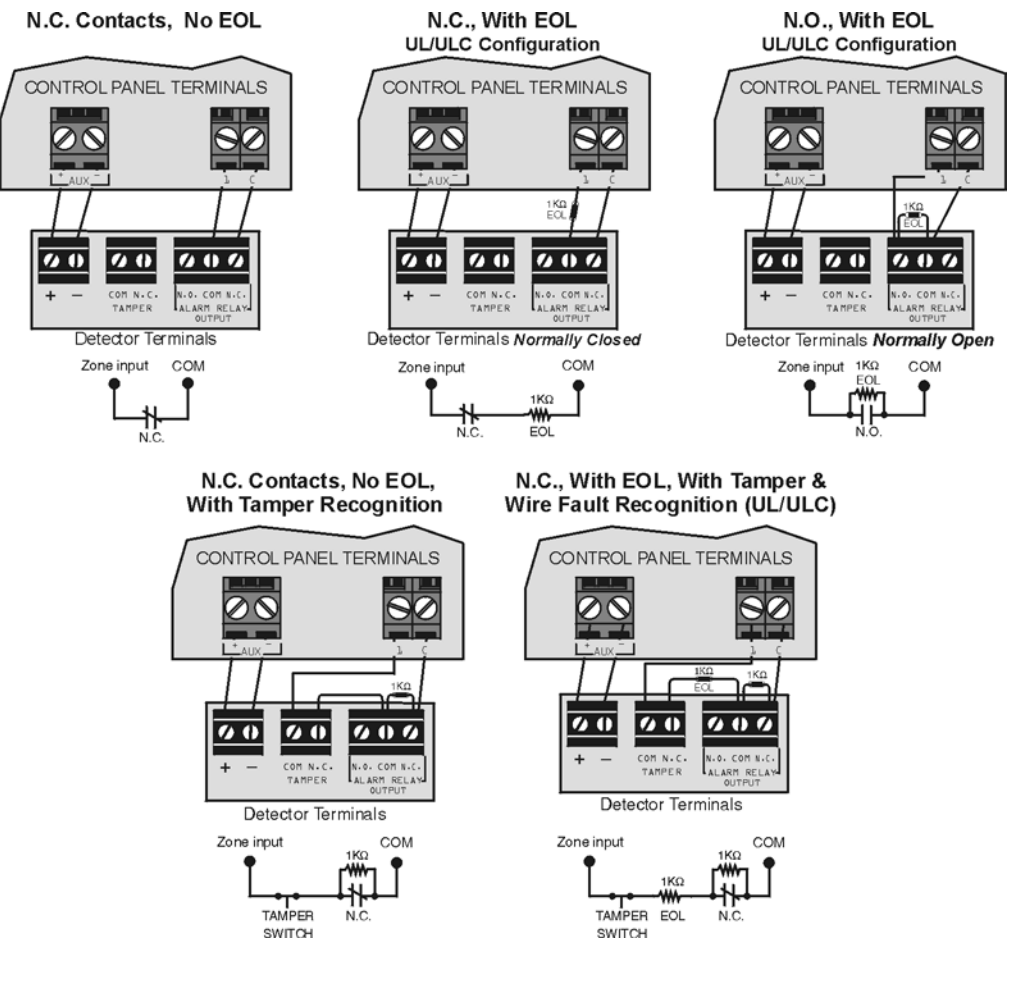

# **DOUBLE ZONE INPUTS (with ATZ option only)**

N.C. Contact, No EOL Resistor

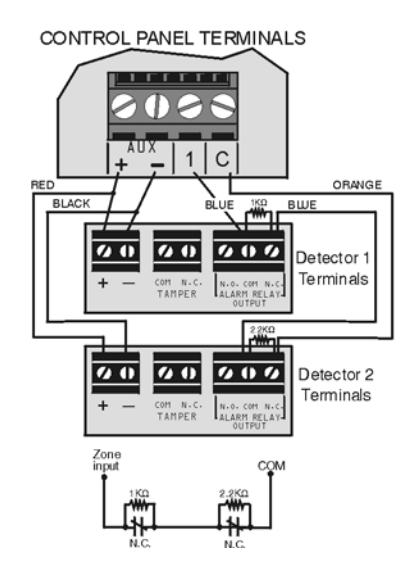

N.C. Contact, No EOL, With Tamper Recognition

Ð

00

00

TAMPER

Zone

REC

1 C

00

60

000

000

ORANG

BLUE

Detector

Terminals

Detector 2

Terminals

# N.C. Contact, With EOL, Tamper & Wire Fault Recognition (UL/ULC)

CONTROL PANEL TERMINALS

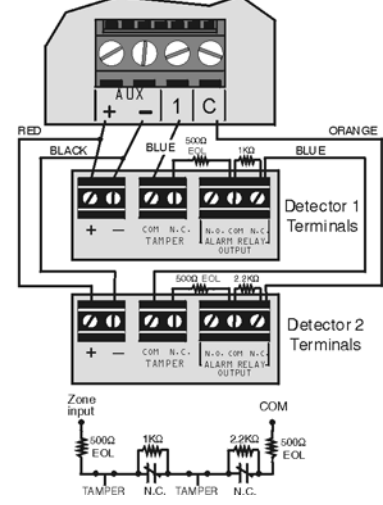

N.C. TAMPER

# **CONNECTING FIRE CIRCUITS, KEYSWITCHES AND PGMS**

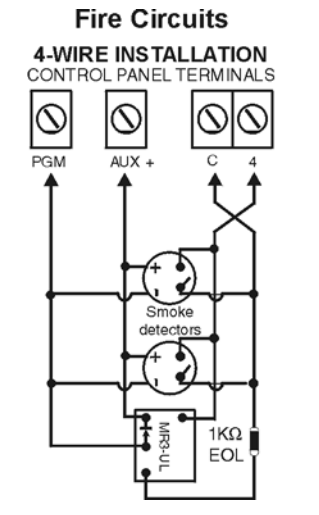

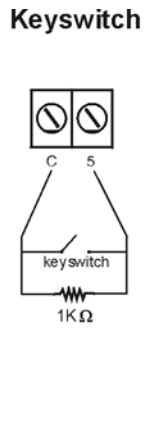

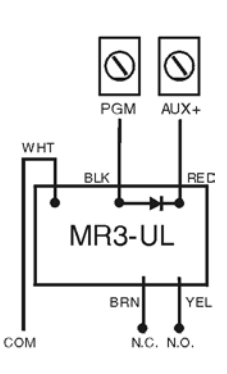

PGM

# **ALARM RELAY AND PGM CONNECTIONS FOR 1738EX AND 1738**

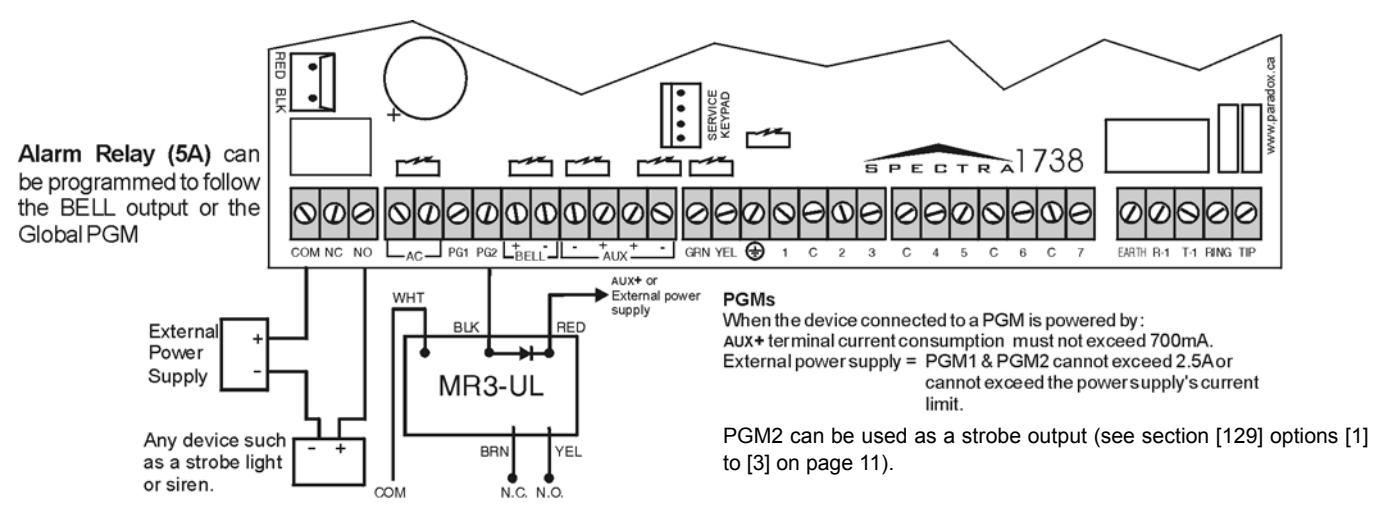

# **CONNECTING MORE THAN TWO KEYPADS**

If there are more than 2 keypads connected to the control panel and at least one keypad zone is being used, connect as shown and program as described in the *Spectra Control Panels Reference & Installation* manual.

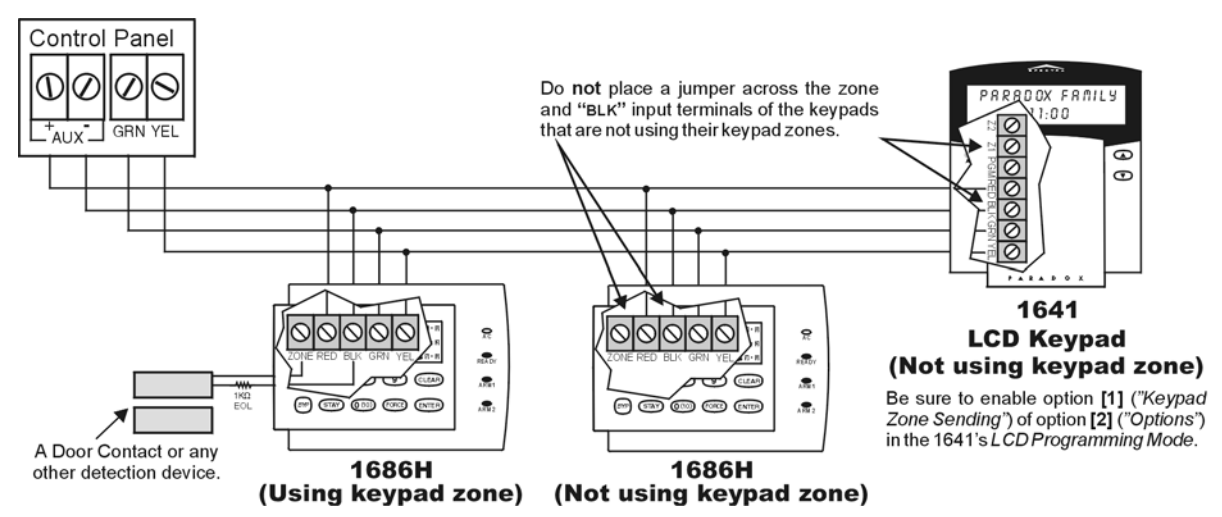

# SPECTRA 1728EX AND 1728 PCB LAYOUT

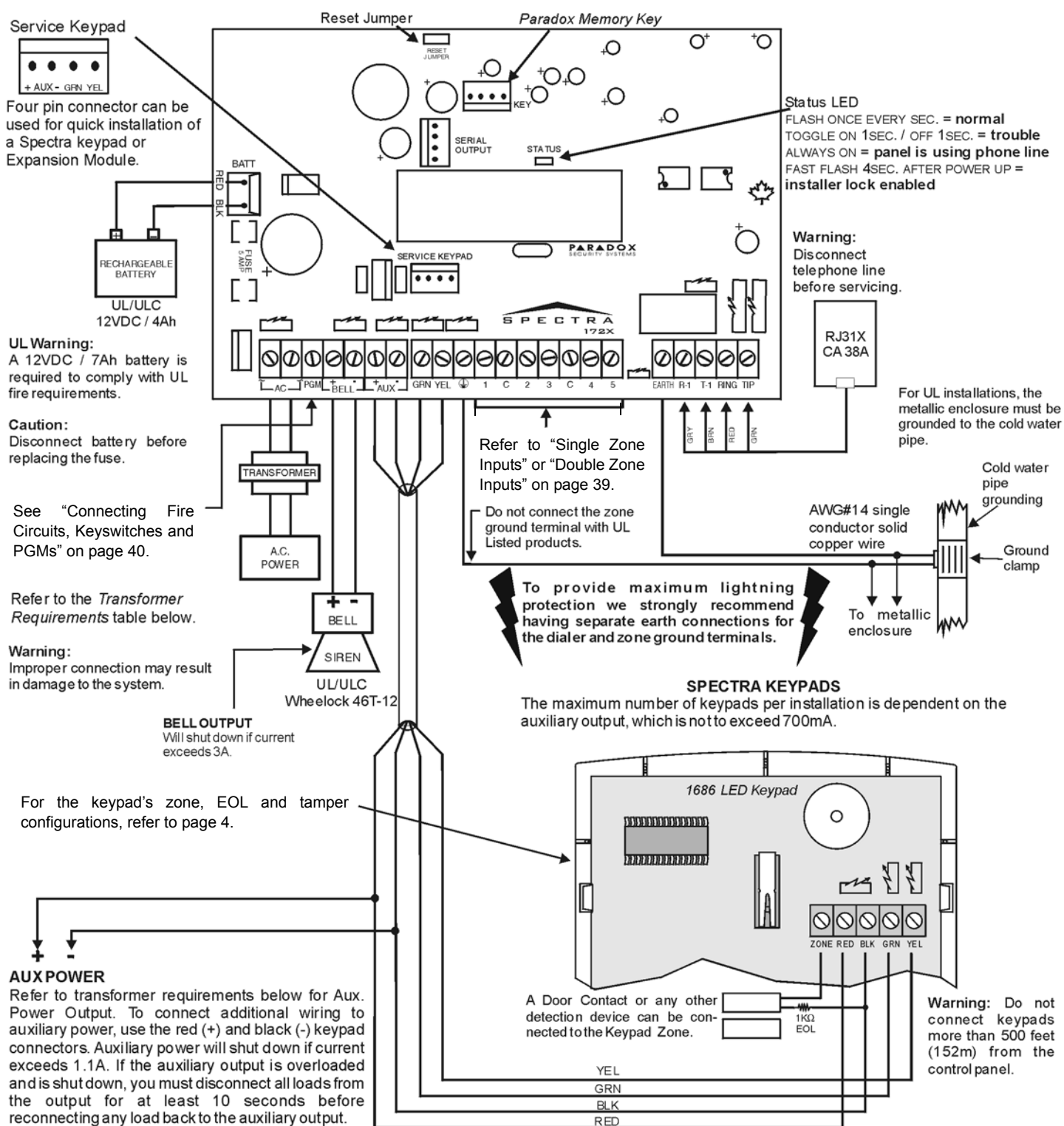

On UL Listed Systems, all outputs are rated at 11.3V to 12.6 Vdc. All outputs are Class 2 or power-limited, except for the battery terminal. The Class 2 and power-limited fire alarm circuits shall be installed using CL3, CL3P, or substitute cable permitted by the National Electrical Code, ANSI/NFPA 70.

#### **Transformer Requirements Table**

| Transformer:                                                  | Amseco XP-1620<br>16VAC <b>20VA</b> * | Recommend: 16VAC <b>40VA</b><br>UL: Basler BE156240CAA007 |
|---------------------------------------------------------------|---------------------------------------|-----------------------------------------------------------|
| Spectra DC Power Supply rated at:                             | 1.2A                                  | 1.5A                                                      |
| Auxiliary Supply can provide a maximum of:                    | typ: 600mA, max: 700mA                | typ: 200mA                                                |
| Acceptable Battery Charge Currents (section [127] option [5]) | 350mA                                 | 350mA/700mA                                               |

\* Not verified by UL.

# SPECTRA 1738EX AND 1738 PCB LAYOUT

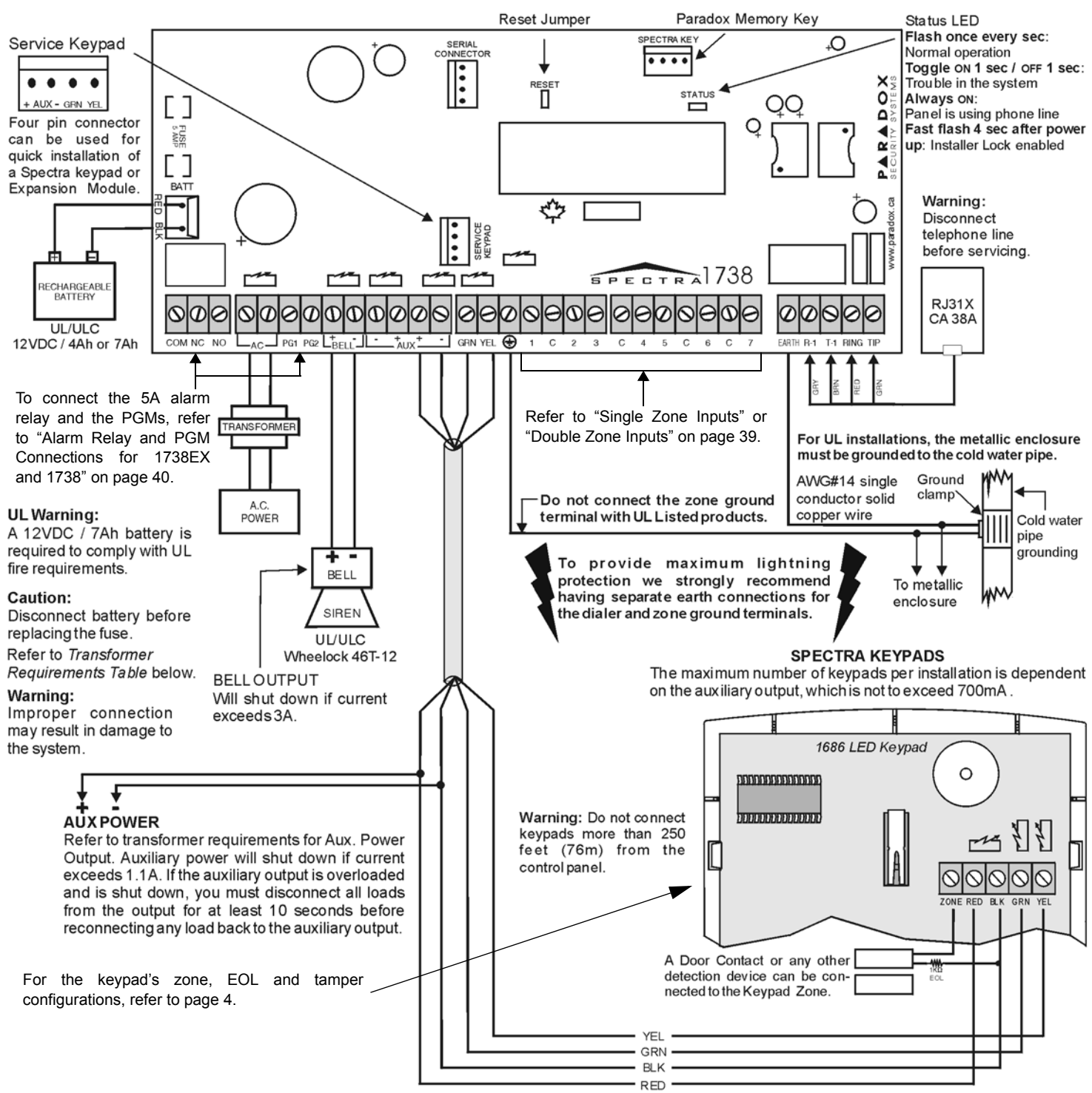

On UL Listed Systems, all outputs are rated at 11.3V to 12.6Vdc. All outputs are Class 2 or power-limited, except for the battery terminal. The Class 2 and power-limited fire alarm circuits shall be installed using CL3, CL3P, or substitute cable permitted by the National Electrical Code, ANSI/N FPA 70.

#### **Transformer Requirements Table**

| Transformer:                                                  | Amseco XP-1620<br>16VAC, <b>20VA</b> * | Rec: 16.5VAC <b>40VA</b><br>UL: Basler BE156240CAA007 |
|---------------------------------------------------------------|----------------------------------------|-------------------------------------------------------|
| Spectra DC Power Supply rated at:                             | 1.2A                                   | 1.5A                                                  |
| Auxiliary Supply can provide a maximum of:                    | typ: 600mA, max: 700mA                 | typ: 200mA                                            |
| Acceptable Battery Charge Currents (section [127] option [5]) | 350mA                                  | 350mA/700mA                                           |

\* Not verified by UL.

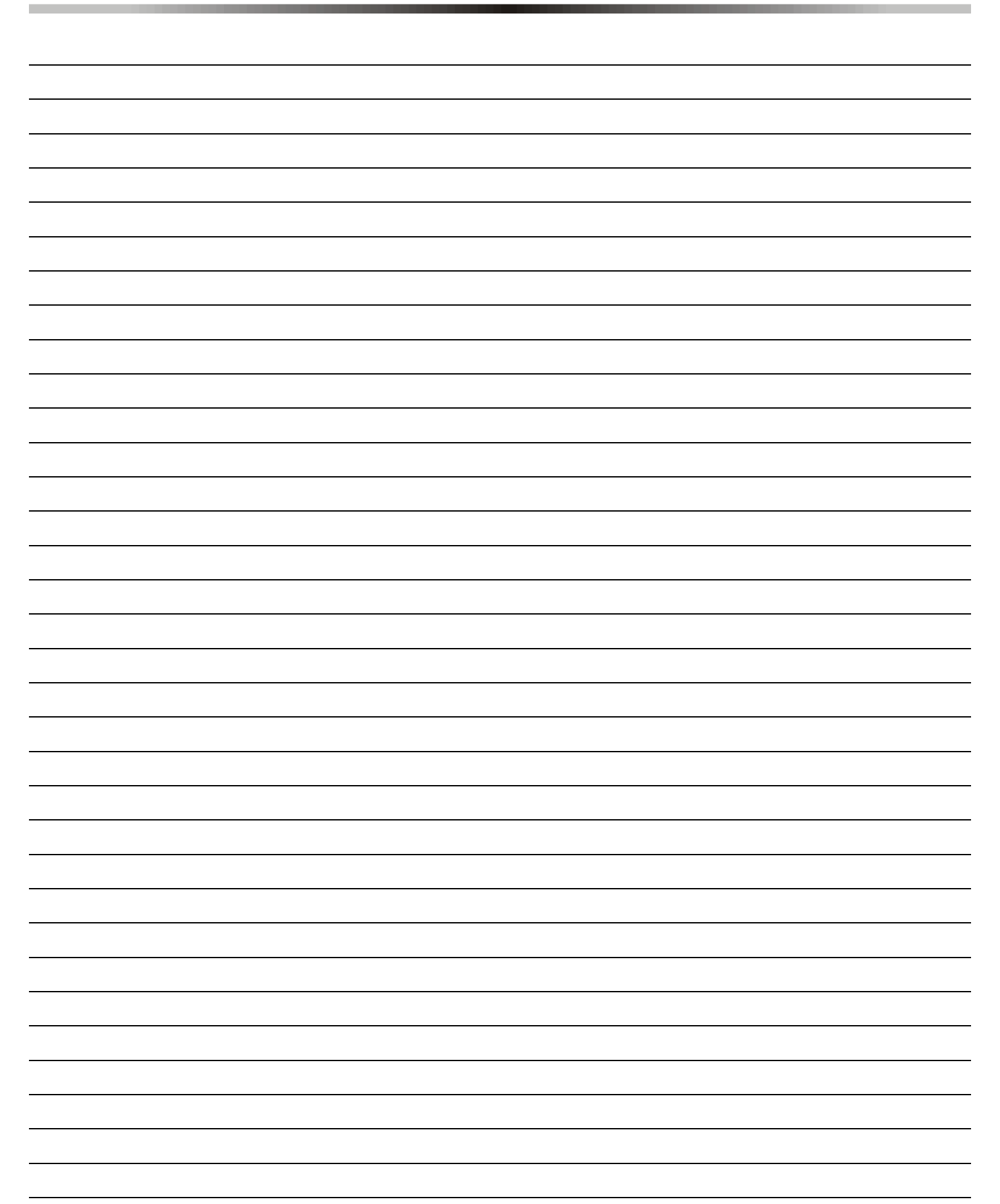

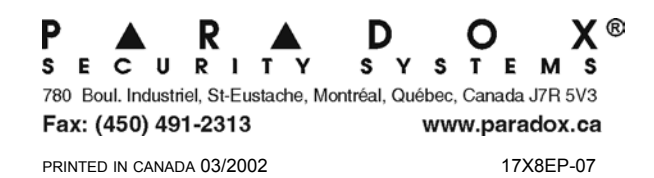